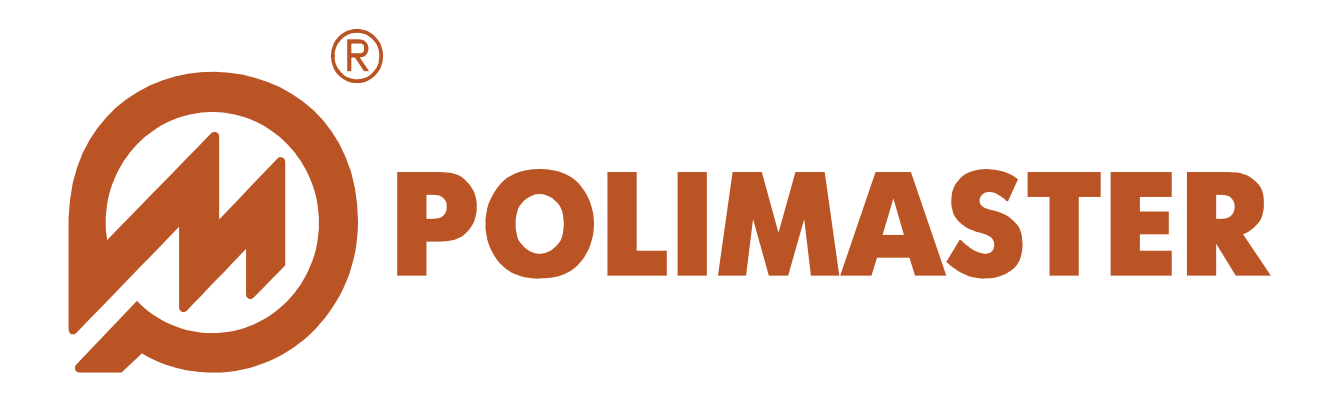

# РУКОВОДСТВО Пользователя

# **PERSONAL DOSE TRACKER (MYSQL)**

Программное обеспечение для работы с приборами: ДКГ-РМ1610 ДКГ-РМ1603/04 ДКГ-РМ1621 ДКГ-РМ1208М

ДКГ-РМ1208М ДКГ-РМ1605 ДКГ-РМ1904А

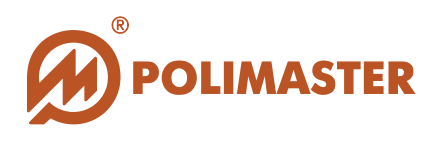

| Оборудование               | Дозиметр индивидуальный рентгеновского и<br>гамма-излучения ДКГ-РМ1610, ДКГ-РМ1603/04,<br>ДКГ-РМ1621, ДКГ-РМ1208М, ДКГ-РМ1605, ДКГ-РМ1904А |
|----------------------------|----------------------------------------------------------------------------------------------------|
| Программное<br>обеспечение | Personal Dose Tracker (MySQL)                                                                                                    |
| Производитель              | Polimaster                                                                                                    |

## Авторские права

принадлежат компании Polimaster © 2009-2015. Все права защищены.

В соответствии с законодательством об охране авторских прав настоящее руководство пользователя не подлежит воспроизведению в каком-либо виде без предварительного письменного разрешения компании Polimaster.

# Товарные знаки

**Microsoft Windows Vista, Windows 7, Windows 8, MS Access** - зарегистрированные товарные знаки корпорации Microsoft. В данном руководстве могут встречаться не перечисленные выше товарные знаки, в том числе и зарегистрированные.

# Достоверность

Данное руководство прошло проверку на достоверность и точность.

Содержащиеся в нем указания и описания признаны верными для программного обеспечения "Personal Dose Tracker (MySQL)" на момент подготовки данного руководства к выходу в свет.

Компания Polimaster оставляет за собой право не отражать в настоящем Руководстве пользователя изменения, которые могут вноситься разработчиком в ходе выпуска программного обеспечения и не влияющее на функциональные характеристики программы.

Разработка компании Polimaster.

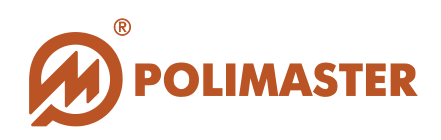

# СОДЕРЖАНИЕ

| ВВЕЛЕНИЕ                                       | 6  |
|------------------------------------------------|----|
| НАЗНАЧЕНИЕ РУКОВОДСТВА ПОЛЬЗОВАТЕЛЯ            | 6  |
| ПЕРЕД НАЧАЛОМ РАБОТЫ                           | 6  |
| ИСПОЛЬЗУЕМЫЕ ПРЕДУПРЕЖДЕНИЯ                    | 6  |
| ОБЩИЕ СВЕДЕНИЯ О ПРОГРАММЕ                     | 7  |
| ОБЛАСТЬ ПРИМЕНЕНИЯ ПРОГРАММЫ                   | 8  |
| ФУНКЦИИ ПРОГРАММЫ                              | 9  |
| ПРИМЕР ОРГАНИЗАЦИИ СИСТЕМЫ УЧЕТА И КОНТРОЛ     | Я  |
| ИНДИВИДУАЛЬНОЙ ДОЗЫ ОБЛУЧЕНИЯ                  | 10 |
| СИСТЕМНЫЕ ТРЕБОВАНИЯ                           | 11 |
| ТРЕБОВАНИЯ К КОНФИГУРАЦИИ ПК                   | 11 |
| ТРЕБОВАНИЯ К ПРОГРАММНЫМ СРЕДСТВАМ             | 11 |
| ТРЕБОВАНИЯ К ДОПОЛНИТЕЛЬНОМУ ОБОРУДОВАНИЮ      | 11 |
| РЕКОМЕНДУЕМЫЙ ПОРЯДОК ДЕЙСТВИЙ                 | 12 |
| ИНСТАЛЛЯЦИЯ ПРОГРАММ                           | 13 |
| АВТОЗАПУСК ПРОГРАММЫ                           | 13 |
| ПРИНУДИТЕЛЬНЫЙ ЗАПУСК ИНСТАЛЛЯЦИИ              | 13 |
| УСТАНОВКА ПО "MYSQL CEPBEP"                    | 17 |
| НАСТРОЙКА ПО "MYSQL CEPBEP"                    | 22 |
| УСТАНОВКА ПО "PERSONAL DOSE TRACKER (MYSQL)"   | 27 |
| ПОДКЛЮЧЕНИЕ/ОТКЛЮЧЕНИЕ ПРИБОРОВ                | 31 |
| ПОДКЛЮЧЕНИЕ/ОТКЛЮЧЕНИЕ ПРИБОРА ТИПА РМ1610     | 31 |
| УСТАНОВКА ДРАИВЕРОВ                            | 32 |
| ЗАПУСК ПРОГРАММЫ                               | 40 |
| УСТАНОВКА БАЗЫ ДАННЫХ                          | 40 |
| ВХОД В ПРОГРАММУ PERSONAL DOSE TRACKER (MYSQL) | 45 |
| выход из программы                             | 47 |
| ГЛАВНОЕ ОКНО ПРОГРАММЫ                         | 48 |
| МЕНЮ ПРОГРАММЫ                                 | 50 |
| ПАНЕЛЬ ИНСТРУМЕНТОВ                            | 51 |

3

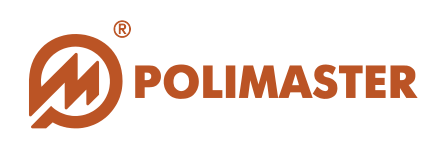

| НАСТРОЙКА ПАНЕЛИ ИНСТРУМЕНТОВ                          |
|--------------------------------------------------------|
| ПОЛЕ СИСТЕМНЫХ КОМПОНЕНТОВ                             |
| ПОЛЕ ОТОБРАЖЕНИЯ ОПЕРАТИВНОЙ ИНФОРМАЦИИ54              |
| КАРТОЧКА "ПОЛЬЗОВАТЕЛИ И ГРУППЫ"                       |
| КАРТОЧКА "ГРУППА ПОЛЬЗОВАТЕЛЕЙ"55                      |
| КАРТОЧКА "ПОЛЬЗОВАТЕЛЬ"                                |
| КАРТОЧКА "ПРИБОРЫ"                                     |
| ЯЗЫК ИНТЕРФЕЙСА ПРОГРАММЫ59                            |
| НАСТРОЙКИ ПРОГРАММЫ60                                  |
| СОХРАНЕНИЕ НАСТРОЕК ПРОГРАММЫ                          |
| ПОЛЬЗОВАТЕЛИ, ГРУППЫ ПОЛЬЗОВАТЕЛЕЙ66                   |
| ПРАВА ДОСТУПА                                          |
| ГЛАВНЫЙ АДМИНИСТРАТОР                                  |
| ПРАВА ГЛАВНОГО АДМИНИСТРАТОРА                          |
| ГРУППА ОПЕРАТОРЫ                                       |
| ПРАВА ОПЕРАТОРА                                        |
| ГРУППА ПОЛЬЗОВАТЕЛИ                                    |
| ПРАВА ПОЛЬЗОВАТЕЛЯ                                     |
| ДОБАВЛЕНИЕ ГРУППЫ ПОЛЬЗОВАТЕЛЕЙ                        |
| ПРАВА ДОСТУПА ДЛЯ ПОЛЬЗОВАТЕЛЕЙ ГРУППЫ:                |
| ПРАВО НА ИСПОЛЬЗОВАНИЕ ПРИБОРОВ ПОЛЬЗОВАТЕЛЯМ ГРУППЫ73 |
| РЕДАКТИРОВАНИЕ/УДАЛЕНИЕ ГРУППЫ ПОЛЬЗОВАТЕЛЕЙ76         |
| ДОБАВЛЕНИЕ ПОЛЬЗОВАТЕЛЯ79                              |
| РЕДАКТИРОВАНИЕ/УДАЛЕНИЕ ПОЛЬЗОВАТЕЛЯ87                 |
| СПИСОК ПОРОГОВ                                         |
| ОПОВЕЩЕНИЕ ОБ ОПАСНОСТИ                                |
| ДОБАВЛЕНИЕ/РЕДАКТИРОВАНИЕ/УДАЛЕНИЕ ПОРОГА              |
| ПОЛЬЗОВАТЕЛЬСКИЙ ПОРОГ                                 |
| ГРУППОВОЙ ПОРОГ96                                      |
| СПИСОК ПРЕВЫШЕННЫХ ПОРОГОВ                             |
| РАБОТА С ПРИБОРОМ                                      |

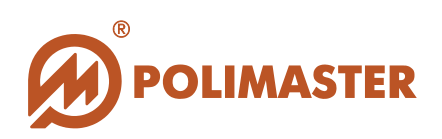

| НАЗНАЧЕНИЕ/ОТКРЕПЛЕНИЕ ПРИБОРА ПОЛЬЗОВАТЕЛЮ     | 101 |
|-------------------------------------------------|-----|
| НАЗНАЧЕНИЕ ПРИБОРА                              | 101 |
| ОБРАБОТКА ДАННЫХ. ОТКРЕПЛЕНИЕ ПРИБОРА/АВАРИЙНОЕ |     |
| ОТКРЕПЛЕНИЕ ПРИБОРА                             |     |
| РАБОЧИЕ НАСТРОЙКИ ПРИБОРА                       |     |
| ЧТЕНИЕ НАКОПЛЕННОЙ ДОЗЫ/СБРОС ДОЗЫ В ПРИБОРЕ    | 117 |
| ЧТЕНИЕ ИСТОРИИ ПРИБОРА                          | 120 |
| ПРИНУДИТЕЛЬНОЕ ЧТЕНИЕ ИСТОРИИ ПРИБОРА           |     |
| РАБОТА С ИСТОРИЕЙ                               |     |
| ФИЛЬТР ПО ДАТЕ                                  |     |
|                                                 |     |
| ФОРМИРОВАНИЕ ОТЧЕТА/ВЫВОД НА ПЕЧАТЬ             |     |
| РАБОТА С ГРАФИКОМ                               |     |
| Работа с команлами контекстного меню            |     |
|                                                 |     |

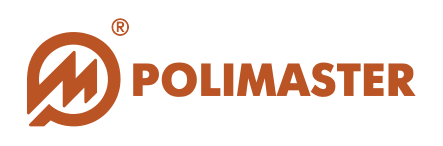

# введение

## НАЗНАЧЕНИЕ РУКОВОДСТВА ПОЛЬЗОВАТЕЛЯ

Настоящее Руководство пользователя предназначено для ознакомления пользователя с техническими характеристиками и функциональными возможностями программного обеспечения "Personal Dose Tracker (MySQL)".

Руководство пользователя обеспечивает полную информативность по структуре интерфейса программного обеспечения, описывает все реализованные функции программы и взаимодействие его с оборудованием.

### ПЕРЕД НАЧАЛОМ РАБОТЫ

Пожалуйста, изучите настоящее Руководство пользователя перед установкой и началом работы с программным обеспечением "**Personal Dose Tracker (MySQL)**" для исключения ошибочных действий и обеспечения надежной работы программы.

Сохраните Руководство пользователя после первого прочтения для возможности обращения к нему в будущем.

## ИСПОЛЬЗУЕМЫЕ ПРЕДУПРЕЖДЕНИЯ

Предупреждения служат в данном руководстве пользователя для привлечения внимания к важной информации. Виды предупреждения:

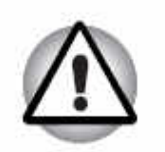

### Важно!

Этот знак предупреждения указывает на то, что невыполнение предупреждающей инструкции может привести к потере данных или неверному функционированию оборудования.

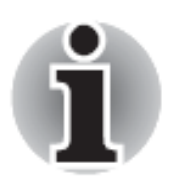

Примите к сведению!

Совет или рекомендация по оптимальному использованию программного обеспечения.

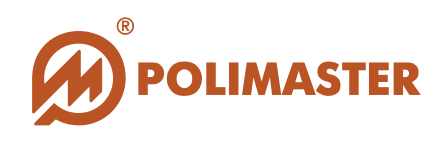

# ОБЩИЕ СВЕДЕНИЯ О ПРОГРАММЕ

Программное обеспечение "Personal Dose Tracker (MySQL)", разработанное компанией Полимастер, позволяет последовательно подключать и объединять в единую информационную систему от одного до ста приборов серий PM1603/04, PM1610, PM1621, PM1208M, PM1605 и PM1904A с передачей информации на персональный компьютер для обработки, анализа и формирования соответствующих баз данных в командном пункте или экспертном центре.

Программное обеспечение "Personal Dose Tracker (MySQL)" (далее - ПО) инсталлируется на персональный компьютер (далее – ПК), и предназначено для работы только с приборами серий PM1603/04, PM1610, PM1621, PM1208M, PM1605 и PM1904A (далее – прибор) производства компании Полимастер.

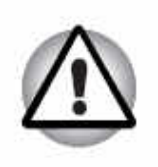

Важно!

Использование программного обеспечения с любыми другими устройствами может привести к непредсказуемым последствиям.

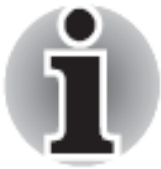

Работа с программным обеспечением "Personal Dose Tracker (MySQL)" рекомендована персоналу, ответственному за эксплуатацию приборов данного типа.

Взаимодействие программного обеспечения "Personal Dose Tracker (MySQL)" с прибором PM1610, PM1605 и PM1904A осуществляется посредством USB – интерфейса. Подключение прибора к ПК осуществляется с помощью USB-кабеля.

Взаимодействие программного обеспечения с приборами серии РМ1603/04, РМ1208М и РМ1621 осуществляется посредством ИК-интерфейса при помощи IrDA протокола.

Взаимодействие программного обеспечения с приборами серии РМ1610 с функцией радиочастотной идентификации осуществляется посредством радио интерфейса.

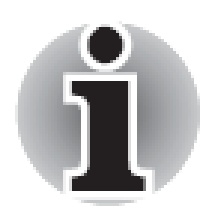

Для работы с ПО "Personal Dose Tracker (MySQL)" пользователь должен иметь начальные сведения и навыки работы с персональным компьютером в среде операционных систем семейства Windows.

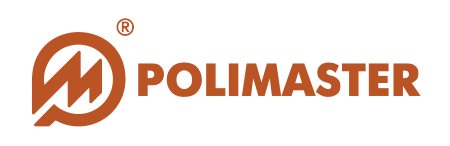

## ОБЛАСТЬ ПРИМЕНЕНИЯ ПРОГРАММЫ

Программное обеспечение позволяет создать стройную архитектуру взаимодействия и учета приборов и пользователей с различным уровнем ответственности.

Область применения программы определяется потребностью в структурировании и организации учета выдачи/возврата приборов пользователям, а также осуществлении учета и контроля мощности индивидуального эквивалента дозы (далее по тексту МЭД) и индивидуального эквивалента дозы (далее по тексту – ЭД) рентгеновского и гамма-излучения. Программа так же осуществляет контроль перемещения приборов внутри пользовательского модуля программы.

#### Программное обеспечение рекомендуется к применению:

- Для повышения эффективности и безопасности работы сотрудников:
  - о таможенных и пограничных служб,
  - о служб безопасности и МЧС;
  - о медицинских учреждений,
  - о транспортных организаций,
  - о атомных установок,
  - о радиологических и изотопных лабораторий,
  - о аварийных служб,
  - о гражданской обороны,
  - о пожарной охраны,
  - о МВД.

◆ Для обеспечения индивидуальной безопасности при использовании радионуклидов и источников ионизирующего излучения в ходе проведения научных исследований;

◆ Для обеспечения безопасности персонала путем осуществления постоянного контроля дозы и мощности дозы ионизирующего излучения и немедленной сигнализации в случае радиационной опасности для здоровья;

✤ При решении вопросов раннего предупреждения радиационного загрязнения или террористического акта.

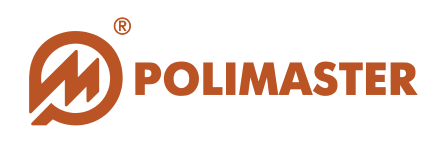

### ФУНКЦИИ ПРОГРАММЫ

→ Подключение приборов по USB-интерфейсу, по ИК- и RF-каналу;

🔶 Формирование базы данных приборов (до ста приборов);

Формирование базы данных пользователей (до ста карточек пользователя списка пользователей, которым могут выдаваться приборы);

✦ Единовременное назначение пользователю только одного прибора (создание связанной пары пользователь-прибор);

Разделение пользователей на группы:

о Администраторы,

о Операторы,

о Пользователи;

✦ Настройка прав доступа для каждой группы, распространяемые на всех пользователей данной группы:

- о Разрешение/запрет создания новых групп или пользователей,
- о Разрешение/запрет на право получения приборов,
- Разрешение/запрет на право изменения настроек приборов,

о Разрешение/запрет на право изменения настроек программы;

✦ Настройка характеристик группы (задание пороговых значений), распространяемых на всех пользователей группы;

🔶 Настройка прав доступа индивидуально для каждого пользователя;

✦ Настройка характеристик (задание пороговых значений) индивидуально для каждого пользователя;

→ Управление группами и пользователями (перемещение, редактирование);

→ Считывание информации о событиях (далее - история прибора), хранящейся в памяти каждого прибора;

✤ Сохранение считанной истории прибора в базу данных программного обеспечения, если прибор предварительно был привязан к пользователю;

Создание общей информационной системы радиационного контроля на базе событий, полученных от подключенных приборов;

**•** Считывание/запись рабочих параметров подключенного прибора:

о Язык интерфейса прибора,

о Включение/отключение различных видов сигнализации,

о Интервал сохранения истории,

о Единицы измерения,

о Задание пороговых значений по МЭД (1, 2) и ЭД (1, 2).

Формирование и вывод на печать отчётов и графиков, сформированных на основании информации из базы данных по выбранному пользователю или группе;

Блокировка возможности работать с функциями прибора (PM1610) для рядового пользователя.

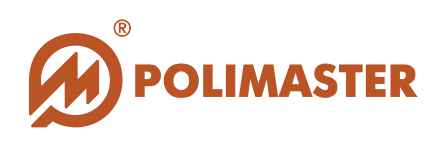

# ПРИМЕР ОРГАНИЗАЦИИ СИСТЕМЫ УЧЕТА И КОНТРОЛЯ ИНДИВИДУАЛЬНОЙ ДОЗЫ ОБЛУЧЕНИЯ

### На базе прибора типа РМ1610

### СЛУЖБА БЕЗОПАСНОСТИ

Интерфейс программы "Personal Dose Tracker"

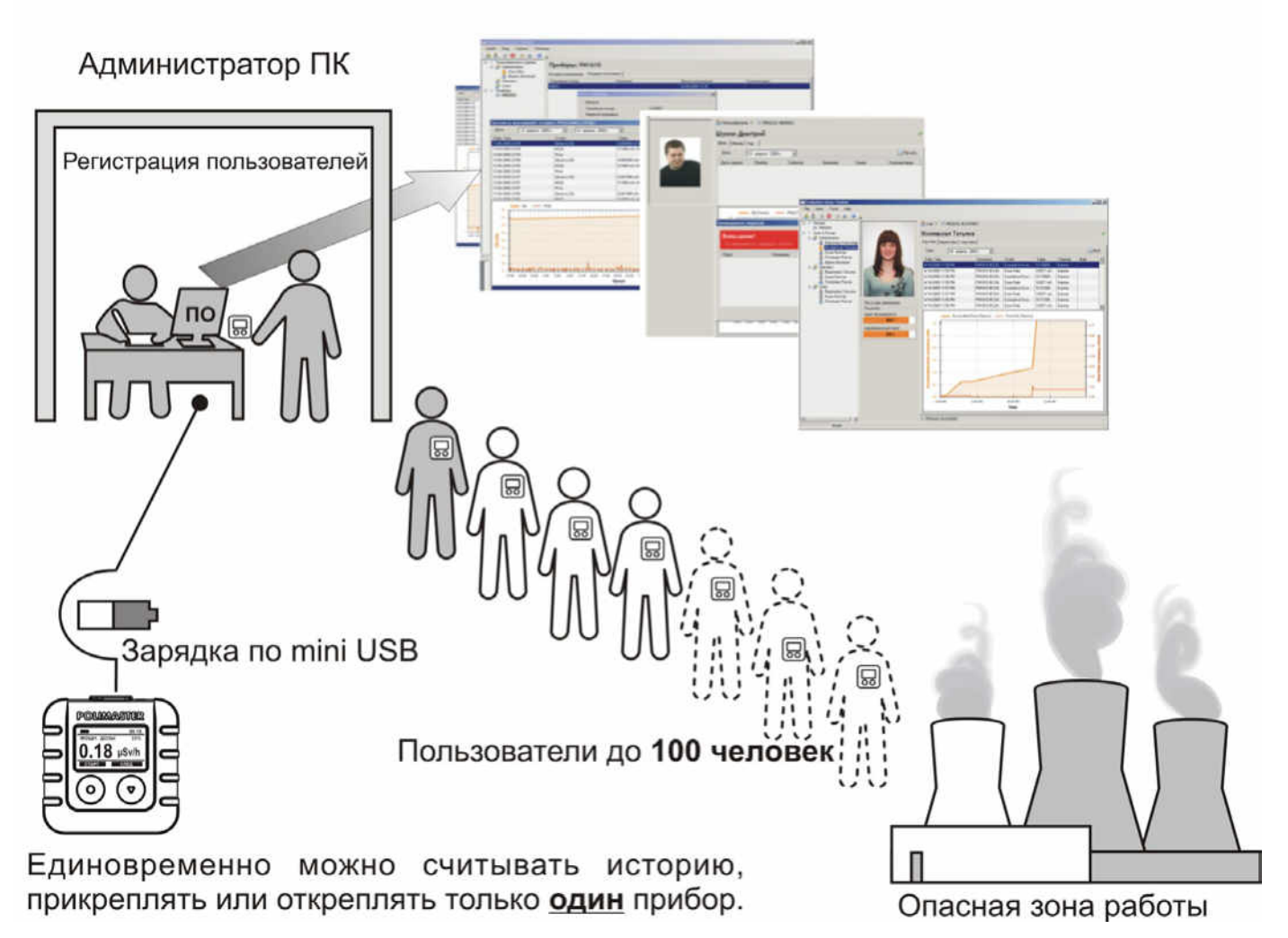

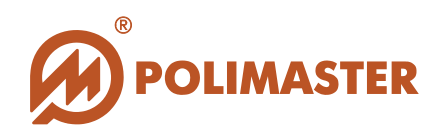

# СИСТЕМНЫЕ ТРЕБОВАНИЯ

Сведения о технических и программных средствах, обеспечивающих функционирование программного обеспечения "Personal Dose Tracker (MySQL)":

## ТРЕБОВАНИЯ К КОНФИГУРАЦИИ ПК

→ПК с операционной системой:

- Microsoft Windows XP;
- Microsoft Windows 7;
- Microsoft Windows 8.

✦Свободное место на жестком диске (HDD), достаточное для установки MySQL БД;

→USB – порт, поддерживающий стандартный разъем размером 7 мм х 1 мм.

### ТРЕБОВАНИЯ К ПРОГРАММНЫМ СРЕДСТВАМ

Специальное и прикладное программное обеспечение, необходимое для функционирования программы:

✦Microsoft .NET Framework версия 2.0 или выше.

## ТРЕБОВАНИЯ К ДОПОЛНИТЕЛЬНОМУ ОБОРУДОВАНИЮ

- ♦USB кабель для обеспечения связи с приборами типа РМ1610, РМ1605 и РМ1904А;
- ♦ИК-адаптер для обеспечения связи с приборами типа РМ1603/04, РМ1208М и РМ1621;
- ✦RFID считыватель для приборов РМ1610 с функцией радиочастотной идентификации.

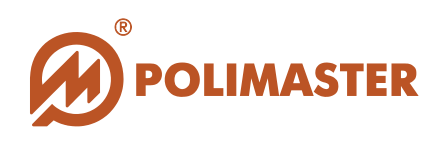

# РЕКОМЕНДУЕМЫЙ ПОРЯДОК ДЕЙСТВИЙ

| 1 | Установите и настройте программное обеспечение "MySQL Cepвep"<br>на ПК.<br>Разделы: Инсталляция программ, Установка ПО "MySQL Cepвep",<br>Настройка ПО "MySQL Cepвep"                                                                                                    |
|---|----------------------------------------------------------------------------------------------------|
| 2 | Установите программное обеспечение "Personal Dose Tracker<br>(MySQL)" на ПК, но не запускайте ПО.<br>Раздел: Инсталляция программ, Установка ПО "Personal Dose<br>Tracker (MySQL)"                                                                                                    |
| 3 | Если Вы работаете с приборами РМ1610, РМ1605 или РМ1904А,<br>подключите их к ПК посредством соединительного USB кабеля<br>(входит в комплект поставки прибора). При инсталляции драйвера<br>руководствуйтесь разделом Установка драйверов.<br>Если Вы работаете с приборами типа РМ1603/04, РМ1208 и/или<br>РМ1621, пропустите этот шаг. |
| 4 | Если Вы работаете с приборами РМ1610 с функцией радиочастотной<br>идентификации, подключите считыватель (поставляется отдельно)<br>к ПК, затем подключите к нему прибор. При инсталляции драйвера<br>руководствуйтесь разделом Установка драйверов.<br>Если Вы работаете прочими типами приборов, пропустите этот шаг.                   |
| 5 | Запустите программное обеспечение "Personal Dose Tracker<br>(MySQL)"<br>Раздел: Запуск программы                                                                                                    |
| 6 | Установите и настройте базу данных MySQL.<br>Раздел: Установка базы данных                                                                                                    |
| 7 | Войдите в программное обеспечение "Personal Dose Tracker<br>(MySQL)" для его использования по назначению.<br>Раздел: Вход в программу Personal Dose Tracker (MySQL).                                                                                                    |

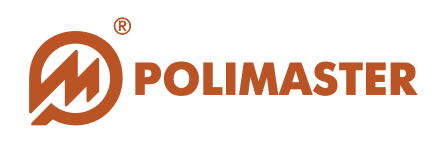

# ИНСТАЛЛЯЦИЯ ПРОГРАММ

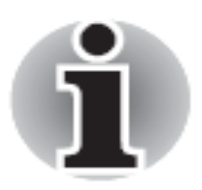

Перед началом инсталляции ПО необходимо завершить все работающие прикладные программы Windows.

Для инсталляции **ПО** "MySQL Server" и **ПО** "Personal Dose Tracker (MySQL)" необходимо выполнить нижеописанную процедуру.

В CD привод компьютера установить компакт-диск с инсталляционным пакетом ПО "Personal Dose Tracker (MySQL)".

### АВТОЗАПУСК ПРОГРАММЫ

Если настроена функция автозапуска, то автоматически загрузится программапроводник по диску, при этом на экране монитора должно появиться диалоговое окно для выбора языка интерфейса (см. ниже).

### ПРИНУДИТЕЛЬНЫЙ ЗАПУСК ИНСТАЛЛЯЦИИ

В том случае, если автозапуск отключен на вашем ПК и окно программы-проводника не открылось автоматически, то его необходимо запустить самостоятельно. Для этого необходимо:

- 1. С помощью любого файлового менеджера открыть компакт-диск;
- 2. Запустить файл autorun.exe, расположенный в корне диска.

Откроется окно программы-проводника по диску.

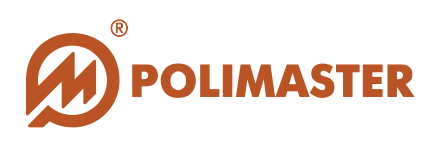

#### Окно программы-проводника по диску:

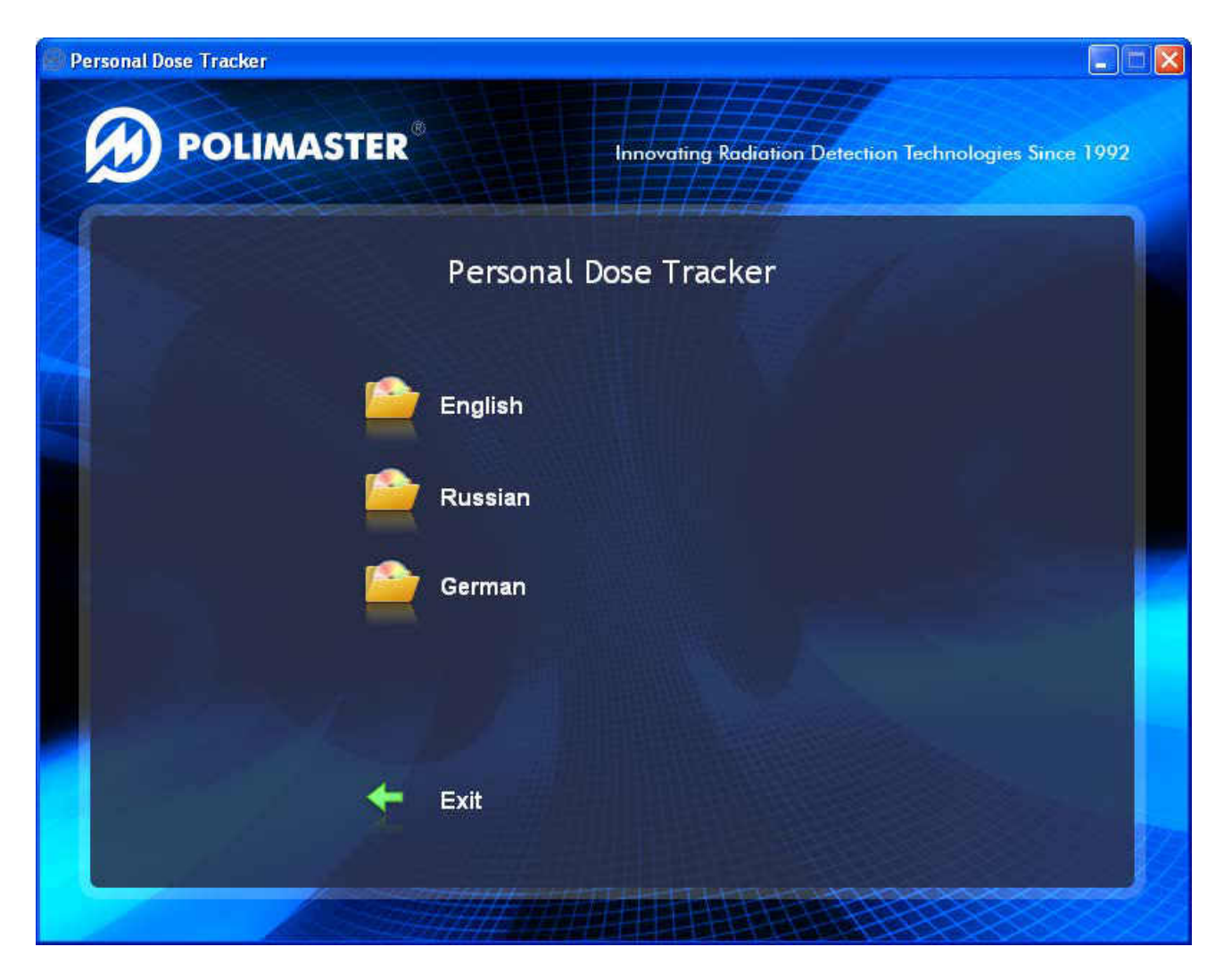

В открывшемся окне пользователю в первую очередь будет предложено выбрать язык интерфейса программы-проводника по диску, после чего откроется и сам проводник. Кнопка **Exit** позволит закрыть диалоговое окно.

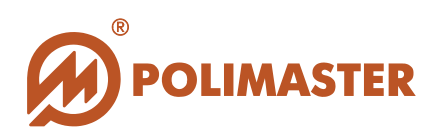

| Personal Dose Tracker |                                                        |
|-----------------------|--------------------------------------------------------|
|                       | Innovating Radiation Detection Technologies Since 1992 |
|                       | Personal Dose Tracker                                  |
|                       | Руководство пользователя                               |
| 9                     | Установка MySQL сервера                                |
| 9                     | Установка ПО                                           |
| 2                     | Руководства по эксплуатации                            |
| •                     | Загрузка Adobe Acrobat Reader                          |
| <b>*</b>              | Назад                                                  |
|                       |                                                        |

- Руководство пользователя документ, в котором содержится справочная информация по инсталляции, настройке и работе программного обеспечения и его взаимодействия с оборудованием;
- Установка MySQL сервера<sup>1</sup> запуск процедуры инсталляции ПО "MySQL сервер";
- Установка ПО запуск процедуры инсталляции ПО "Personal Dose Tracker (MySQL)";
- Руководство по эксплуатации документы, содержащие справочную информацию по работе приборов;
- Установка Adobe Acrobat Reader руководство пользователя представлено в формате (\*.pdf). Для его отображения должна быть установлена программа для просмотра и взаимодействия с документами PDF - Acrobat Reader. Выбрав данную опцию, пользователь запустит инсталляцию программы Adobe Acrobat Reader 9.0 на свой ПК;
- Назад нажмите для возврата в предыдущее окно программы-проводника по диску.

<sup>&</sup>lt;sup>1</sup> Устанавливается перед инсталляцией основного ПО "Personal Dose Tracker (MySQL).

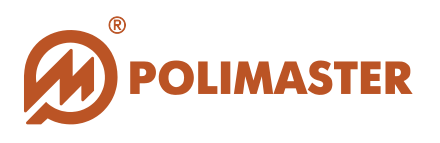

Выберите опцию Установка MySQL сервера для запуска программы установки и настройки ПО "MySQL Сервер" (см. раздел Установка и настройка MySQL сервера).

По окончании установки и настройки ПО "MySQL Сервер" выберите опцию Установка ПО для запуска программы установки ПО "Personal Dose Tracker (MySQL)" (см. раздел Установка ПО "Personal Dose Tracker (MySQL").

По окончании всех установок закройте окно программы-проводника по диску, воспользовавшись стандартной кнопкой управления окнами программы – 🗵.

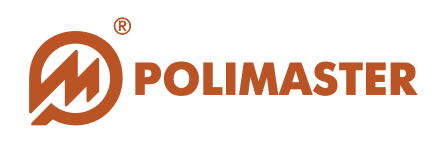

в диалоговом окне программы-

Появится

программ).

### УСТАНОВКА ПО "MYSQL CEPBEP"

Процесс инсталляции приведен пошагово с указанием действий в каждом окне.

Установка MySQL сервера

- ♦ΠO "MySQL Сервер" устанавливается перед установкой основного ПО "Personal Dose Tracker (MySQL)".
- ◆ПО "MySQL Cepвep" представляет собой систему управления базами данных. ПО "MySQL Сервер" используется в качестве сервера, к которому могут обращаться локальные и удалённые клиенты.
- **♦ПО** "MySQL Cepbep" позволяет работать с базой данных ПО одновременно нескольким пользователям, обеспечивая быстрый доступ к данным.
- Сервер" ♦ПО "MySQL обеспечивает защиту ОТ несанкционированного доступа к БД.

раздел Инсталляция

Выберите опцию проводника по предупреждение системы безопасности, в котором нужно подтвердить запуск установочного файла нажатием кнопки Выполнить.

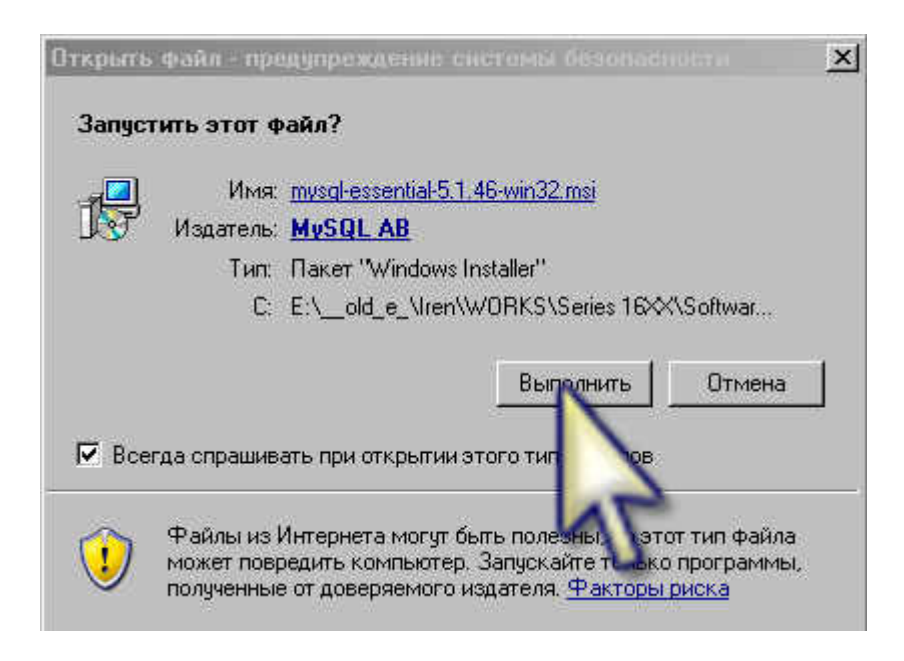

диску

(см.

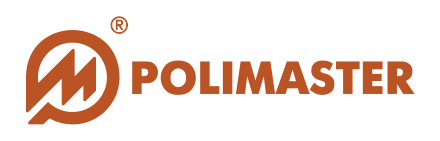

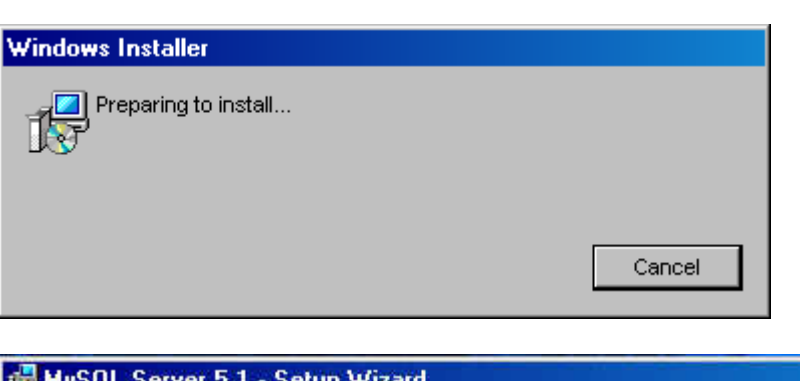

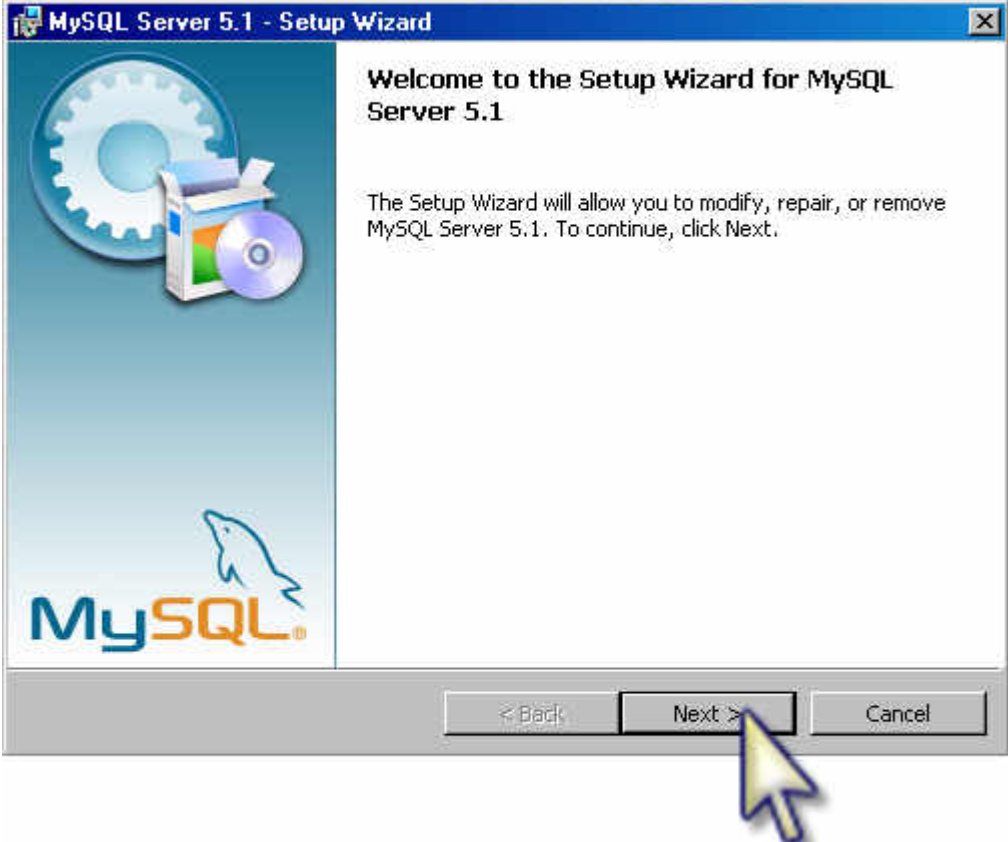

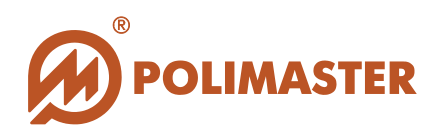

| 🛃 MySQL Serve               | r 5.1 - Setup Wizard 🛛                                                                                             |
|-----------------------------|----------------------------------------------------------------------------------------------------|
| Setup Type<br>Choose the se | tup type that best suits your needs.                                                                               |
| Please select a             | a setup type.                                                                                                    |
| 1 Jos                       | Common program features will be installed. Recommended for general use.                                            |
| C Complete                  | e<br>All program features will be installed. (Requires the most disk<br>space,)                                    |
| C Custom                    | Choose which program features you want installed and where they will be installed. Recommended for advanced users. |
|                             | < Back Next > Cancel                                                                                               |
|                             | 2 42                                                                                                    |

*Мастер* установки запустит процесс инсталляции ПО "**MySQL Cepbep**" после команды пользователя - **Install**.

| f you want to review or change any of<br>xit the wizard. | f your installation settings, click Back. Click Cancel |
|----------------------------------------------------------|--------------------------------------------------------|
| urrent Settings:                                         |                                                        |
| Setup Type:                                              |                                                        |
| Typical                                                  |                                                        |
| Destination Folder:                                      |                                                        |
| c:\Program Files\MySQL\MySQL Se                          | rver 5.1\                                              |
| Data Folder:                                             |                                                        |
| c:\Documents and Settings\All User                       | rs.WINDOWS\Application Data\MySQL\MySQL\               |
|                                                          |                                                        |
|                                                          |                                                        |
|                                                          |                                                        |

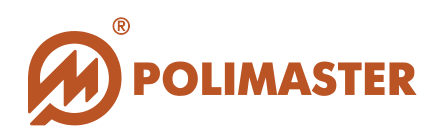

| lySQL                        | Server 5.1 - Setup Wizard                                                           |          |
|------------------------------|-------------------------------------------------------------------------------------|----------|
| n <b>stalling</b><br>The pro | <b>3 MySQL Server 5.1</b><br>gram features you selected are being installed.        | 0        |
| 13                           | Please wait while the Setup Wizard installs MySQL Server 5.1. This several minutes. | may take |
|                              | Status:                                                                             |          |
|                              |                                                                                     | -        |
|                              |                                                                                     |          |
|                              |                                                                                     |          |
|                              |                                                                                     |          |
|                              |                                                                                     |          |
|                              |                                                                                     |          |
|                              | < Back Mext >                                                                       | Cancel   |

В окне MySQL Enterprise необходимо нажать кнопку Next для продолжения установки.

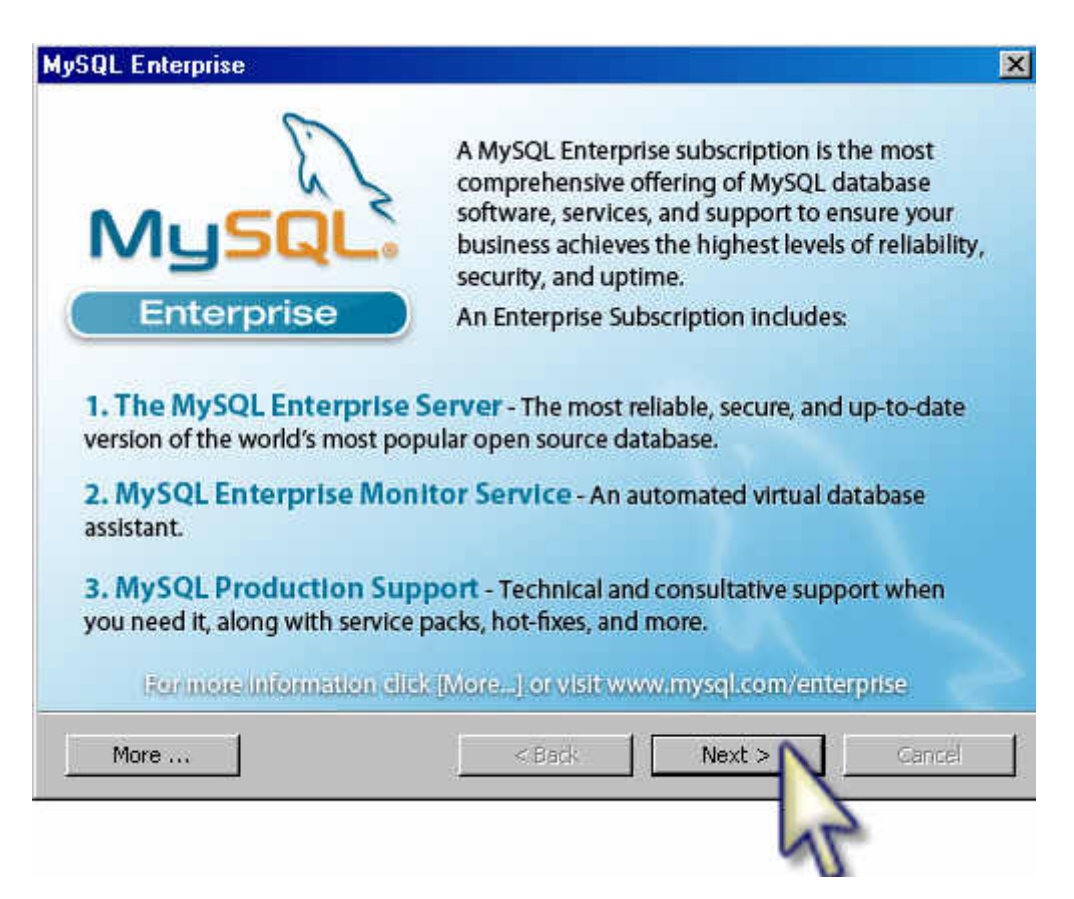

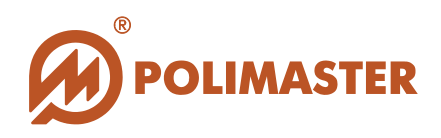

| most expensive SOL code                                                            |                                                                                                    | 0.0r<br>121-         | -     |
|------------------------------------------------------------------------------------|----------------------------------------------------------------------------------------------------|----------------------|-------|
| across all your servers.                                                           |                                                                                                    | the last             | .nuth |
| MySQL Advisors and 125+<br>Best Practice Rules ensure<br>security and performance. |                                                                                                    |                      |       |
| <ul> <li>Alerts and Expert Advice<br/>on how to fix problems and</li> </ul>        | A straight of the second second |                      |       |
| tune for peak performance.                                                         | ik [More] or visit www.m                                                                                                    | iysql.com/enterprise |       |
|                                                                                    | te (teresteni) et visit www.                                                                                                    | hadreeuweuterhuse    |       |

По завершении установки ПО "MySQL Сервер" мастер предложит произвести его настройку.

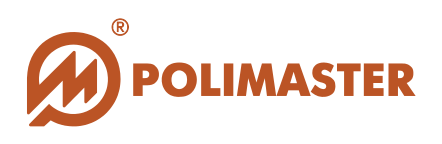

## НАСТРОЙКА ПО "MYSQL CEPBEP"

Строго следуйте нижеприведенной инструкции по настройке.

| 🙀 MySQL Server 5.1 - Setu | p Wizard 🔀                                                                                                    |
|---------------------------|----------------------------------------------------------------------------------------------------|
|                           | Wizard Completed                                                                                                    |
|                           | Setup has finished installing MySQL Server 5.1. Click Finish to exit the wizard.                                                                                                    |
|                           | Configure the MySOL Server now                                                                                                    |
|                           | Use this option to generate an optimized MySQL config<br>file, setup a Windows service running on a dedicated port<br>and to set the password for the root account.                                                       |
|                           | Register the MySOL Server now                                                                                                    |
| S.                        | use this option to register this MySQL server with<br>SunCurrect service, to receive automatic update<br>notifications on future releases and other free offerings.<br>A browser wordow will open briefly to allow you to |
| MySQLC                    | имите флажок с опции                                                                                                    |
|                           | < Back Finish Cancel                                                                                                    |
|                           | AL.                                                                                                    |

Снимите флажок с опции Register the MySQL Server now (Зарегистрировать MySQL Server сейчас), так как регистрация "MySQL Cepbep" на сервисе SunConnect посредством Интернет не связана с функцией ПО "Personal Dose Tracker (MySQL)". Нажмите кнопку Finish, чтобы приступить к настройке "MySQL Cepbep".

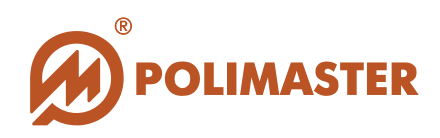

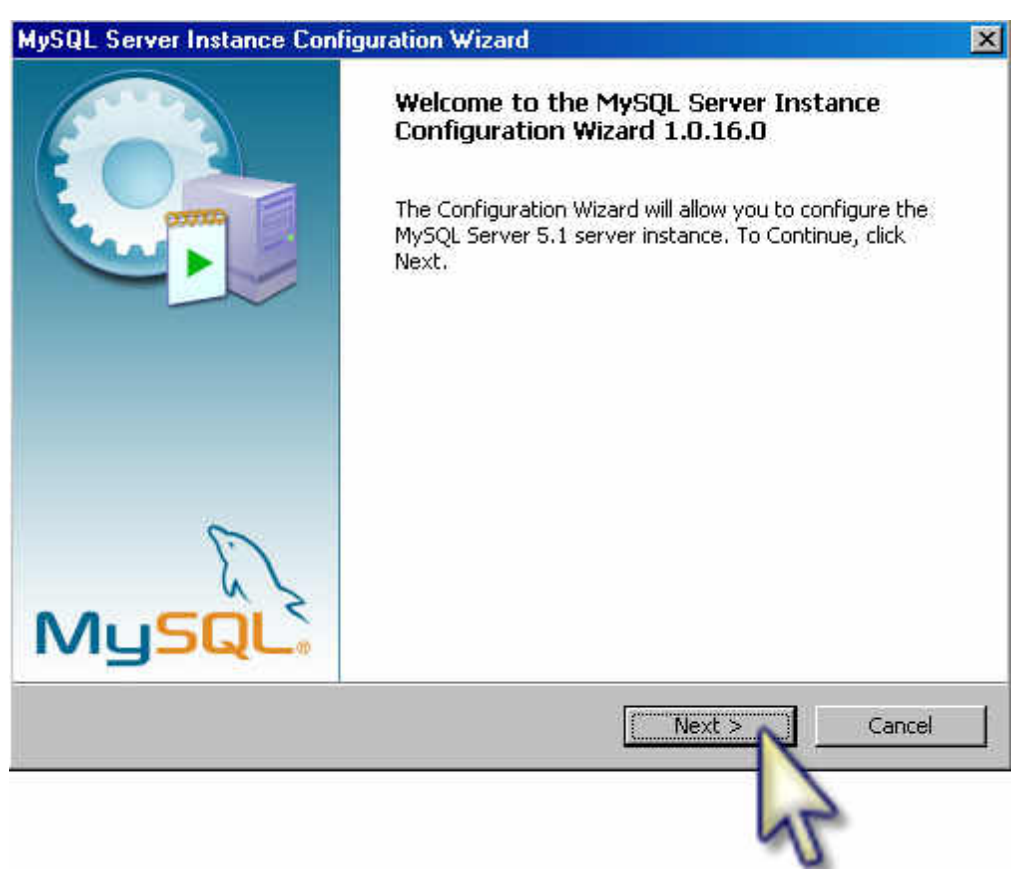

### Для продолжения нажмите Next.

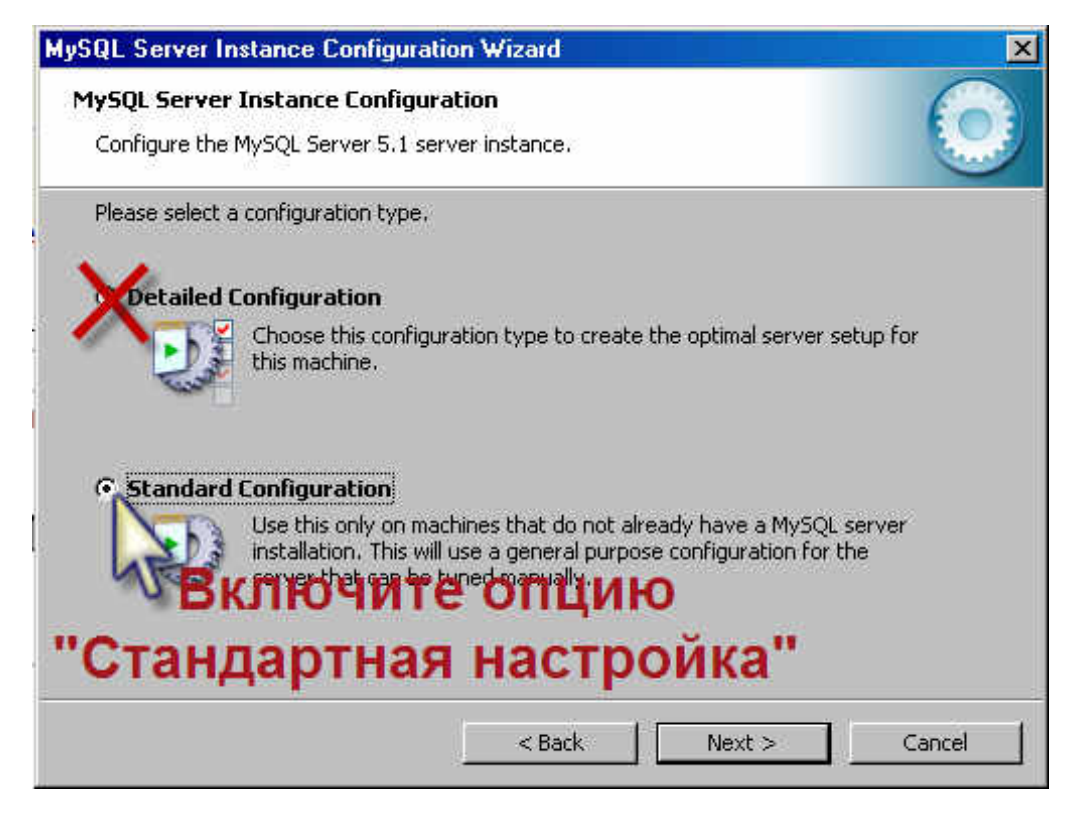

В открывшемся окне выберите опцию Standard Configuration (Стандартная настройка).

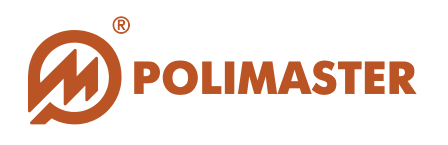

Нажмите кнопку Next для конфигурирования "MySQL Cepвер".

На следующем этапе мастер установки настроит ПО "MySQL Cepbep" как сервис Windows. Все настройки установлены по умолчанию, необходимо нажать кнопку Next.

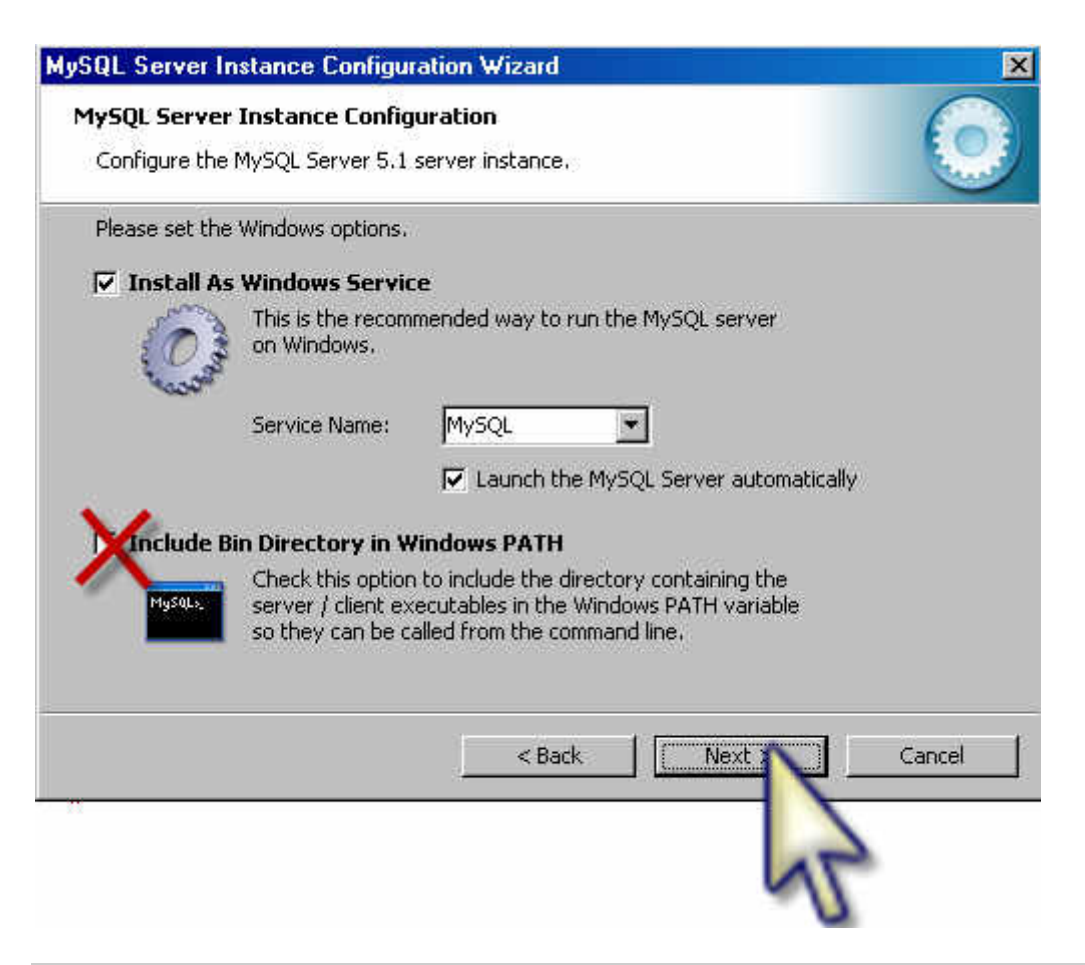

- ✤ Install As Windows Service (Установить как системный сервис Windows) опция должна быть активирована, что позволяет запускать сервер в виде сервиса.
- ✤ Service Name в выпадающем списке по умолчанию указано имя сервиса.
- Launch the MySQL Server automatically (Автоматический запуск MySQL Server) - опция должна быть активирована для автоматического запуска сервера.

Далее откроется окно настройки системы безопасности "MySQL Cepвер".

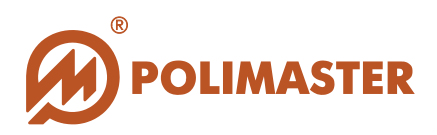

| ease set the security options.              |                                       |                                 |
|---------------------------------------------|---------------------------------------|---------------------------------|
| Modify Security Settings New root password: | ****                                  | Enter the root password.        |
| Confirm:                                    | ****                                  | Retype the password.            |
| 1                                           | 🔽 Enable ro                           | oot access from remote machines |
|                                             |                                       |                                 |
| This option will create                     | an anonymous acc<br>to an insecure sy | count on this server. Please    |
|                                             | a co on maccare ay                    | som.                            |

Modify Security Settings (Настройки безопасности) - опция включения настроек безопасности активирована по умолчанию.

◆New root password (Новый пароль root-пользователя) - в поле необходимо ввести новый пароль - набор знаков, который должен будет вводить Главный администратор для проверки системой его учетной записи и получения дальнейшего доступа к серверу и базе данных. Пароль может состоять из букв, цифр и других знаков. Пароль чувствителен к регистру.

Confirm (Подтвердить) – в поля необходимо повторно ввести набранный пароль для его подтверждения.

Enable root access from remote machines (Разрешить доступ root-пользователя с удаленных ПК) –установить флажок в ячейке для обеспечения доступа к одной и той же базе данных с различных ПК.

### Важно!

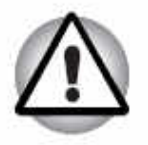

◆Заданный пароль root-пользователя система запомнит как пароль доступа Главного администратора базы данных ПО "Personal Dose Tracker (MySQL)".

✦Необходимо запомнить или записать введенный пароль rootпользователя для последующей идентификации Главного Администратора в процессе коммуникации с базами данных удаленного ПК.

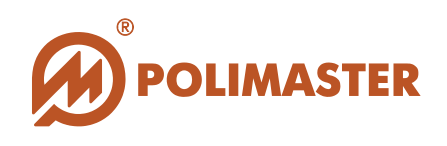

Далее программа-инсталлятор попросит дать команду на завершения настройки ПО "MySQL Сервер".

| MySQL Server Instance Configuration Wizard         | ×      |
|----------------------------------------------------|--------|
| MySQL Server Instance Configuration                |        |
| Configure the MySQL Server 5.1 server instance.    |        |
| Ready to execute                                   |        |
| <ul> <li>Prepare configuration</li> </ul>          |        |
| <ul> <li>Write configuration file</li> </ul>       |        |
| <ul> <li>Start service</li> </ul>                  |        |
| <ul> <li>Apply security settings</li> </ul>        |        |
| Please press [Execute] to start the configuration. |        |
|                                                    |        |
|                                                    |        |
|                                                    |        |
| < Back                                             | Cancel |
|                                                    |        |
|                                                    | 11     |

Нажмите кнопку *Execute (Выполнить)*. Процесс окончательной настройки может занять пару минут.

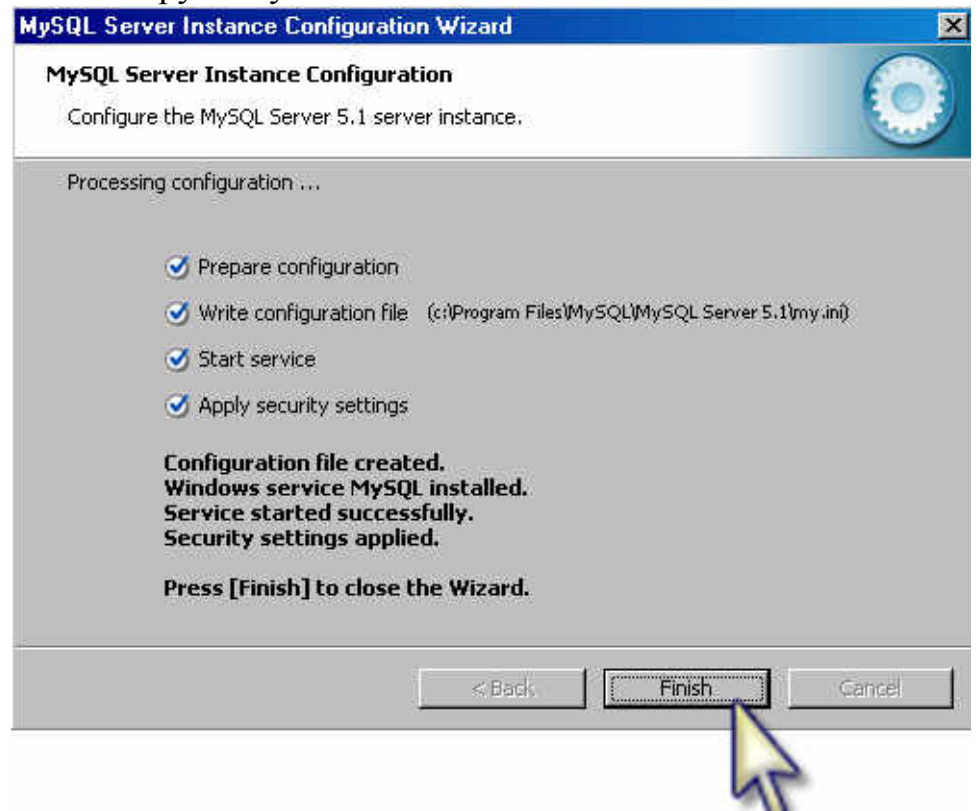

Нажмите кнопку *Finish*, процесс конфигурирования "MySQL Cepbep" завершен.

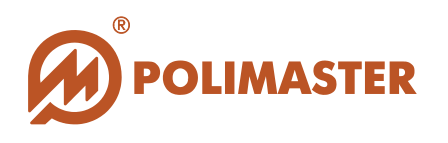

### УСТАНОВКА ПО "PERSONAL DOSE TRACKER (MYSQL)"

По окончании установки и настройки "MySQL Сервер" необходимо вернуться в программу-проводник по инсталляционному диску (см. раздел Инсталляция программ).

Установка ПО в проводнике по диску для запуска программы Выберите опцию установки ПО "Personal Dose Tracker (MySQL)".

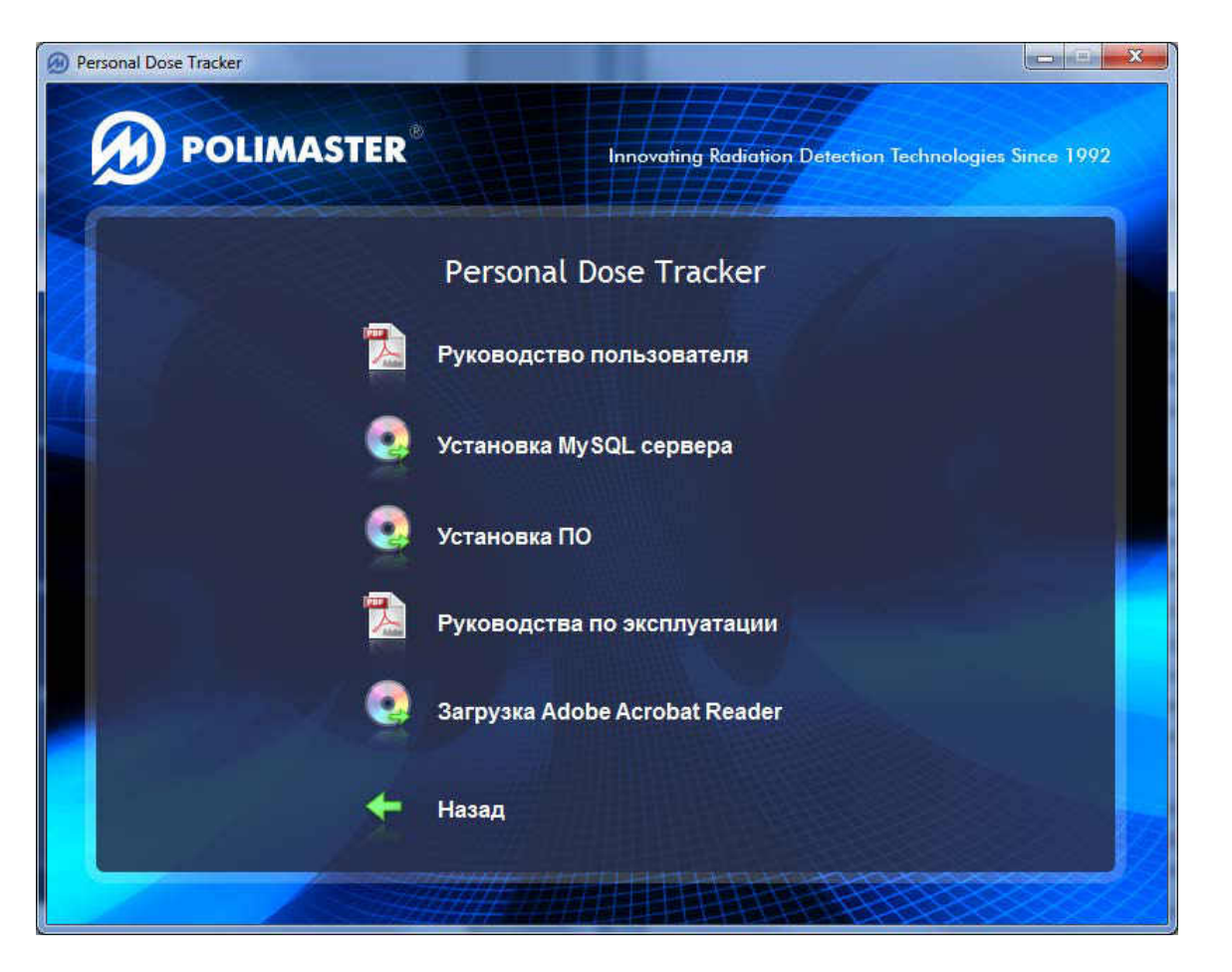

Программа установки "Personal Dose Tracker (MySQL)" выполнена в форме мастера-программы, которая разбивает процесс на некоторое количество достаточно простых шагов. Каждый шаг сопровождается диалоговым окном, в котором отражаются комментарии к предлагаемым действиям. Сделав выбор или задав необходимую информацию, нажмите кнопку Next. Для возвращения к предыдущему шагу следует нажать кнопку Back. В любой момент можно прервать работу, нажав кнопку Cancel. Программа по умолчанию будет установлена в каталог Program Files\Polimaster вашего системного диска.

Программа "Personal Dose Tracker (MySQL)" создана на платформе Microsoft.NET Framework версии 2.0. Перед установкой основного приложения программа-

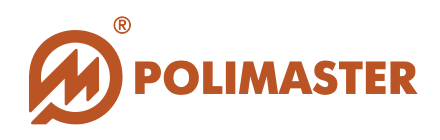

инсталлятор осуществит диагностику системы на наличие специального ПО **Microsoft.NET Framework** (версии 2.0 и выше), а также **пакета библиотек C++** (Microsoft Visual C++ 2010 Redistributable).

Если данные программы не обнаружены, то инсталлятор предложит их установить.

| The followi | ng componer    | its will be installed | on your m | achine: |    |
|-------------|----------------|-----------------------|-----------|---------|----|
| Visual C-   | ++ 2010 Ru     | ntime Libraries       | (x86)     |         |    |
| Do you w    | ish to insta   | ll these compo        | nents?    |         |    |
| f you choo  | ise Cancel, se | stup will exit.       |           |         |    |
|             | (              | trace of              |           | Canad   | i. |

Выбрать опцию «Install», в противном случае процесс установки будет прерван.

| Microsoft Visual C++ 2010 x86 Redistributable Maintenance                                                                                                    |
|----------------------------------------------------------------------------------------------------|
| Microsoft Visual C++ 2010 x86 Redistributable Maintenance<br>You can repair your installation or remove it from this computer.                                                               |
| Please, select one of the following options:                                                                                                    |
| <ul> <li>Repair Microsoft Visual C++ 2010 x86 Redistributable to its original state.</li> <li>S</li> <li>Remove Microsoft Visual C++ 2010 x86 Redistributable from this computer.</li> </ul> |
| Yes, send information about my setup experiences to Microsoft Corporation.                                                                                                    |
| For more information, read the <u>Data Collection Policy</u> .                                                                                                    |
| Next > Cancel                                                                                                    |

Выбрать «Repair» и нажать «Next» для продолжения процесса установки.

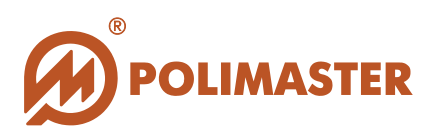

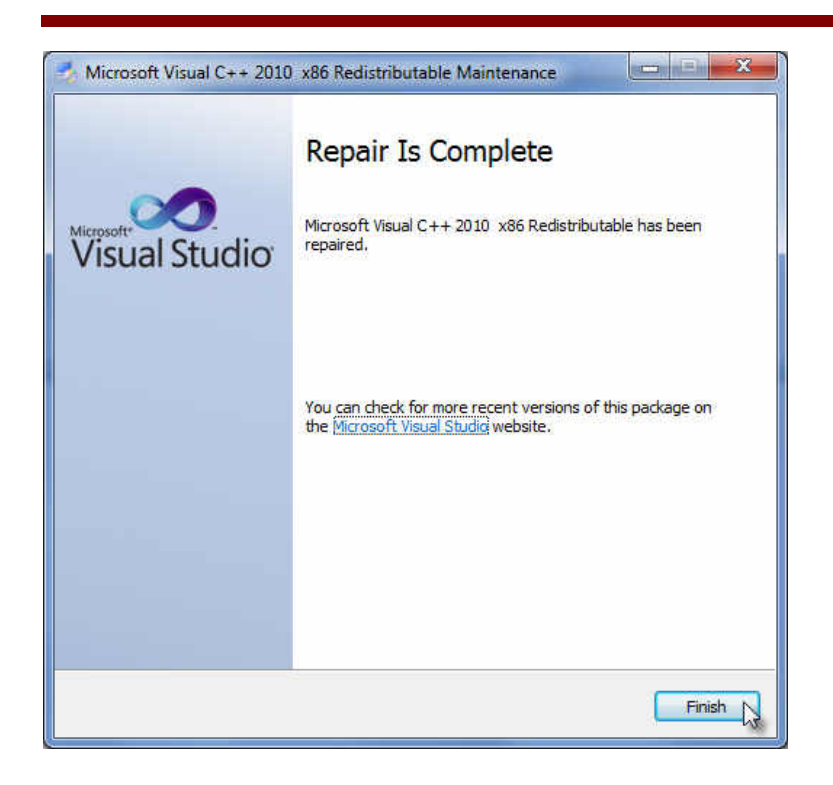

После завершения процесса установки возможно появление следующего окна. В нем необходимо выбрать один из трех действий:

- 1. Закрыть;
- 2. Выбрать пункт «This program is installed correctly»;
- 3. Нажать кнопку «Cancel».

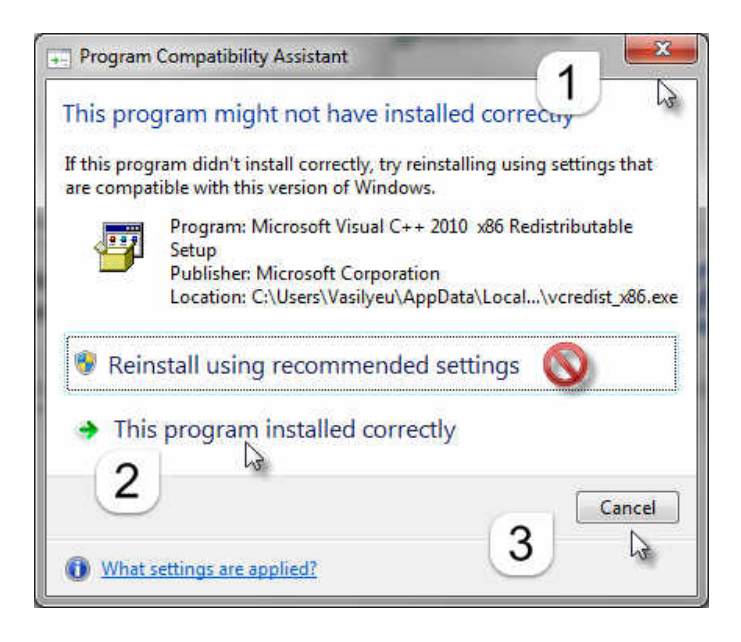

После успешного завершения установки необходимого ПО программа перейдет к инсталляции "Personal Dose Tracker (MySQL)".

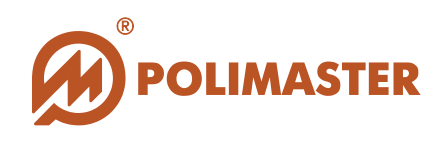

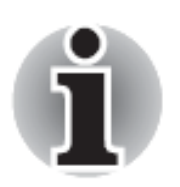

В ходе установки пользователю рекомендуется выполнять все требования мастера-программы.

При выполнении шага 4 необходимо отметить чекбокс в случае использования прибора типа РМ1610 с функцией радиочастотной идентификации.

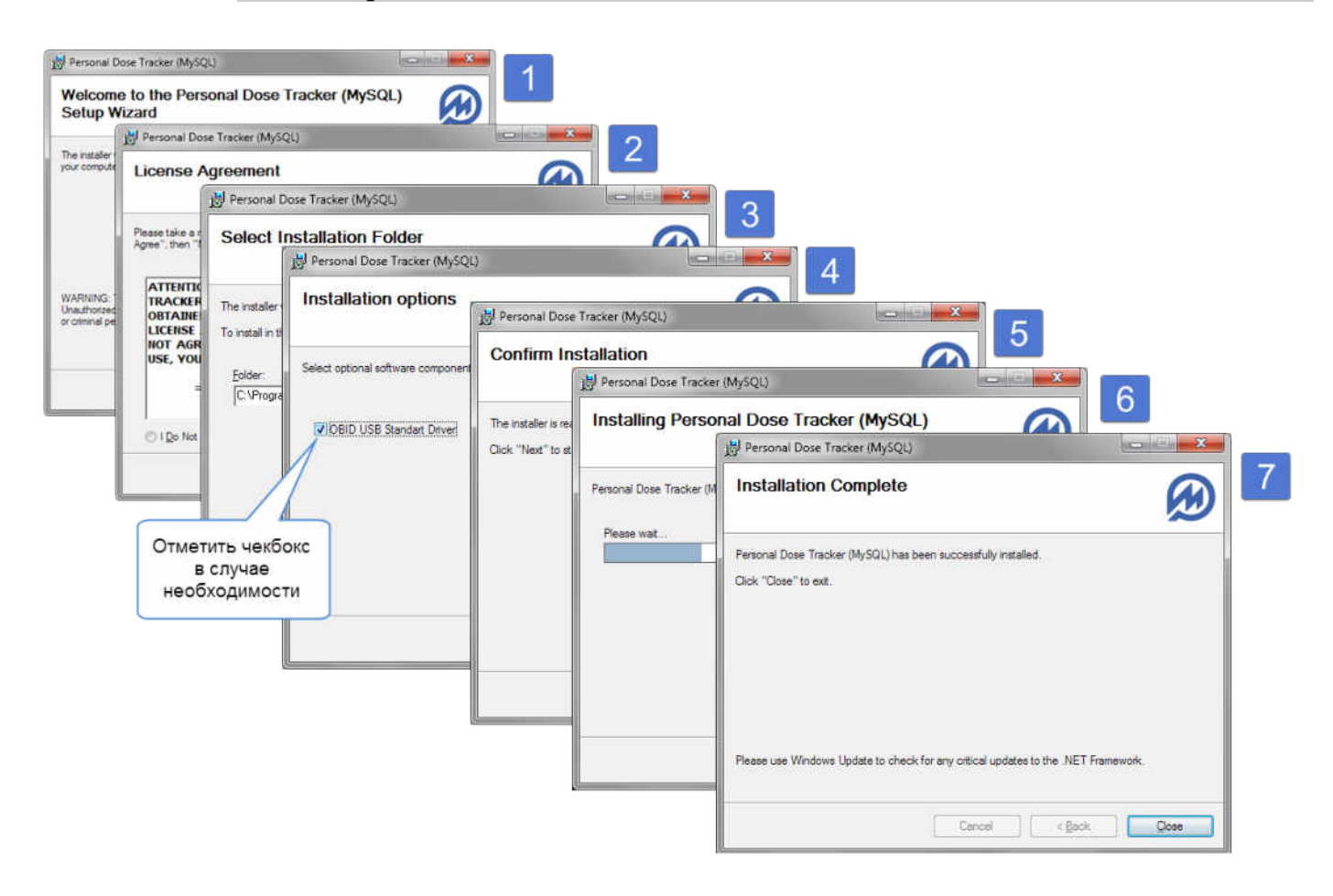

Программное обеспечение можно запустить, нажав кнопку Пуск в стартовом меню и выбрав Программы > Polimaster > Personal Dose Tracker(MySQL) > Personal Dose Tracker (MySQL).

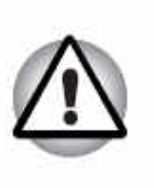

Важно!

Если вы работаете с приборами РМ1610, РМ1605 или РМ1904А, то перед подключением прибора и первичным запуском ПО необходимо установить драйвер (руководствуйтесь разделом Установка драйверов).

Программа установки создаст ярлык на рабочем столе ПК, посредством которого можно осуществлять быстрый запуск программы.

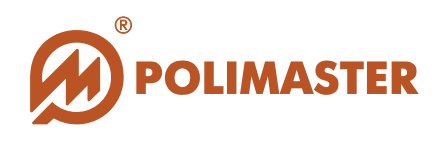

# ПОДКЛЮЧЕНИЕ/ОТКЛЮЧЕНИЕ ПРИБОРОВ

# ПОДКЛЮЧЕНИЕ/ОТКЛЮЧЕНИЕ ПРИБОРА ТИПА РМ1610

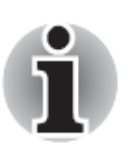

Пропустите этот шаг, если Вы работаете с приборами типа PM1603/04, PM1208M, PM1621, PM1605 и/или PM1904A, сразу приступайте к запуску "Personal Dose Tracker (MySQL)" и установке базы данных MySQL.

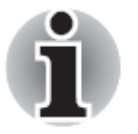

Изучите Руководство по эксплуатации на прибор, прежде чем подключать его к ПК.

### Этапы аппаратного подключения прибора типа РМ1610 к ПК:

- 1. Снять защитную крышку с гнезда разъема miniUSB прибора;
- 2. С помощью соединительного кабеля miniUSB-USB (входит в комплект поставки прибора) соединить miniUSB разъем прибора с USB разъемом ПК, включенного в сеть.

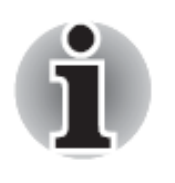

### При подключении к ПК:

- прибор включается автоматически,
- ✤ прибор автоматически входит в режим связи с ПК (режим USB),
- 🔶 управление прибором переходит к ПК,
- 🔶 режим связи с ПК сопровождается световой индикацией,
- ✤ во время связи с ПК прибор переходит либо в режим питания от ПК (PM1610B), либо в режим зарядки встроенного аккумулятора (PM1610).

### Этапы аппаратного отключения прибора типа РМ1610 от ПК:

- 1. Отсоединить кабель от miniUSB разъема прибора;
- 2. Установить на место защитную крышку гнезда разъема miniUSB прибора;
- 3. Прибор автоматически перейдет в автономный режим работы.

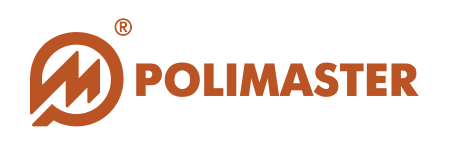

## УСТАНОВКА ДРАЙВЕРОВ

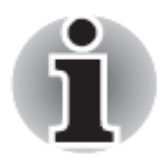

Установка драйвера осуществляется только после инсталляции программного обеспечения "Personal Dose Tracker (MySQL)".

После установки программного обеспечения и перед первичным подключением прибора необходимо установить драйвер, соответствующий типу используемого прибора.

Для этого в папке *C<sup>1</sup>:\Program Files\Polimaster\Personal Dose Tracker (MySQL)\Drivers* вашего системного диска выбрать папку с драйвером используемого прибора.

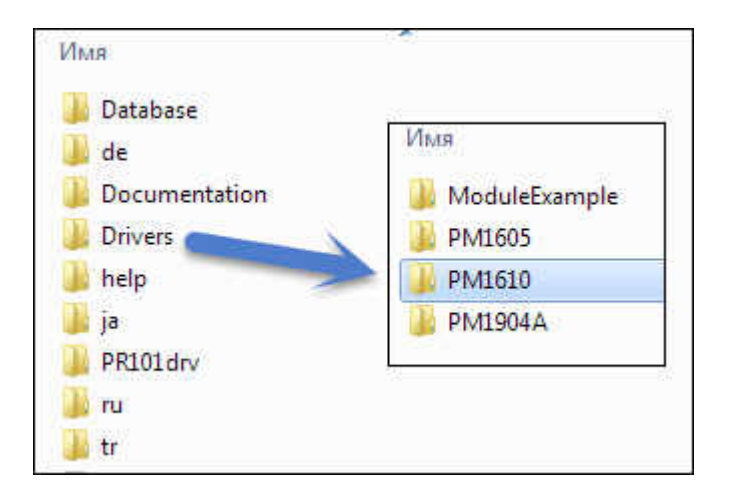

## УСТАНОВКА ДРАЙВЕРОВ ДЛЯ РМ1605 И РМ1610

Процесс установки драйверов для данных приборов аналогичен.

### Для Microsoft Windows XP

При первичном подключении прибора к ПК система обнаружит новое оборудование, о чем будет свидетельствовать соответствующее всплывающее сообщение в области уведомлений панели задач Windows.

<sup>&</sup>lt;sup>1</sup> Или иной системный диск, на который была установлена программа Personal Dose Tracker (MySQL)

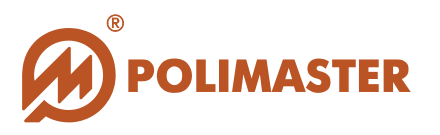

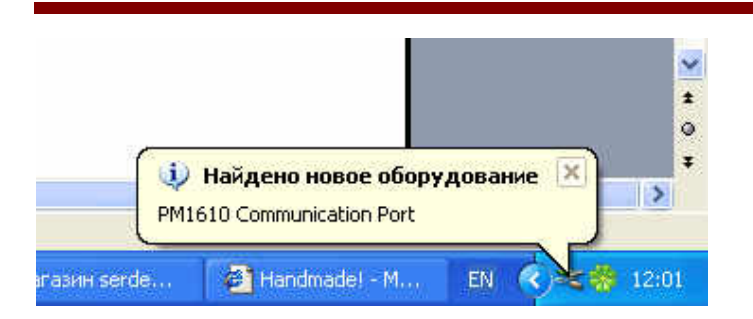

Затем система должна автоматически вызвать окно Мастер нового оборудования (или Мастер обновления оборудования).

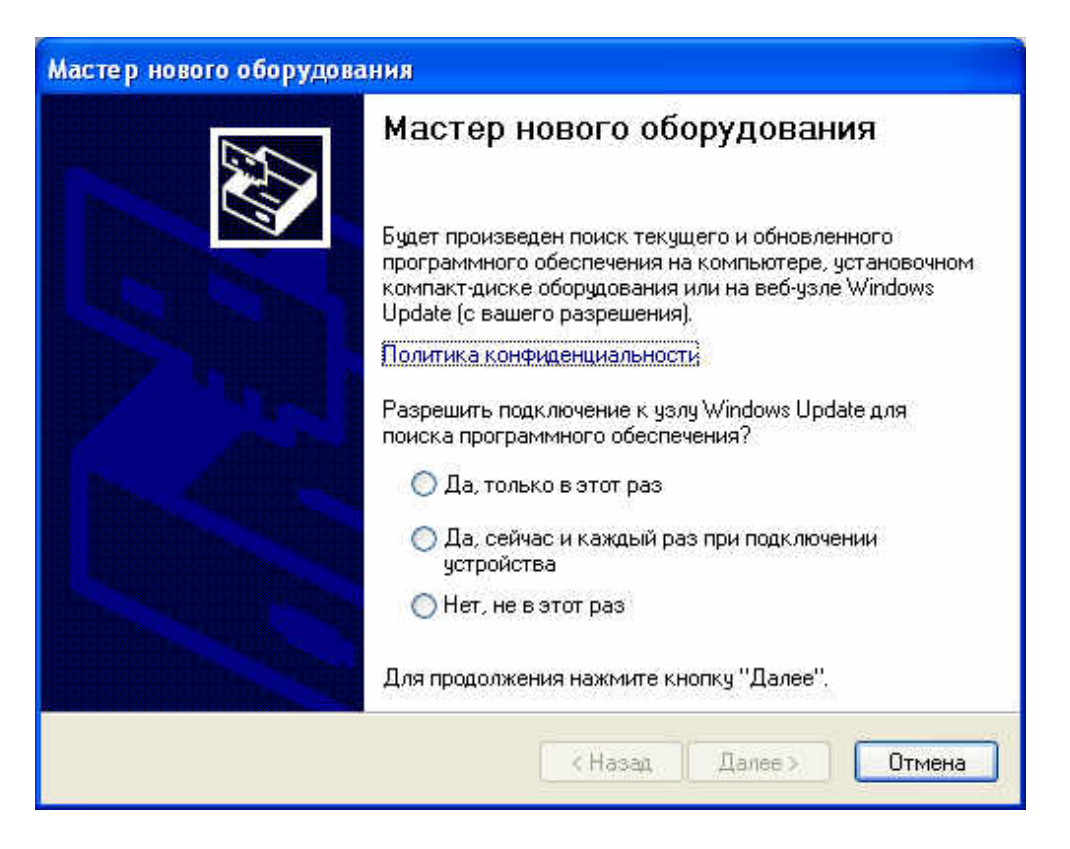

В данном окне мастер предложит осуществить поиск нужного драйвера в Интернете.

Необходимо установить зависимый переключатель в позицию <sup>•</sup> Нет, не в этот раз нажать кнопку Далее.

В открывшемся окне необходимо выбрать Установка из указанного места и нажать кнопку Далее.

И

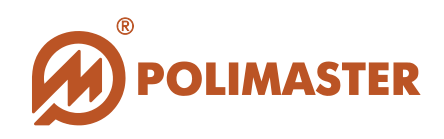

| Мастер нового оборудов | ания                                                                                                    |
|------------------------|----------------------------------------------------------------------------------------------------|
|                        | Мастер нового оборудования                                                                                                   |
|                        | Этот мастер помогает установить программное<br>обеспечение для указанного устройства:<br>PM1610 Communication Port           |
|                        | Если с устройством поставляется<br>установочный диск, вставьте его.                                                          |
|                        | Выберите действие, которое следует выполнить.<br>О Автоматическая установка (рекомендуется)<br>Установка из указанного места |
|                        | Для продолжения нажмите кнопку "Далее".                                                                                      |
|                        | < Назад Далее > Отмена                                                                                                    |

Затем необходимо указать параметры поиска. Для этого, установив флажок в ячейку Включить следующее место поиска, необходимо указать папку с драйвером, используя кнопку Обзор.

Папка с драйвером для приборов PM1610 создается только после инсталляции программного обеспечения Personal Dose Tracker (MySQL), и будет располагаться по следующему пути:

C1:\Program Files\Polimaster\Personal Dose Tracker (MySQL)\Drivers\PM1610.

Для завершения установки требуемого драйвера необходимо нажать Далее.

<sup>&</sup>lt;sup>1</sup> Или иной системный диск, на который была установлена программа Personal Dose Tracker (MySQL)

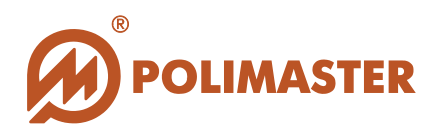

| Задайте параметры поиска и ус                                                                                                    | тановки.                                                                                                    |                                                                                                    |           |
|----------------------------------------------------------------------------------------------------|----------------------------------------------------------------------------------------------------|----------------------------------------------------------------------------------------------------|-----------|
| Выполнить поиск наиболее по во во во во во во во во во во во во во                                                                            | одходящего драйвера в указанных местах.                                                                                                    |                                                                                                    |           |
| Используйте флажки для суже<br>по умолчанию локальные папи<br>подходящий драйвер.                                                             | ения или расширения области поиска, включающей<br>ки и съемные носители. Будет установлен наиболее                                                                    |                                                                                                    |           |
| 📕 Поиск на сменных носи                                                                                                    | пелях (дискетах, компакт-дисках)                                                                                                    |                                                                                                    |           |
| 🔽 Включить следующее м                                                                                                    | есто поиска;                                                                                                    |                                                                                                    |           |
| Polimaster\Personal Dos                                                                                                    | e Tracker\Drivers\PM1610 O63op                                                                                                    |                                                                                                    | _         |
|                                                                                                    |                                                                                                    | Rappir                                                                                                    |           |
| 🥂 Не выполнять поиск. Я сам в                                                                                                    | ыберу нужный драйвер.                                                                                                    | Harlok                                                                                                    |           |
| Не выполнять поиск. Я сам в<br>Этот переключатель применяе                                                                                    | ыберу нужный драйвер.<br>этся для выбора драйвера устройства из списка. Выб                                                                                           | птепок<br>рите папку, содержащую драйверы для этого оборуд                                                                          | ования.   |
| <ul> <li>Не выполнять поиск. Я сам в<br/>Этот переключатель применяя<br/>Windows не может гарантиров<br/>подходящим для имеющегося</li> </ul> | ыберу нужный драйвер.<br>втся для выбора драйвера устройства из списка.<br>ать, что выбранный вами драйвер будет наиболее<br>оборудования.                            | тнаток<br>рите папку, содержащую драйверы для этого оборуд                                                                          | ования.   |
| Не выполнять поиск. Я сам в<br>Этот переключатель применяе<br>Windows не может гарантиров<br>подходящим для имеющегося                        | ыберу нужный драйвер.<br>втся для выбора драйвера устройства из списка.<br>аль, что выбранный вами драйвер будет наиболее<br>оборудования.                            | рите папку, содержащую драйверы для этого оборуд                                                                                    | ования.   |
| Не выполнять поиск. Я сам в<br>Этот переключатель применяе<br>Windows не может гарантиров<br>подходящим для имеющегося                        | ыберу нужный драйвер.<br>этся для выбора драйвера устройства из списка.<br>зать, что выбранный вами драйвер будет наиболее<br>оборудования.                           | рите папку, содержащую драйверы для этого оборуд                                                                                    | цования.  |
| Не выполнять поиск. Я сам в<br>Этот переключатель применяк<br>Windows не может гарантиров<br>подходящим для имеющегося                        | ыберу нужный драйвер.<br>втся для выбора драйвера устройства из списка.<br>вать, что выбранный вами драйвер будет наиболее<br>оборудования.<br>< Назад Далее > Отмена | рите папку, содержащую драйверы для этого оборуд                                                                                    | ования.   |
| Не выполнять поиск. Я сам в<br>Этот переключатель применяк<br>Windows не может гарантиров<br>подходящим для имеющегося                        | ыберу нужный драйвер.<br>ется для выбора драйвера устройства из списка.<br>кать, что выбранный вами драйвер будет наиболее<br>оборудования.<br>Казад Далее > Отмена   | рите папку, содержащую драйверы для этого оборуд<br>Э С MSN<br>Э С MSN Gaming Zone<br>Э МSXML 6.0<br>NetMeeting<br>Colline Services | ования.   |
| Не выполнять поиск. Я сам в<br>Этот переключатель применяя<br>Windows не может гарантиров<br>подходящим для имеющегося                        | ыберу нужный драйвер.<br>втся для выбора драйвера устройства из списка.<br>аль, что выбранный вами драйвер будет наиболее<br>оборудования.<br>Выб                     | рите папку, содержащую драйверы для этого оборуд                                                                                    | цования.  |
| Не выполнять поиск. Я сам в<br>Этот переключатель применяя<br>Windows не может гарантиров<br>подходящим для имеющегося                        | ыберу нужный драйвер.<br>втся для выбора драйвера устройства из списка.<br>выбранный вами драйвер будет наиболее<br>оборудования.<br>Выб                              | рите папку, содержащую драйверы для этого оборуд                                                                                    | , ования. |
| Не выполнять поиск. Я сам в<br>Этот переключатель применяк<br>Windows не может гарантиров<br>подходящим для имеющегося                        | ыберу нужный драйвер.<br>втся для выбора драйвера устройства из списка.<br>аль, что выбранный вами драйвер будет наиболее<br>оборудования.<br>К Назад Далее > Отмена  | рите папку, содержащую драйверы для этого оборуд                                                                                    | , ования. |
| Не выполнять поиск. Я сам в<br>Этот переключатель применяя<br>Windows не может гарантиров<br>подходящим для имеющегося                        | ыберу нужный драйвер.<br>втся для выбора драйвера устройства из списка.<br>аль, что выбранный вами драйвер будет наиболее<br>оборудования.<br>К Назад Далее > Отмена  | рите папку, содержащую драйверы для этого оборуд                                                                                    | ования.   |
| Не выполнять поиск. Я сам в<br>Этот переключатель применяя<br>Windows не может гарантиров<br>подходящим для имеющегося                        | ыберу нужный драйвер.<br>втся для выбора драйвера устройства из списка.<br>аль, что выбранный вами драйвер будет наиболее<br>оборудования.<br>К Назад Далее > Отмена  | рите папку, содержащую драйверы для этого оборуд                                                                                    | цования.  |

В результате система произведет автоматический поиск нужного драйвера и его установку. Нажмите кнопку **Готово** по завершении установки.

Если у вас возникли сложности при установке драйвера, обратитесь за помощью к системному администратору.

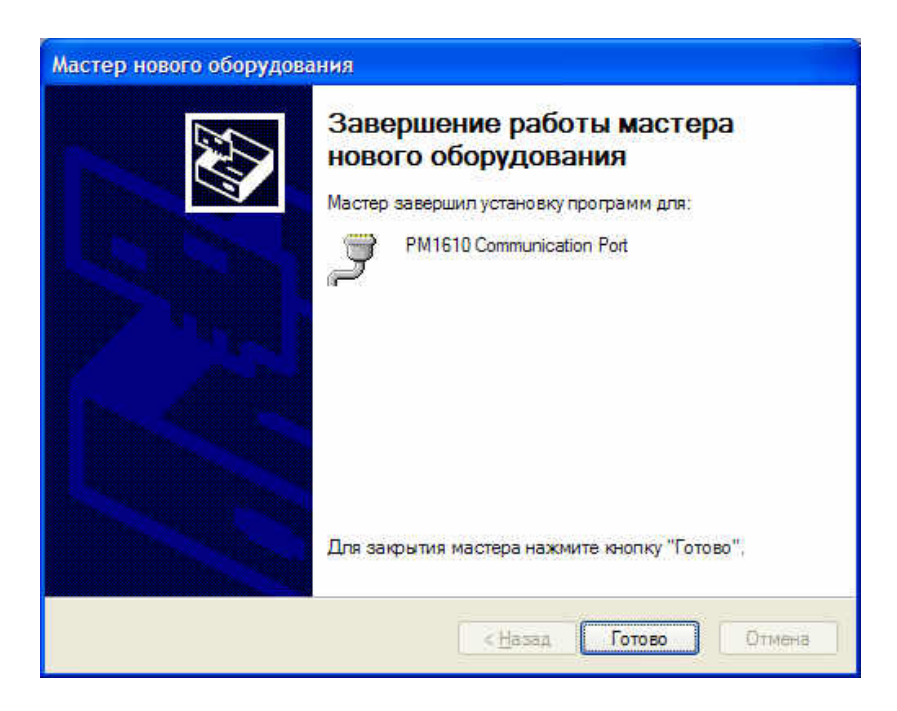

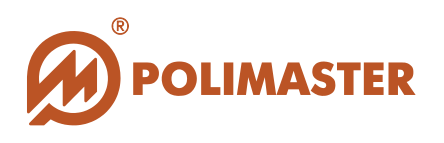

### Для Microsoft Windows 7

При первичном подключении прибора к ПК система обнаружит новое оборудование, о чем будет свидетельствовать соответствующее всплывающее сообщение в области уведомлений панели задач Windows.

Затем необходимо войти в Управление компьютером и открыть Диспетчер устройств.

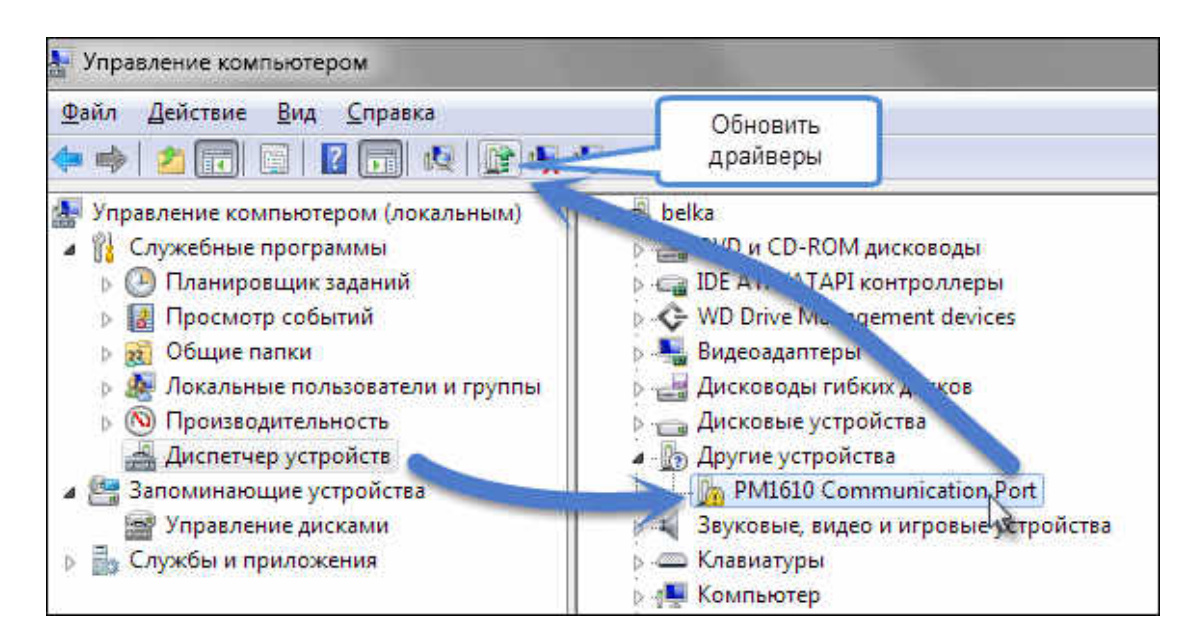

Прибор будет распознан как «Другое устройство». Выделить прибор и запустить обновление драйверов с помощью кнопки на панели действий.

Откроется окно обновления драйвера. В нем выбрать поиск и установку драйверов вручную.

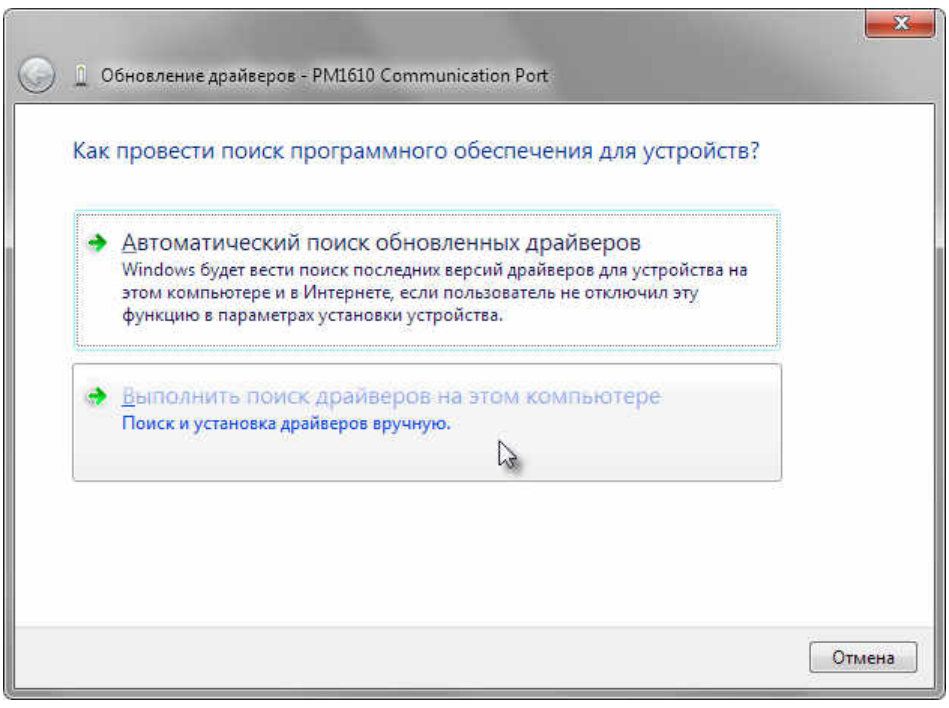
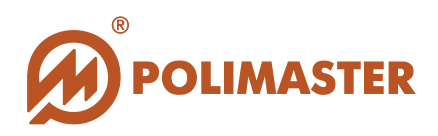

|                                                                                                    | ×      |
|----------------------------------------------------------------------------------------------------|--------|
| G D Обновление драйверов - PM1610 Communication Port                                                                                                    |        |
| Поиск драйверов на этом компьютере                                                                                                    |        |
| Искать драйверы в следующем месте:                                                                                                    |        |
| Включая вло <u>ж</u> енные папки                                                                                                    |        |
| Выбрать драйвер из списка уже установленных драйверов<br>В этом списке перечисляются все установленные драйверы, совместимые с этим<br>устройством, а также драйверы для устройств той же категории. |        |
| Далее                                                                                                    | Отмена |

В открывшемся окне выбрать из выпадающего списка папку с драйвером, используя кнопку **Обзор**.

Папка с драйвером для приборов PM1610 и PM1605 создается только после инсталляции программного обеспечения **Personal Dose Tracker (MySQL)**, и будет располагаться по следующему пути:

C<sup>1</sup>:\Program Files\Polimaster\Personal Dose Tracker (MySQL)\Drivers\PM1610.

| на Безопасность Windows                                                                                        | ×                                                                                     |
|----------------------------------------------------------------------------------------------------|---------------------------------------------------------------------------------------|
| Установить программное обеспечение для данно                                                                   | ого устройства?                                                                       |
| Имя: Polimaster Inc. Порты (COM и LPT)<br>Издатель: Polimaster ООО                                             |                                                                                       |
| Всегда доверять программному обеспечению<br>"Polimaster OOO".                                                  | <u>Установить</u> Не ус <u>т</u> анавливать                                           |
| Следует устанавливать программное обеспечение только<br>узнать, какое программное обеспечение для устройств мо | тех издателей, которым можно доверять. <u>Как</u><br><u>жно безопасно установить?</u> |

Для завершения установки требуемого драйвера необходимо нажать **Установить.** В результате система произведет автоматический поиск нужного драйвера и его установку. Нажмите кнопку **Готово** по завершении установки.

<sup>&</sup>lt;sup>1</sup> Или иной системный диск, на который была установлена программа Personal Dose Tracker (MySQL)

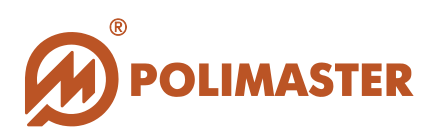

| G 1 06+       | ювление драйверов - РМ1610 С  | Communication Port (COM14)                  |
|---------------|-------------------------------|---------------------------------------------|
| Обно<br>успец | вление программного о<br>ино  | беспечения для данного устройства завершено |
| Законч        | ена установка драйверов для э | того устройства:                            |
| 4             | PM1610 Communication Port     | t                                           |
|               |                               | Закрыть                                     |

## УСТАНОВКА ДРАЙВЕРОВ ДЛЯ РМ1904А

#### Для Microsoft Windows 7

Драйвер для PM1904A необходимо установить до первичного подключения прибора к ПК. Для этого в папке PM1904A по адресу C:\Program Files\Polimaster\Personal Dose Tracker (MySQL)\Drivers выбрать файл *PM1904ADriverInstaller\_x86.exe* (или *PM1904ADriverInstaller\_x64.exe*) и запустить его.

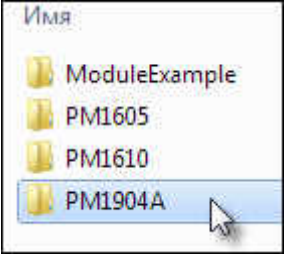

Установка драйвера производится с помощью мастера установки драйверов.

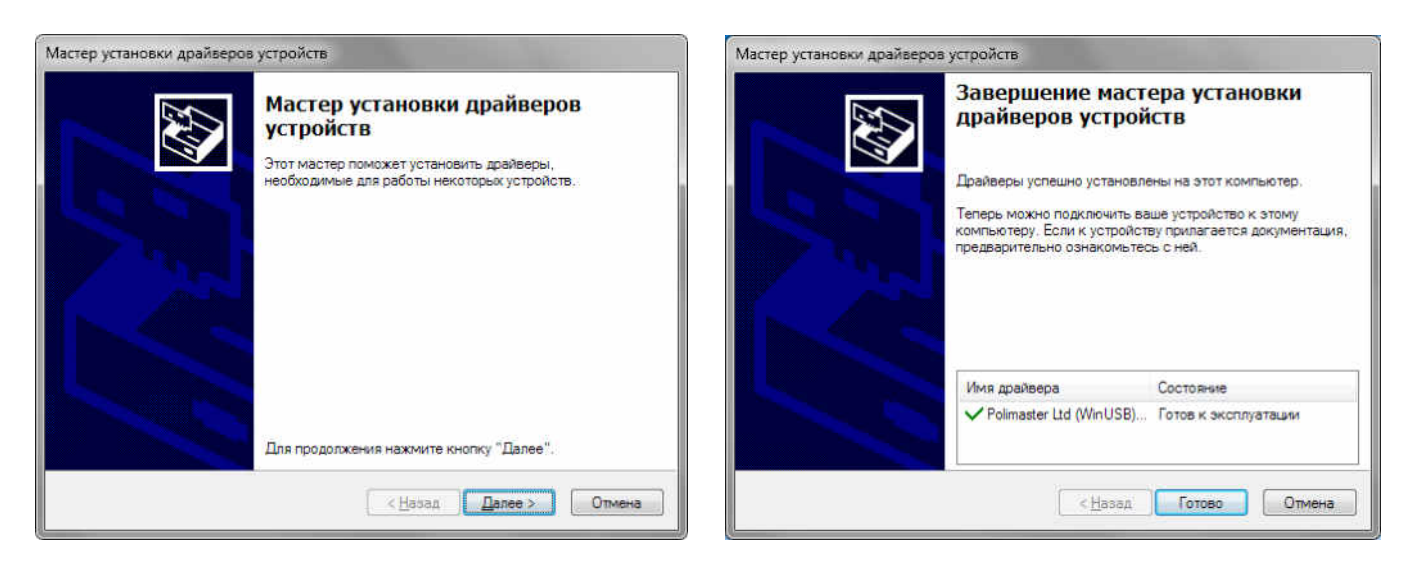

Завершить установку нажатием кнопки Готово.

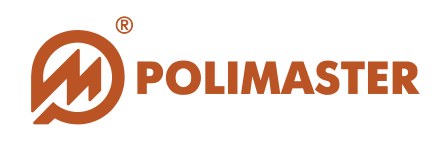

### ПОДКЛЮЧЕНИЕ/ОТКЛЮЧЕНИЕ ДРУГИХ ТИПОВ ПРИБОРОВ

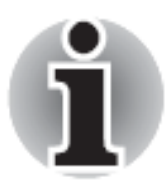

Для обеспечения связи с приборами типа PM1603/04, PM1208 и PM1621 необходимо подключение адаптера ИК канала связи к последовательному коммуникационному порту ПК (допускается использование встроенного в ПК ИК адаптера).

Предварительно рекомендуется изучить *Руководство по эксплуатации* на прибор, на предмет рекомендаций по включению режима связи с ПК.

#### Этапы аппаратного подключения приборов типа PM1603/04, PM1208 и PM1621 к ПК:

- **1.** Включить прибор в режим связи с ПК. Для этого с помощью кнопки **РЕЖ** на передней панели прибора переключить прибор в режим обмена информацией с ПК;
- **2.** Кратковременно нажать на передней панели прибора кнопку **УСТ** для установления связи по ИК каналу с ПК;
- **3.** Сориентировать прибор и адаптер ИК канала связи ПК, расположив прибор на расстоянии 10-20 см от адаптера ИК канала;
- 4. При успешном установлении связи на экране ПК в панели задач Windows появится значок инфракрасного канала связи

#### Этапы аппаратного отключения РМ1603/04, РМ1621 от ПК

- 1. Отнести прибор от адаптера ИК канала связи ПК;
- **2.** С помощью кнопки на передней панели прибора **РЕЖ** переключить прибор из режима связи с ПК в нужный режим работы.

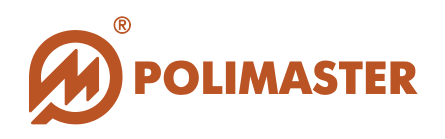

### ЗАПУСК ПРОГРАММЫ

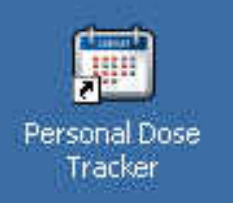

Программа установки создаст необходимые ярлыки программы "Personal Dose Tracker (MySQL)" на рабочем столе ПК и в главном меню Windows.

Запуск программы из главного меню Windows осуществляется по пути:  $\Pi yc\kappa > \Pi porpammu > Polimaster > Personal Dose Tracker (MySQL) > Personal Dose Tracker (MySQL).$ 

#### УСТАНОВКА БАЗЫ ДАННЫХ

При первичном запуске программы "Personal Dose Tracker (MySQL)" появляется предупреждающее сообщение о неизвестной базе данных "rdt", указывающее на необходимость установки базы данных.

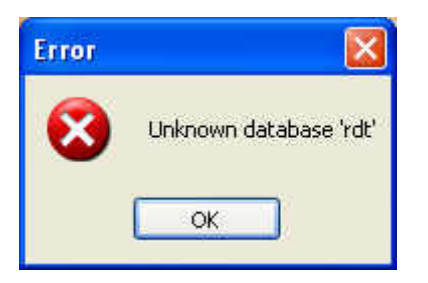

Нажмите ОК.

Появится окно мастера настройки базы данных MySQL, который поможет создать базу данных и задать настройки соединения.

Процесс настройки состоит из двух простых шагов.

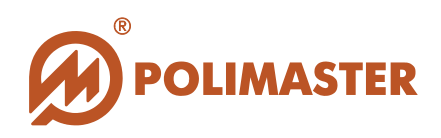

#### Шаг 1 Подключение к базе данных

| MySql DataBase S | etup Wizard                                                                                                    |   |
|------------------|----------------------------------------------------------------------------------------------------|---|
|                  | DataBase Setup                                                                                                    |   |
| 8 N              |                                                                                                    |   |
|                  | Step 1: Connect to DataBase                                                                                                    |   |
| Server address:  | localhost                                                                                                    |   |
| Server port:     | 3306                                                                                                    |   |
| Login:           | root                                                                                                    |   |
| Password:        | Real Providence Providence Provid |   |
|                  | 💿 Local Database 🔘 Remoute Database                                                                                                    |   |
| Test Connection  | Success Next Step >> Cancel                                                                                                    | ) |

- ✤ Server address (Адрес сервера) опция задана автоматически;
- ✤ Server port (Порт сервера) опция задана автоматически;
- Login (Имя пользователя) по умолчанию задано имя "root" (rootпользователь). Изменять заданное имя не нужно. Root-пользователем для нашего ПО будет являться – Главный администратор.
- Раѕѕword (Пароль) в поле необходимо ввести пароль root-пользователя (Главного администратора баз данных). Данный пароль задавался пользователем на этапе настройки ПО "MySQL Server" (см. раздел Настройка ПО "MySQL сервер.) Пароль чувствителен к регистру.

**→Local Database (Локальная база данных)-** опция активировано по умолчанию.

Для подтверждения корректности настройки необходимо провести тестирование соединения с базой данных. Нажмите кнопку *Test Connection* (*Tecmupoвamb coedunenue*).

В результате успешного тестирования рядом с кнопкой появится надпись Success

(Успешно):

Test Connection Success

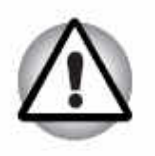

## Важно!

В случае появления надписи, информирующей об ошибке (ERROR) следует проверить еще раз правильность ввода пароля *root*-пользователя (Главного администратора базы данных).

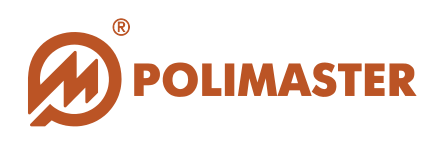

После успешного тестирования необходимо перейти на следующий шаг. Для этого нажмите кнопку Next Step (Следующий шаг).

Информационное окно предупредит о необходимости создания базы данных. Необходимо согласиться и нажать *ОК* для продолжения.

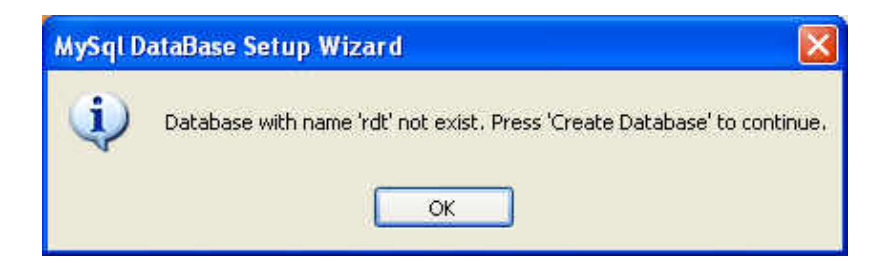

### Шаг 2 Настройка базы данных MySQL

Настройка базы данных и завершение ее создания.

| MySql DataBase 9 | Setup Wizard    | _        |            |        | ×                       |
|------------------|-----------------|----------|------------|--------|-------------------------|
|                  | DataP           | lace C   | atura      |        |                         |
|                  | Dancis          | 101510 0 | erup       |        |                         |
|                  | Step 2: MyS     | ql DataB | ase Set    | up     |                         |
| DataBase Name:   | rdt             | Change   | DataBase I | Vame   |                         |
|                  |                 |          |            |        | <u>×</u>                |
|                  |                 |          |            |        |                         |
|                  |                 |          |            |        |                         |
|                  |                 |          |            |        | 3                       |
| Test Database    | Create Database | ļ        | Finish     | Cancel | < <back< td=""></back<> |

**DataBase Name (Имя базы данных)** - в поле по умолчанию задано "rdt". Если вам необходимо изменить заданное имя на какое-либо другое, то установите флажок в ячейке Change DataBase Name (Изменить имя базы данных) и введите новое имя базы данных.

Для продолжения настройки нажмите кнопку *Create Database (Создать базу данных)*.

При положительном результате на дисплее появится информационное окно. Нажмите **ОК**.

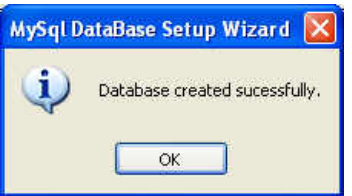

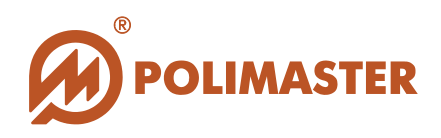

В результате на дисплее отобразится следующее окно.

| ∕Sql DataBase Setup                                                                                                    |
|----------------------------------------------------------------------------------------------------|
|                                                                                                    |
| ult: sucess.<br>cess.<br>psedays'. Result: sucess.<br>ys'. Result: sucess.<br>psemonths'. Result: sucess.<br>nths'. Result: sucess. |
|                                                                                                    |

Нажмите *Finish* для выхода из *мастера* базы данных.

При возникновении необходимости внесения изменений в настройки Базы Данных воспользуйтесь опцией «Настройки Базы данных» меню **Сервис**. Открывающиеся диалоговое окно позволяет внести изменения в необходимые настройки.

| Cep      | вис Помощь                               |                                                                          |   |
|----------|------------------------------------------|--------------------------------------------------------------------------|---|
|          | Обработать данные прибора                |                                                                          |   |
| <b>8</b> | Добавить Группу<br>Добавить Пользователя |                                                                          |   |
|          | Список порогов                           | Настройка соединения с базой данных                                      | x |
| ٢        | Список превышенных порогов               | Соединение с MySQL<br>Адрес сервера: 192.168.13.15                       |   |
|          | Доза прибора                             | Порт сервера: 3306                                                       |   |
| 1        | Настройки прибора                        | Логин: Гооt                                                              |   |
|          | Читать историю прибора                   | Пароль:                                                                  |   |
|          | Настройки программы                      |                                                                          |   |
|          | Настройки Базы Данных 🛛 📐                | <ul> <li>у локальная оаза данных</li> <li>Сетевая база данных</li> </ul> |   |
|          | Export/Import Data Base                  | Проверить соединение Успешно Ок Отмена                                   |   |

С помощью опции Экспорт/Импорт Базы данных меню Сервис возможно осуществить экспорт и импорт Баз данных. При выборе данного пункта меню открывается окно ввода логина и пароля:

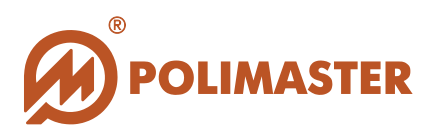

| Пля выполне  | ения операции нужны                      |   |
|--------------|------------------------------------------|---|
| администрат  | ливные права (Конфигурирование Прибора). |   |
| Введите логи | ин и пароль в поля ниже                  |   |
|              |                                          | _ |
| Логин:       |                                          |   |
|              |                                          | 1 |
| Пароль:      |                                          |   |

Далее открывается окно выбора операции:

| Export/Import |        |        | ×      |
|---------------|--------|--------|--------|
|               |        |        |        |
|               | Export | Import | Cancel |

При выборе операции Экспорт открывается стандартное окно *Windows* для создания папки сохранения Базы Данных, или для выбора уже существующей папки.

| Обзор папок                                                                                                    | Обзор папок                                                                                                    |
|----------------------------------------------------------------------------------------------------|----------------------------------------------------------------------------------------------------|
| Select folder to export                                                                                                    | Select folder to export                                                                                                    |
| <ul> <li>Рабочий стол</li> <li>Библиотеки</li> <li>Shklyarova Olga</li> <li>Shklyarova Olga</li> <li>Shklyarova Olga</li> <li>Shklyarova Olga</li> <li>Shklyarova Olga</li> <li>Ceть</li> <li>Сеть</li> <li>Панель управления</li> <li>Корзина</li> </ul> | <ul> <li>Рабочий стол</li> <li>Библиотеки</li> <li>Shklyarova Olga</li> <li>Shklyarova Olga</li> <li>Shklyarova</li></ul> |
| Создать папку ОК Отмена                                                                                                    | Создать папку ОК Отмена                                                                                                    |

При выборе операции **Импорт** открывается аналогичное окно для выбора папки расположения Базы Данных, предназначенной к импорту.

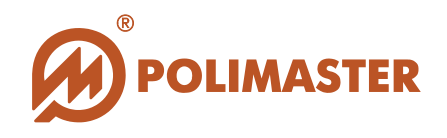

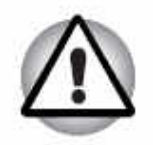

При импорте базы данных существует возможность возникновения конфликтов между импортируемой и текущей базой, и вследствие этого, потеря некоторых данных.

### **ВХОД В ПРОГРАММУ PERSONAL DOSE TRACKER (MYSQL)**

После выхода из мастера базы данных открывается окно входа в программное обеспечение Personal Dose Tracker (MySQL).

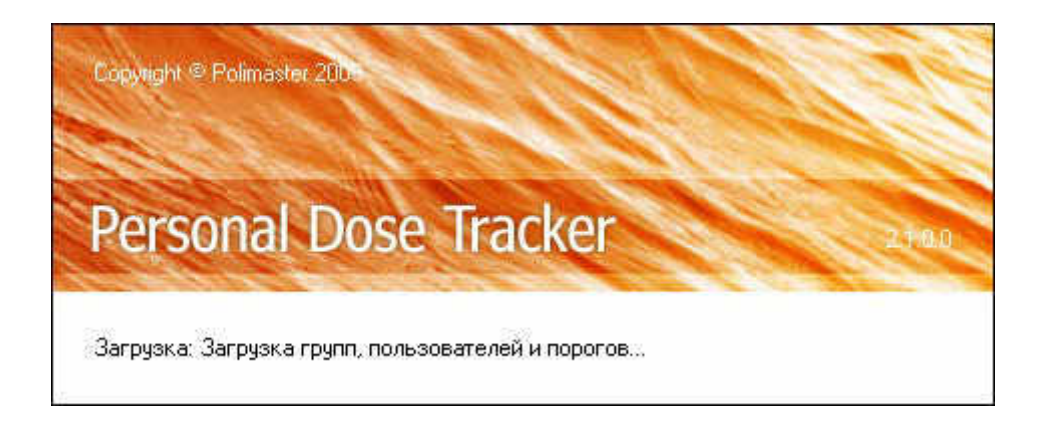

Вход в программное обеспечение "Personal Dose Tracker (MySQL)" необходимо подтвердить уникальным паролем доступа.

| Copyright © Pol                    | imaster 200                       |        |
|------------------------------------|-----------------------------------|--------|
| Person                             | al Dose Tracker                   | 21.0.0 |
| Для доступа в<br>Логин:<br>Пароль: | программу введите логин и пароль. |        |

Программное обеспечение "Personal Dose Tracker (MySQL)" поддерживает многопользовательский режим работы с возможностью разграничения прав доступа для каждого пользователя или группы пользователей.

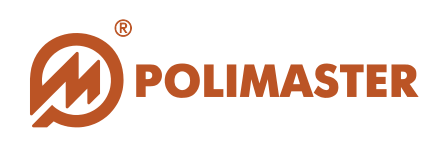

Программное обеспечение поддерживает создание до 100 учетных записей пользователей и регистрацию до 100 приборов.

Важно!

При первичной загрузке программного обеспечения в программе по умолчанию сформированы три группы:

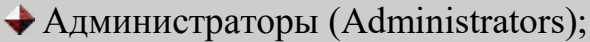

- ♦ Операторы (Operators);
- → Пользователи (Users).

В группе Администраторы будет прописан только один пользователь системы ГЛАВНЫЙ АДМИНИСТРАТОР.

При первичном запуске, необходимо ввести пароль доступа главного администратора.

В поле "Логин" введите – "admin",

в поле "Пароль" введите – "**admin**".

Логин и пароль чувствительны к регистру.

ГЛАВНОГО 🔶 Рекомендуется изменить пароль доступа АДМИНИСТРАТОРА ПО сразу после инсталляции лля несанкционированного ПО исключения доступа В И для безопасности настроек.

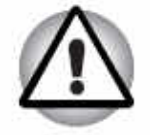

◆ Изменение пароля ГЛАВНОГО АДМИНИСТРАТОРА предусмотрено на вкладке Права доступа в диалоговом окне Добавление/Редактирование пользователя, которое вызывается из карточки главного администратора (см. Добавление нового пользователя).

В результате загрузки откроется главное окно работы с ПО "Personal Dose Tracker (MySQL)".

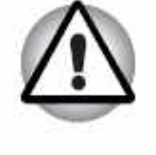

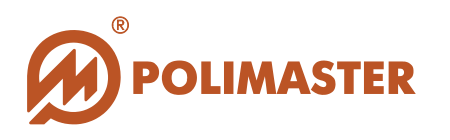

## ВЫХОД ИЗ ПРОГРАММЫ

Для корректного выхода из программы необходимо выбрать в меню *Файл* команду *Выход* или воспользоваться одной из стандартных кнопок управления главного окна программы – 💌.

| Radia | tion D | ose Trackei |
|-------|--------|-------------|
| Файл  | Вид    | Сервис      |
| PL    | жол    | Alt+F4      |

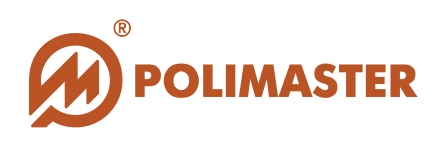

## ГЛАВНОЕ ОКНО ПРОГРАММЫ

Главное окно программы имеет простой графический интерфейс, который представляет собой набор команд и инструментов, при помощи которых пользователь ПК сможет управлять работой всех системных компонентов программы (подключенный прибор, пользователи, база данных).

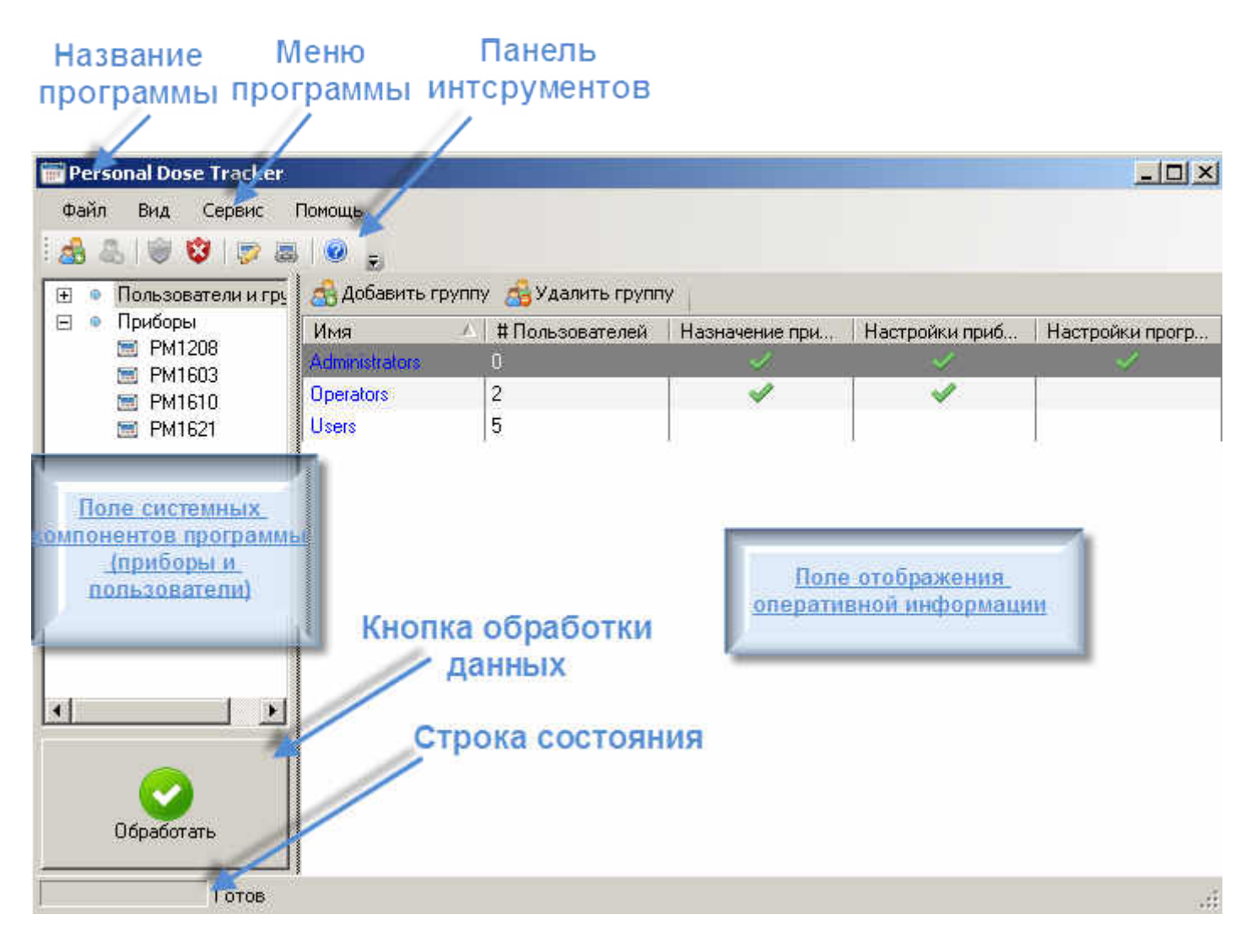

#### Главное окно программы состоит:

### 🔶 Меню

#### Меню главного окна программы (Файл, Вид, Сервис, Помощь).

#### **Панель инструментов** главного окна программы.

Панель инструментов расположена непосредственно под меню главного окна. Кнопки панели инструментов соответствуют наиболее часто используемым

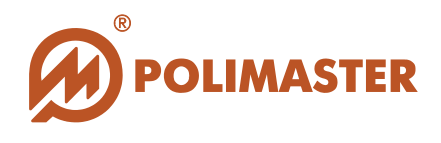

командам меню. При наведении указателя мыши на кнопку, не щелкая по ней, появится всплывающая подсказка с названием соответствующей команды.

### 🕈 Поле системных компонентов.

Поле многоуровневого иерархического представления (по аналогии проводника Windows) системных компонентов программы: Приборов и Пользователей. Пользователи в свою очередь распределяются в системе по группам.

#### 🔶 Поле отображения оперативной информации.

Динамическое поле отображения информации о выделенном системном компоненте левого поля (карточка системного компонента).

Главное окно программы по умолчанию будет отображать карточку **Приборы** – список приборов с информацией об истории назначений приборов, его серийном номере и датой регистрации (датой ввода прибора в базу данных), комментарии.

### 🔶 Кнопка обработки данных и открепления прибора.

Кнопка **Обработать** расположена в нижней части главного окна программы и позволяет открепить прибор от пользователя с/без удаления истории работы прибора.

Строка состояния располагается в нижней части главного окна программы и служит для отображения информации о текущем состоянии программы. Шкала графического отображения процесса информирует пользователя о степени завершения заданной команды.

Далее в руководстве пользователя подробно описаны все команды и функций меню главного окна программы и панели инструментов.

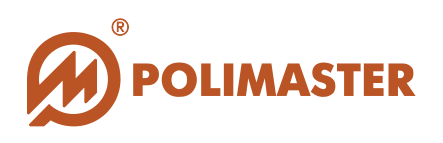

## МЕНЮ ПРОГРАММЫ

#### Меню Файл содержит команды:

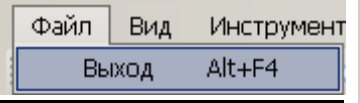

→завершение работы и выход из программы;

#### Меню Вид содержит команды:

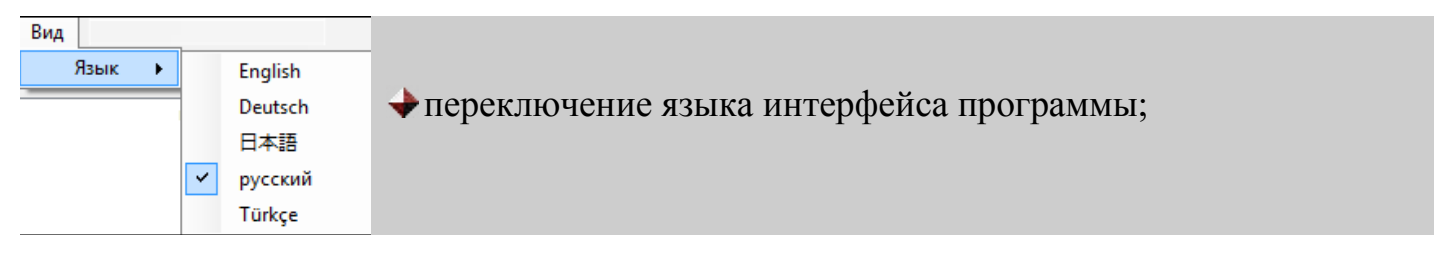

#### Меню Сервис содержит команды:

|                  |                                                                         | ◆открепление прибора с/без возможностью удаления рабочей                                                                                                    |
|------------------|-------------------------------------------------------------------------|----------------------------------------------------------------------------------------------------|
|                  |                                                                         | истории прибора                                                                                                    |
| Cer              | вис                                                                     | <ul> <li>Создание новой группы пользователей;</li> <li>Создание учетной записи (карточки) нового пользователя;</li> </ul>                                              |
| <b>4</b> 5<br>45 | Добавить Группу<br>Добавить Пользователя                                | ◆ввод/редактирование пороговых значений для пользователей и/или групп пользователей;                                                                                   |
| )<br>100         | Список порогов<br>Список превышенных порогов                            | <ul> <li>◆ просмотр списка текущих установленных порогов;</li> <li>◆ просмотр списка текущих прерышениих порогов;</li> </ul>                                           |
| 2                | Доза прибора<br>Настройки прибора<br>Читать историю прибора             | <ul> <li>◆ просмотр списка текущих превышенных порогов,</li> <li>◆ запуск процесса чтения текущей накопленной дозы</li> <li>прибора/сброс накопленной дозы;</li> </ul> |
|                  | Настройки программы<br>Настройки Базы Данных<br>Export/Import Data Base | <ul> <li>запуск процесса чтения/записи рабочих настроек прибора;</li> <li>запуск процесса чтения истории прибора;</li> </ul>                                           |
|                  |                                                                         | <ul> <li>в окно настроек программного обеспечения;</li> <li>вход в окно настроек Базы Данных;</li> </ul>                                                               |

#### → осуществление экспорта/импорта базы данных.

### Меню Помощь содержит команды:

| По | мощь                 | ◆вход в информационное окно программы:                       |
|----|----------------------|--------------------------------------------------------------|
|    | Системная информация | → вызов <i>Руководства пользователя</i> в формате pdf-файла; |
|    | Справка F            | →информация о версии ПО/Лицензионное соглашение;             |
|    | О программе          |                                                              |

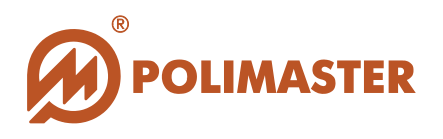

## ПАНЕЛЬ ИНСТРУМЕНТОВ

Кнопки панели инструментов дублируют основные команды меню главного окна программы.

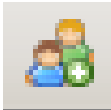

Кнопка "*Добавить группу*" **Функция**: вход в форму для ввода сведений о новой группе пользователей.

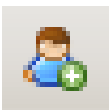

Кнопка "Добавить пользователя" Функция: вход в форму для создания учетной записи нового пользователя.

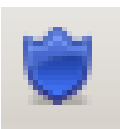

Кнопка "*Список порогов*" **Функция**: вход в форму ввода пороговых значений для пользователей и/или групп пользователей.

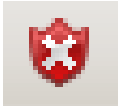

Кнопка "*Список превышенных порогов*" **Функция**: вход в окно просмотра списка текущих превышенных порогов.

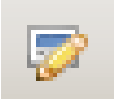

Кнопка "*Настройки прибора*" Функция: запуск чтения рабочих настроек прибора.

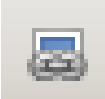

Кнопка "*Читать историю прибора*" **Функция**: запуск процесса чтения истории прибора.

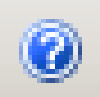

Кнопка "Помощь" Функция: запуск файла справки.

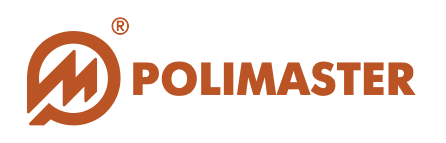

#### Настройка панели инструментов.

По умолчанию в программе отображается максимальная наполняемость панели инструментов.

Пользователь может настроить нужную конфигурацию панели инструментов, для этого необходимо выбрать кнопку - в конце панели инструментов и снять/установить соответствующие флажки.

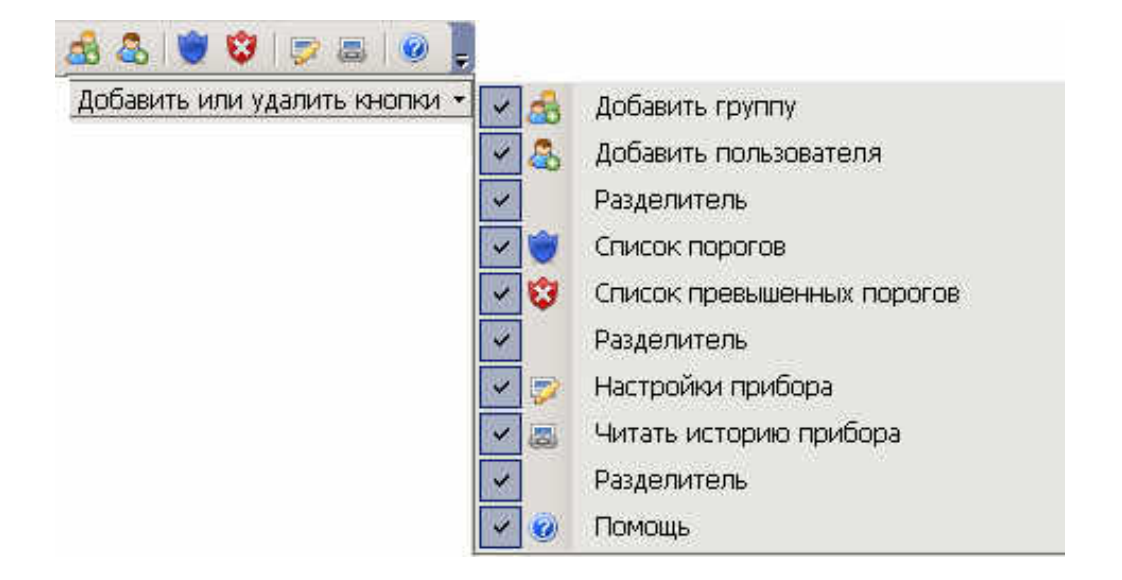

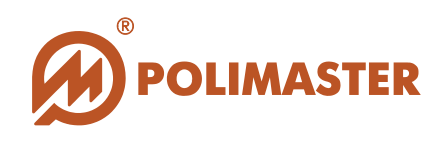

## поле системных компонентов

Поле системных компонентов - поле иерархического представления (по аналогии проводника Windows) системных компонентов программы: Пользователей и Приборов.

Пользователи в системе распределяются по группам.

Приборы распределяются в системе по типам (внутри типа по серийным номерам). В настоящей версии программы реализован протокол связи с приборами типа **PM1603/04, PM1610, PM1621**, PM1208M, PM1605 и PM1904A.

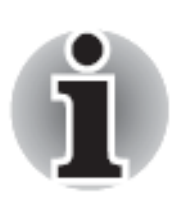

Приборы типов РМ1603 и РМ1604 являются приборамиблизнецами, отличающиеся только лишь диапазоном измерения МЭД. Приборы этих типов программа будет идентифицировать как единый тип - РМ1603.

Пользователю, работающему с прибором типа PM1604, следует в программе указывать его как PM1603, а так же руководствоваться инструкциями для приборов типа PM1603.

|                                                                                 | 🗃 Personal Dose Tracker                                                                                        |                                                  |                                                   |                  |                    |                                                                                                    |
|---------------------------------------------------------------------------------|----------------------------------------------------------------------------------------------------|--------------------------------------------------|---------------------------------------------------|------------------|--------------------|----------------------------------------------------------------------------------------------------|
|                                                                                 | Файл Вид Сервис Помо                                                                                           | щь                                               |                                                   |                  |                    |                                                                                                    |
|                                                                                 | े 💩 😓 । 🤤 😻 । 🦻 📾 । 🙆                                                                                          | E.                                               |                                                   |                  |                    |                                                                                                    |
|                                                                                 | 🖃 🔍 Пользователи и группы                                                                                      | 🛃 Добавить гр                                    | улпу 🖂 Удалить группу 👘                           |                  |                    |                                                                                                    |
|                                                                                 | E 🦽 Administrators                                                                                             | Имя                                              | 🔺 🛱 Пользователей                                 | Назначение прибо | Настройки приборов | Настройки програ                                                                                                    |
|                                                                                 | main administrator                                                                                             | A dimension allons                               | 2                                                 |                  | 1                  | <ul> <li>Image: A set of the set of the</li></ul> |
|                                                                                 | Level_1                                                                                                    | Level_1                                          | 1                                                 |                  |                    |                                                                                                    |
|                                                                                 | E 📌 Level_2                                                                                                    | Level_2                                          | 2                                                 |                  |                    |                                                                                                    |
| WHMC                                                                            | P P Operators                                                                                                  | Dperators                                        | 5                                                 | -                | 1                  | ~                                                                                                    |
| Engenerik anderegeren<br>Forma noneroerten<br>Forma noneroerten<br>Forma nonero | © Douglas John<br>Kelly Sarah<br>Murphy Elis<br>Wilson Daniel<br>© Приборы<br>© PM1603<br>© PM1610<br>© PM1621 | Поле сист<br>1. Группы<br>2. Пользо<br>3. Прибор | темных компонент<br>пользователей<br>ватели<br>ны | ов:              |                    |                                                                                                    |
|                                                                                 | Готов                                                                                                    |                                                  |                                                   |                  |                    |                                                                                                    |

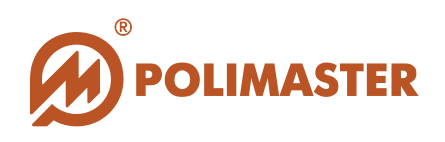

## ПОЛЕ ОТОБРАЖЕНИЯ ОПЕРАТИВНОЙ ИНФОРМАЦИИ

Динамическое поле отображения информации о выделенном системном компоненте левого поля.

В зависимости от выделенного компонента в поле отображается:

- Карточка "Пользователи и группы";
- Карточка "Группа пользователей";
- Карточка "Пользователь";
- 🔶 Карточка "Приборы".

## КАРТОЧКА "ПОЛЬЗОВАТЕЛИ И ГРУППЫ"

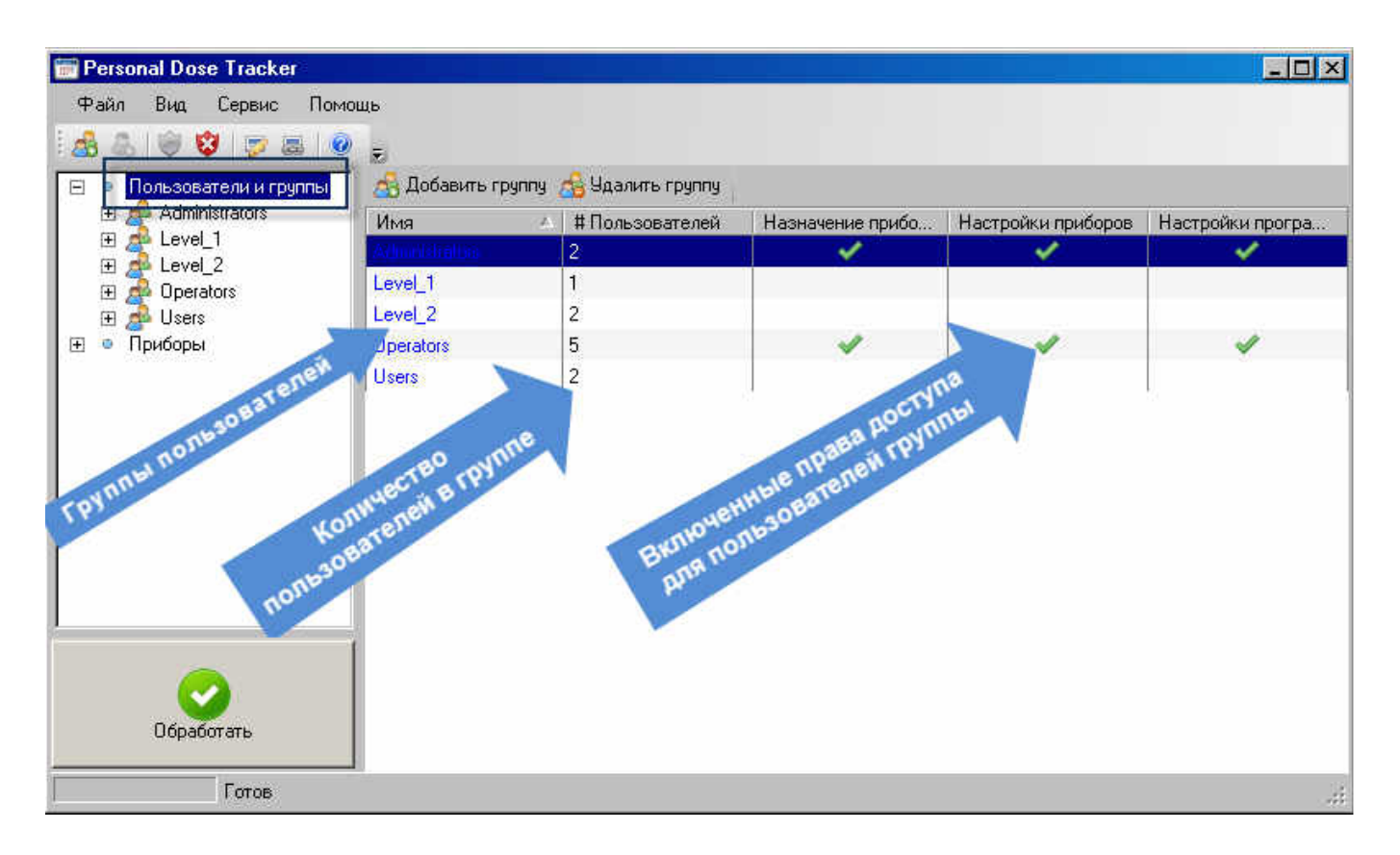

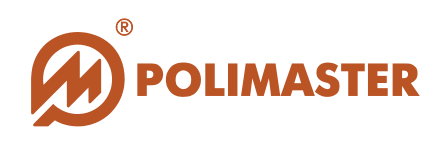

## КАРТОЧКА "ГРУППА ПОЛЬЗОВАТЕЛЕЙ"

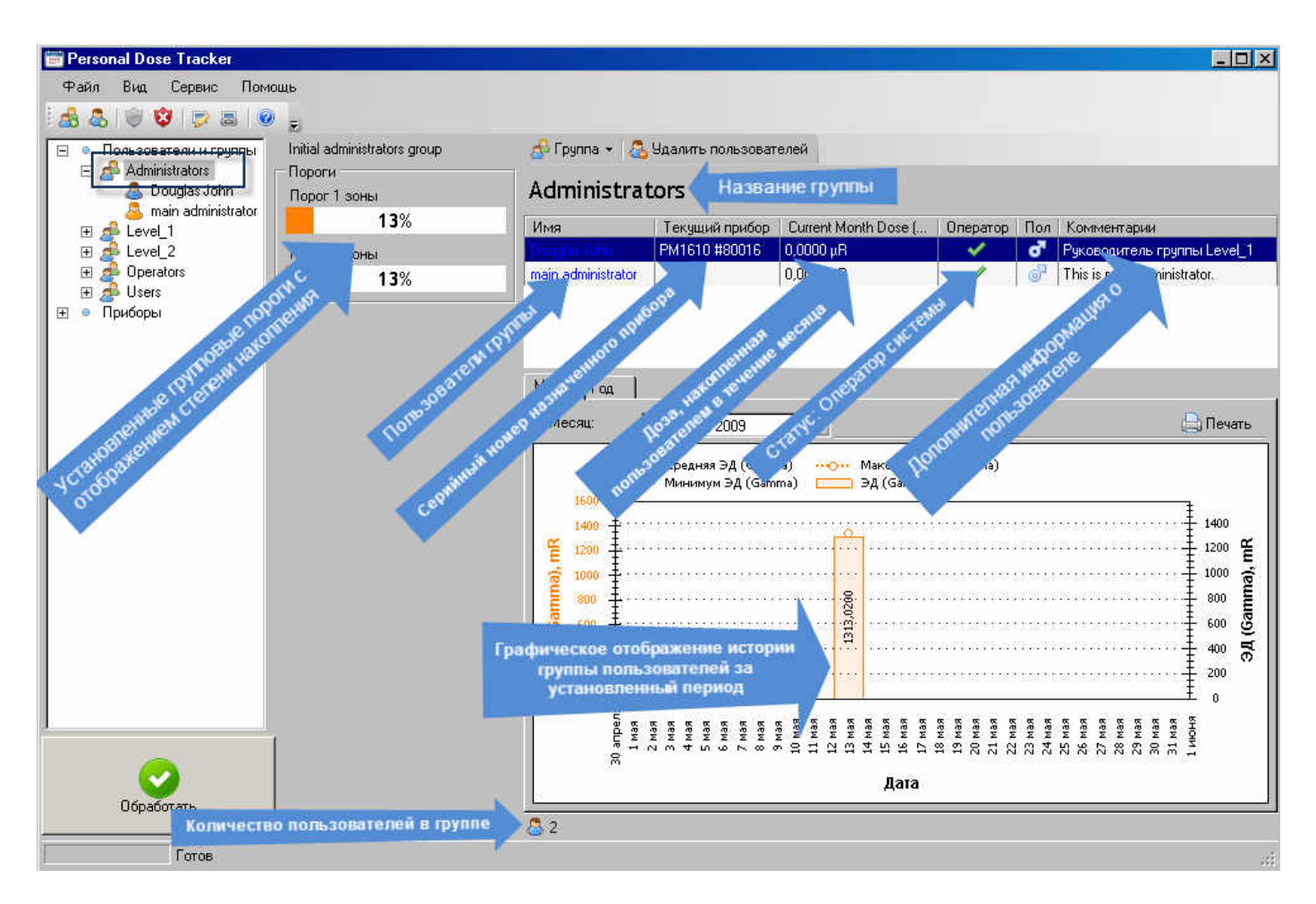

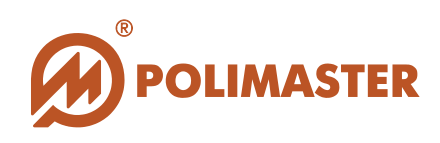

## КАРТОЧКА "ПОЛЬЗОВАТЕЛЬ"

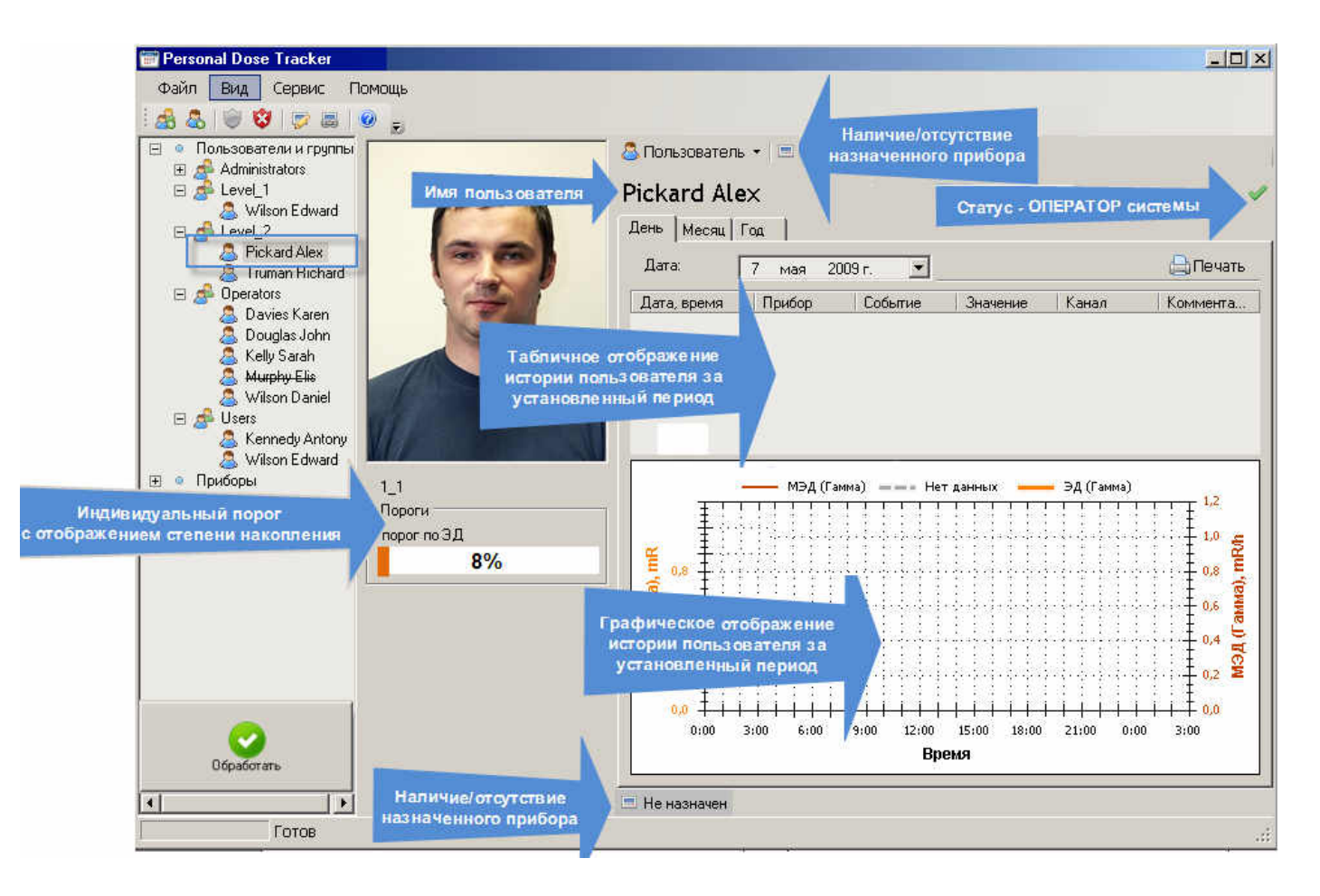

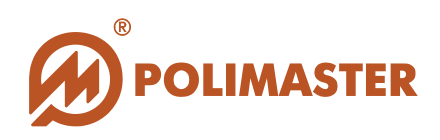

## КАРТОЧКА "ПРИБОРЫ"

## Закладка: История назначений

|                                        | Приборы: РМ16<br>История назначений Текч | 10<br>ищее состояние |              |             |
|----------------------------------------|------------------------------------------|----------------------|--------------|-------------|
| a wilson E<br>⊡ a Level_2<br>Pickard A | Период: 6 мая 2                          | 2009 г. 💌 - 25 ма    | ая 2009 г. 🗾 | 🖨 Печат     |
| 🥈 👗 Truman F                           | Дата и время                             | 💎 Пользователь       | Прибор       | Комментарии |
| E 🧬 Operators                          | 15.05.2009 15:28                         |                      | 80001        |             |
| 💩 Davies K<br>🧟 Doug                   | 4.05.2009 11:58                          | Wilson Daniel        | 80001        | 1           |
| 👗 Kellv                                | 14.05.2009 11:52                         | Murphy Elis          | 80001        |             |
| <u>≜</u> ₩                             | 14.05.2009 10:55                         | Murphy Elis          | 80001        |             |
| R & 3 5                                | 14.05.2009 10:42                         | Kelly Sarah          | 80001        |             |
| and the ledy                           | 40 13.05.2009 17:10                      | Kelly Sarah          | 80001        |             |
| Ison E                                 | 13.05.2009 16:58                         | Wilson Edward        | 80001        |             |
| PM1610                                 | € 13.05.2009.16:58                       | dward                | 80001        |             |
| Nº III                                 | 1916:48                                  | nistrator            | 101          |             |
| 1 1 4                                  | 1916-29                                  | administrator        | 01           |             |
| 1 5 St 1                               | \$A 10.25                                | S S S                |              |             |
| 7 1 120 100                            | ~ ė – s.                                 | <u>z</u>             |              |             |
| or the star                            | * s <sup>ci</sup> s <sup>ci</sup>        | 33                   |              |             |
|                                        | 8 9 6                                    |                      |              |             |

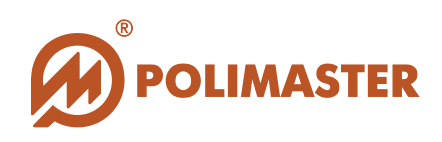

### Закладка: Текущее состояние

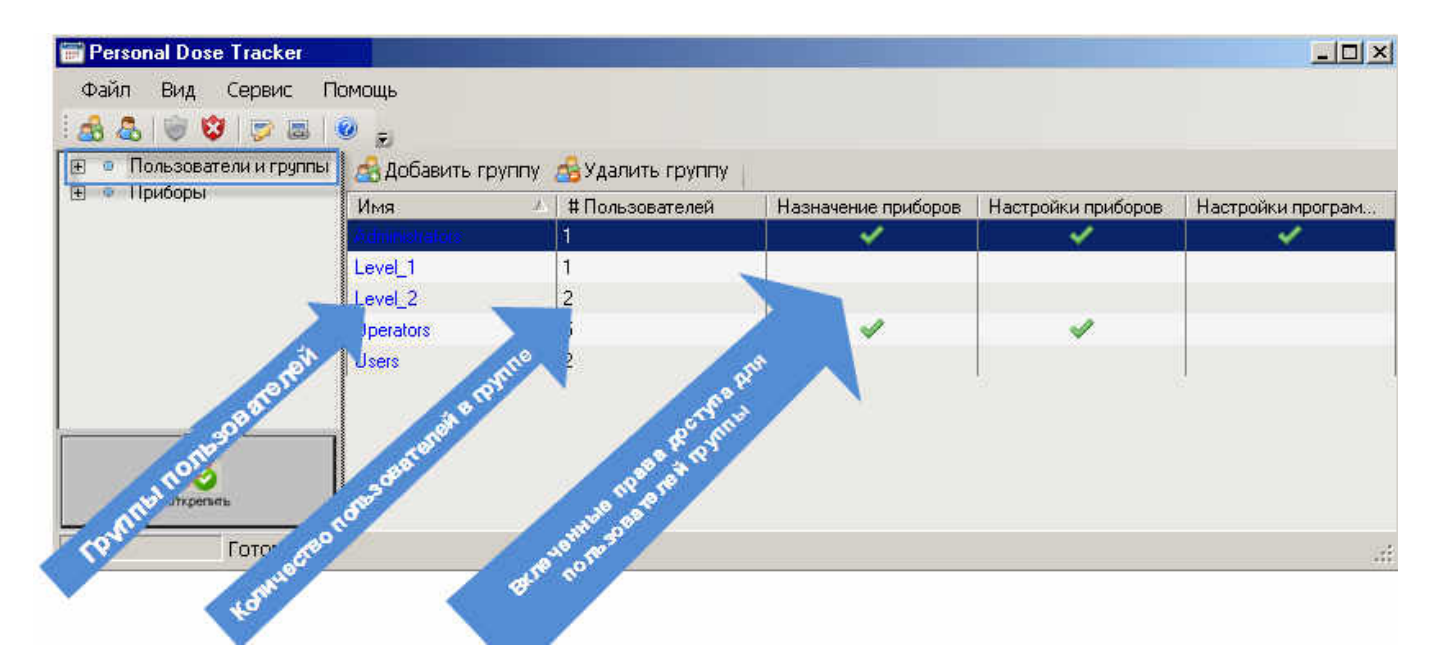

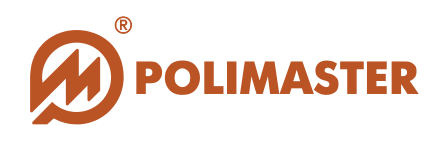

## ЯЗЫК ИНТЕРФЕЙСА ПРОГРАММЫ

Для выбора языка пользовательского интерфейса необходимо в меню *Bud* (*View*) главного окна программы выбрать команду *Язык*.

| Вид  | 14 |           |
|------|----|-----------|
| Язык | •  | English   |
|      | -  | Deutsch   |
|      |    | 日本語       |
|      |    | русский 📐 |
|      |    | Türkçe    |

В настоящей версии программного обеспечения предусмотрен выбор между русским, английским и немецким языками. По умолчанию в программе после инсталляции включен английский язык интерфейса.

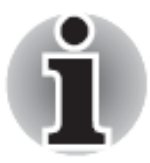

Изменения вступят в силу только после перезагрузки программного обеспечения.

Названия Групп пользователей и комментарии к ним при переключении языка, по умолчанию отображаются на английском языке. Изменить их можно, отредактировав данные о Группах пользователей вручную.

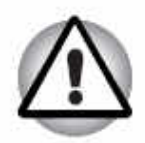

Если при переключении языка, отображение каких-либо команд/названий/опций, осталось на исходном языке, значит, данные названия либо соответствуют системным настройкам ПК, на котором установлено ПО, либо пользовательским настройкам программы (английский язык по умолчанию).

Все введенные/отредактированные вручную пользователем названия Групп пользователей и комментарии при последующих переключениях языка интерфейса программы, отображаются на языке ввода.

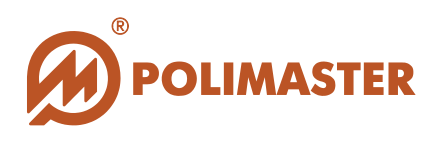

## НАСТРОЙКИ ПРОГРАММЫ

Перед началом работы необходимо произвести действия по настройке программы.

Для входа в *Настройки программы* необходимо в меню *Сервис* выбрать команду *Настройки программы*.

Выбрав соответствующую закладку окна Настройки программы, необходимо установить нужные настройки.

#### Закладка Обработка истории

| Обработка истории Вид Цвета    | Обновления |  |
|--------------------------------|------------|--|
| Удалять историю из прибора:    |            |  |
| Синхронизировать дату и время: |            |  |
| Отключать прибор:              |            |  |
| Открепить прибор:              |            |  |
|                                |            |  |
|                                |            |  |
|                                |            |  |
|                                |            |  |
|                                |            |  |
|                                |            |  |

Данные настройки используются программой при обработке событий истории подключенного прибора в момент назначения/открепления прибора.

Удалять историю из прибора — установленный флажок включает функцию автоматического удаления истории из внутренней памяти прибора в момент его открепления от пользователя. В результате, считанная история прибора записывается в карточку пользователя (локальную базу данных программы). Данная функция связана с ограничением объема внутренней памяти прибора (8 176 событий). При использовании данной функции в памяти прибора единовременно хранится небольшой объем информации (за одну рабочую смену), что приводит к ускорению процесса считывания истории в базу данных.

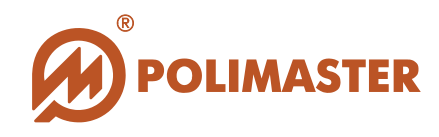

- Синхронизировать дату и время установленный флажок включает функцию синхронизации внутреннего времени и даты прибора со временем и датой ПК в момент назначения прибора пользователю.
- Отключать прибор (только для PM1610) установленный флажок активирует функцию автоматического выключения прибора после считывания истории и открепления от пользователя. Прибор выключается автоматически, но только после того как будет физически отсоединен от ПК (отключен miniUSB-USB-кабель).
- Открепить прибор установленный флажок активирует функцию открепления прибора от пользователя после считывания истории в карточку пользователя.

#### Внимание!

Параметры обработки истории задаются для всех пользователей в окне Настройка программы/Закладка Обработка истории).

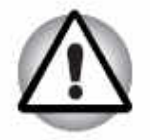

Параметры обработки истории можно изменить (включить/снять флажок) в каждом конкретном случае непосредственно перед считыванием истории прибора в окне **Чтение истории**.

Однако, следует знать, что изменение какой-либо настройки в частном случае в окне Чтение истории автоматически продублируется в окне Настройки программы /Закладка Обработка истории, и станет установленной по-умолчанию для всех приборов базы данных.

#### Закладка Вид

Настройки отображения информации в программе.

| Обработка истории Вид Цвета  | Обновления        |
|------------------------------|-------------------|
| Интервал по умолчанию (дни): | 7                 |
| Единицы измерения:           | МР    мЗв    мРем |
|                              |                   |
|                              |                   |
|                              |                   |
|                              |                   |
|                              |                   |

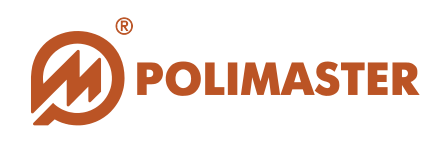

✔ Интервал по умолчанию (дни) — устанавливается временной период (за последние N дней), за который программа по умолчанию будет отображать отчет в карточке История назначения приборов, а так же отображать считанную историю прибора в окне Просмотр внутренней истории.

◆ Единицы измерения – выбор единиц отображения измерений в программе. Программа способна формировать базу данных от ста приборов разного типа, каждый прибор имеет самостоятельную настройку единиц измерений, которая может отличаться от настроек программы. Тем не менее, при чтении историй из приборов и последующем сохранении в базу данных, программа приводит единицы измерения к единому формату, не зависимо от установок прибора.

#### Закладка Цвета

Настройки цветовой схемы графического отображения отчетов.

|                       | ид Цвета       | Обновления  |   |       |      |      |        |     |
|-----------------------|----------------|-------------|---|-------|------|------|--------|-----|
| эд                    |                |             |   |       |      |      |        |     |
| Альфа                 |                | Бета        |   | Гамма |      |      |        |     |
| мэд                   |                |             |   |       |      |      | 1      | ~   |
| Contract Co           | olor           | -           | - | _     | _    |      | d      | x   |
| E                     | Basic colors:  |             |   |       |      |      |        |     |
|                       |                |             |   |       |      |      |        |     |
|                       |                |             |   |       |      |      |        |     |
|                       |                |             |   |       |      |      |        |     |
| 9                     |                |             |   |       |      |      |        |     |
|                       |                |             |   | 100   |      |      |        |     |
| opcodifyerine riper p |                |             |   | 100   |      |      |        |     |
|                       | Custom colors: |             |   | 100   |      |      |        |     |
|                       |                |             |   | _     | dia. | 100  | Ded    | 100 |
| 5                     |                |             |   |       | nue. | 240  | Crocos | 120 |
|                       | 1202-1         | Outen Celan |   | Color | Sat: | 100  | Green: | 255 |
| 1 III                 | loting         |             |   |       |      | 1011 | DILIE  | 100 |

→ ЭД – область настройки цветовой схемы графического отображения Эквивалентной Дозы (ЭД) гамма-излучения.

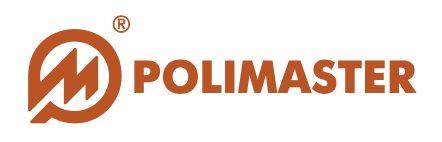

◆ МЭД - область настройки цветовой схемы графического отображения Мощности Эквивалентной Дозы (ЭД) гамма-излучения.

Так же в программе предусмотрена настройка графического отображения истории измерений альфа— и бета-излучений, однако в настоящей версии программы реализована работа только с приборами, регистрирующими гамма-излучение.

Настройка цветовых схем осуществляется стандартным для Windows способом и включает в себя настройку профиля, содержащего данные о цвете, оттенке, контрастности и яркости.

#### Закладка Обновления

Настройки проверки наличия обновлений.

| Вид Цвета      | Обновления                         |                                                                     |                      |
|----------------|------------------------------------|---------------------------------------------------------------------|----------------------|
| овления при за | агрузке                            |                                                                     |                      |
| ( <u></u>      |                                    |                                                                     |                      |
| Про            | верить обновлени                   | P La                                                                |                      |
|                |                                    |                                                                     |                      |
|                |                                    |                                                                     |                      |
|                |                                    |                                                                     |                      |
|                |                                    |                                                                     |                      |
|                |                                    |                                                                     |                      |
|                | вид Цвета<br>овления при за<br>Про | вид Цвета Обновления<br>овления при загрузке<br>Проверить обновлени | овления при загрузке |

Программное обеспечение имеет функцию проверки наличия информации о выходе новых версий ПО и приборов. При наличии обновления пользователь может скачать его с сайта компании.

В случае наличия обновлений или новостей, относящихся к данному прибору или ПО, при запуске программы всплывает окно автоматического оповещения о наличии обновлений (при отмеченном чекбоксе «Проверять обновления при запуске»).

В окне оповещения о наличии обновлений отображаются изменения, относящиеся к данному прибору или ПО, ссылки для получения дополнительной информации, а также для скачивания обновленного ПО.

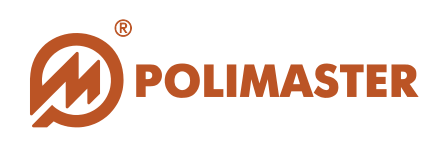

| Обработ истории В | ид Цвета Обно. тения | 🖉 Обновление 🥌                                |
|-------------------|----------------------|-----------------------------------------------|
| Проверять обнов   | ления при загрузке   | Personal Dose Tracker<br>3.40.31.1<br>Скачать |
|                   |                      | Добавлены новые обновления                    |
|                   |                      | Больше информации Закрыть                     |

Также существует возможность проверить наличие обновлений вручную. Для этого нажать кнопку «Проверить обновления».

При отсутствии обновлений откроется сообщение:

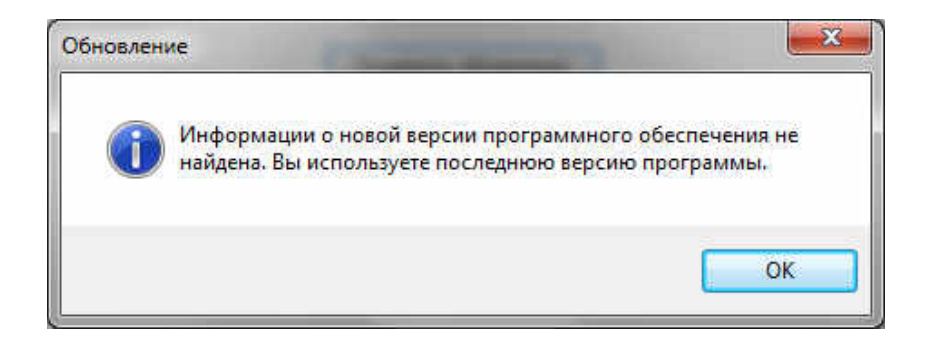

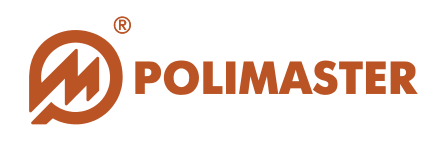

### СОХРАНЕНИЕ НАСТРОЕК ПРОГРАММЫ

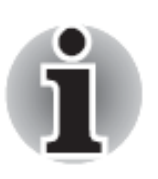

После окончания настройки программного обеспечения или при изменении какого-либо параметра пользователю необходимо нажать кнопку Закрыть на нижней панели окна.

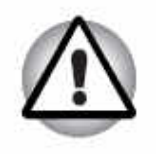

Изменения вступят в силу только после перезагрузки программного обеспечения.

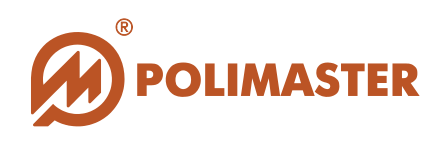

## ПОЛЬЗОВАТЕЛИ, ГРУППЫ ПОЛЬЗОВАТЕЛЕЙ

Пользователи и группы пользователей – системные компоненты программы, которые располагаются в поле системных компонентов в левой части главного окна программы.

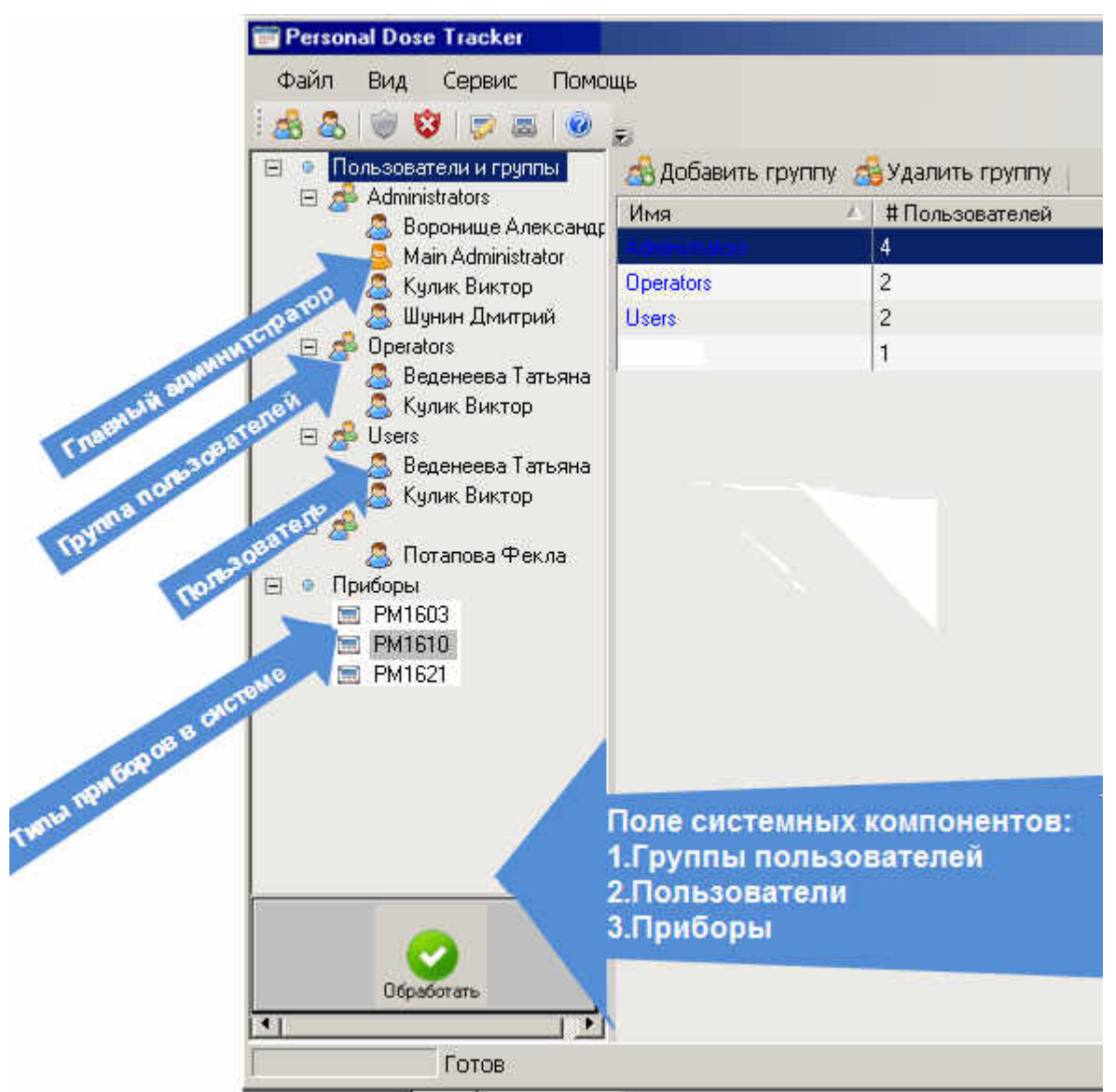

Программа обеспечивает многопользовательский режим и способна вмещать до 100 учетных записей пользователей. Все пользователи системы в свою очередь разбиваются на группы с возможностью разграничения прав доступа для каждого пользователя или для группы пользователей. Структура учетных записей пользователей не может быть глубже второго уровня:

- 1. Группа пользователей,
- 2. Пользователи.

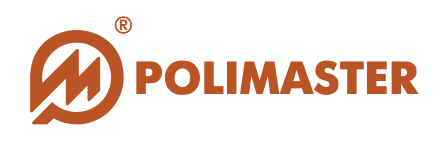

1. При первичной загрузке программного обеспечения в программе по умолчанию сформированы три группы пользователей:

- Администраторы (Administrators);
- Операторы (Operators);
- Пользователи (Users).

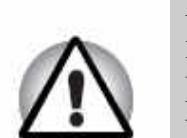

В группе Администраторы по умолчанию прописан только один пользователь системы - ГЛАВНЫЙ АДМИНИСТРАТОР. ГЛАВНЫЙ АДМИНИСТРАТОР в системе должен быть только один.

I ЛАВНЫИ АДМИНИС ГРАТОР в системе должен оыть только один. Имя ГЛАВНОГО АДМИНИСТРАТОРА (MAIN ADMINISTRATOR) всегда помечено ярлыком <sup>(2)</sup>).

В группу администраторов можно добавлять и других пользователей.

2. В системе можно создавать свои или редактировать уже созданные группы пользователей.

## ПРАВА ДОСТУПА

Права доступа устанавливаются как для каждого отдельного пользователя, так и для группы пользователей.

Права доступа для пользователя задаются ТОЛЬКО ГЛАВНЫМ АДМИНИСТРАТОРОМ при добавлении/редактировании учетной записи пользователя в базу данных (см. Добавление/редактирование пользователя).

Права доступа для группы пользователей задаются ТОЛЬКО ГЛАВНЫМ АДМИНИСТРАТОРОМ при добавлении/редактировании группы пользователей в базу данных (см. Добавление/редактирование группы пользователей).

Пользователь может входить в несколько групп. Если пользователь входит в группы с пересекающимися правами, то разрешающее право имеет приоритет над запрещающим правом.

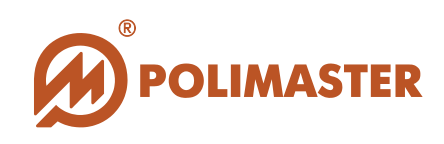

## ГЛАВНЫЙ АДМИНИСТРАТОР

- ГЛАВНЫЙ АДМИНИСТРАТОР доступа ко всем настройкам и ресурсам программного обеспечения.
- ГЛАВНЫЙ АДМИНИСТРАТОР пользователем программного обеспечения, которого нельзя удалить из числа пользователей.

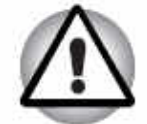

- Рекомендуется изменить пароль доступа ГЛАВНОГО АДМИНИСТРАТОРА сразу после инсталляции программы для исключения несанкционированного доступа в программу и для безопасности настроек.
- Изменение пароля ГЛАВНОГО АДМИНИСТРАТОРА предусмотрено на вкладке Права доступа в диалоговом окне Добавление/Редактирование пользователя, которое вызывается из карточки главного администратора (см. Добавление нового пользователя).

### Права ГЛАВНОГО АДМИНИСТРАТОРА

| Пользователи/<br>Группы Пользователей: | Спектр доступных функций ПО:                                                                                                    |
|----------------------------------------|----------------------------------------------------------------------------------------------------|
| У ГЛАВНЫЙ<br>АДМИНИСТРАТОР             | <ul> <li>Всегда доступны все функции ПО:</li> <li>Добавление/удаление пользователей/групп пользователей (операторов/пользователей);</li> <li>Редактирование данных пользователей/групп пользователей (операторов/пользователей);</li> <li>Установление прав доступа для пользователей/групп пользователей;</li> <li>Настройка программного обеспечения; <ul> <li>настройка программы при обработке истории;</li> <li>настройка временного периода отображения отчетов;</li> <li>настройка цветовой схемы отображения отчетов.</li> </ul> </li> <li>Программное назначение/открепление прибора пользователей;</li> <li>Доступ к настройкам подключенного прибора;</li> <li>Установка пороговых значений для каждого пользователя/для группы пользователей;</li> <li>Считывание истории работы прибора;</li> <li>Доступ к базе данных;</li> </ul> |

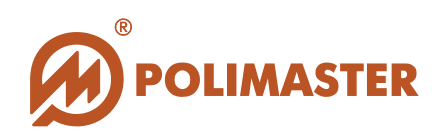

### ГРУППА ОПЕРАТОРЫ

ОПЕРАТОР имеет тот уровень доступа к настройкам и ресурсам программного обеспечения, который был установлен АДМИНИСТРАТОРОМ при созданий/редактировании Группы, в которую включен данный оператор.

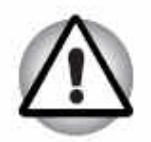

- ОПЕРАТОР 
   учетная запись пользователя программного обеспечения, который имеет уникальный Логин\Пароль. Оператор имеет возможность самостоятельно войти в систему под своим Логином/Паролем и получить доступ к разрешенным для него функциям ПО.
- Изменение пароля ОПЕРАТОРА предусмотрено в диалоговом окне Добавление/Редактирование пользователя, на вкладке Права доступа, которое вызывается из карточки редактируемого оператора (см. раздел Добавление нового пользователя).

| Пользователи/<br>Группы Пользователей: | Спектр доступных функций ПО:                                                                                                    |
|----------------------------------------|----------------------------------------------------------------------------------------------------|
| ◆ ОПЕРАТОР                             | <ul> <li>Настройка программного обеспечения<sup>1</sup>:</li> <li>настройка программы при обработке истории;</li> <li>настройка единиц измерения в программе;</li> <li>настройка временного периода отображения отчетов;</li> <li>настройка цветовой схемы отображения отчетов.</li> <li>Программное назначение/открепление прибора пользователю<sup>1</sup>;</li> <li>Доступ к настройкам подключенного прибора<sup>1</sup>;</li> <li>Считывание истории работы прибора;</li> <li>Установка пороговых значений для каждого пользователя/для группы пользователей;</li> <li>Доступ к базе данных;</li> <li>Весь спектр функции работы с базой данных (формирование отчетов, выборок, экспорт БД).</li> </ul> |
| Пояснение:                             |                                                                                                    |

### Права ОПЕРАТОРА

<sup>1</sup>Доступ к данным функциям определяется ГЛАВНЫМ АДМИНИСТРАТОРОМ

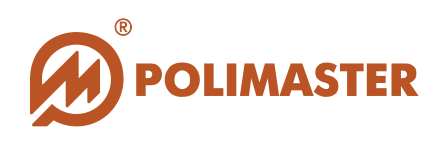

### ГРУППА ПОЛЬЗОВАТЕЛИ

ПОЛЬЗОВАТЕЛЬ <sup>2</sup> НЕ ИМЕЕТ прав доступа к настройкам и ресурсам программного обеспечения.

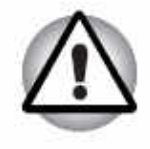

- ПОЛЬЗОВАТЕЛЬ <sup>2</sup> НЕ ИМЕЕТ никакой возможности работать с настоящим программным обеспечением.
- Учетная запись ПОЛЬЗОВАТЕЛЯ создается ГЛАВНЫМ АДМИНИСТРАТОРОМ.
- АДМИНИСТРАТОРОМ или ОПЕРАТОРОМ (с разрешенной функцией) ПОЛЬЗОВАТЕЛЮ может быть назначен/откреплен прибор. Накопленная прибором история в период прикрепления заносится в базу данных.

#### Права ПОЛЬЗОВАТЕЛЯ

| Пользователи/<br>Группы Пользователей: | Спектр доступных функций ПО:                    |
|----------------------------------------|-------------------------------------------------|
| → ПОЛЬЗОВАТЕЛЬ                         | • Нет права доступа к программному обеспечению. |
|                                        |                                                 |

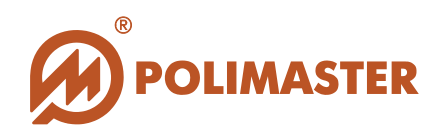

## **ДОБАВЛЕНИЕ ГРУППЫ ПОЛЬЗОВАТЕЛЕЙ**

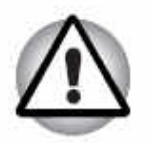

Добавление/Редактирование и Назначение прав доступа для ГРУППЫ ПОЛЬЗОВАТЕЛЕЙ осуществляется только ГЛАВНЫМ АДМИНИСТРАТОРОМ системы.

# При первичной загрузке программного обеспечения в программе по умолчанию сформированы три группы пользователей:

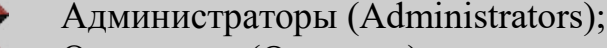

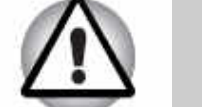

- Операторы (Operators);
- Пользователи (Users).

# В системе можно создавать свои или редактировать уже созданные группы пользователей.

Для добавления новой группы пользователей в структурные компоненты системы в необходимо выбрать один из способов, предложенных ниже\*:

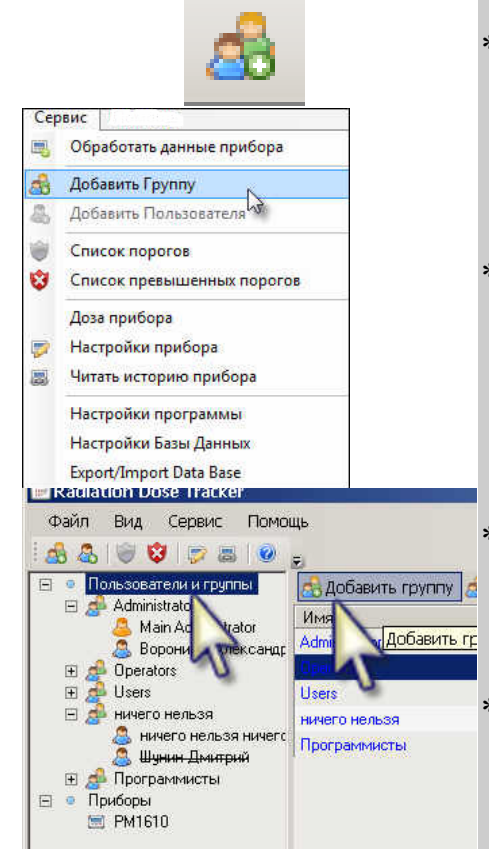

\*нажать кнопку на панели инструментов;

\*выбрать команду Добавить группу в меню Сервис;

<sup>4</sup> в поле системных компонентов - выбрать команду *Добавить группу* из контекстного меню, кликнув правой кнопкой мыши на строке Пользователи и группы;

<sup>6</sup> в поле отображения оперативной информации - выбрать команду *Добавить группу* в карточке Пользователи и **группы**.

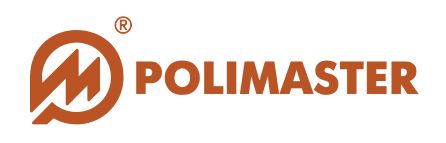

В результате откроется диалоговое окно Добавить/Редактировать группу, в котором ГЛАВНЫЙ АДМИНИСТРАТОР получит возможность ввести (или изменить) сведения о группе пользователей, а так же определить (или изменить) уровень доступа для всех пользователей группы.

| Опи | сание:                                |
|-----|---------------------------------------|
|     |                                       |
|     | <u>z</u>                              |
| -п  | рава доступа для пользователей группы |
| ₽   | Разрешить назначение приборов         |
| 1   | Разрешить доступ в настройки приборов |
| 177 |                                       |

→ Название – имя группы пользователей. Название группы будет отображаться в поле системных компонентов главного окна программы.

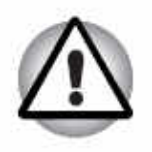

Программное обеспечение осуществляет проверку названия группы на уникальность в системе.

◆ Описание – дополнительные сведения, характеризующие создаваемую группу пользователей.

## ПРАВА ДОСТУПА ДЛЯ ПОЛЬЗОВАТЕЛЕЙ ГРУППЫ:

→ Разрешить назначение приборов – установленный флажок дает право пользователям группы программно назначать/откреплять прибор выделенному в системе пользователю.
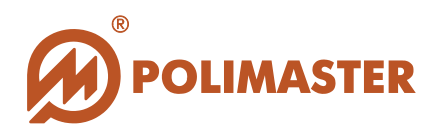

→ Разрешить доступ в настройки прибора – установленный флажок дает право пользователям группы считывать установленные (или записывать измененные) рабочие настройки подключенного прибора.

◆ Разрешить доступ в настройки программы – установленный флажок дает право пользователям группы осуществлять настройку программного обеспечения.

Для подтверждения и сохранения сведения о новой группе необходимо нажать кнопку OK.

## ПРАВО НА ИСПОЛЬЗОВАНИЕ ПРИБОРОВ ПОЛЬЗОВАТЕЛЯМ ГРУППЫ

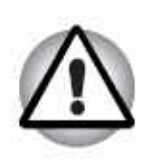

✤ По умолчанию, при создании новой группы установлено разрешительное право на использование приборов пользователям созданной группы. Данное право разрешает пользователям группы использовать приборы, т.е. программно назначать приборы при их фактической выдаче

◆ ГЛАВНЫЙ АДМИНИСТРАТОР может установить разрешение/запрет на право использования приборов только для пользователей уже существующей группы.

• Выберите группу пользователей в поле системных компонентов

В поле системных компонентов необходимо выделить название группы, пользователям необходимо установить которой разрешение/запрет право на использования приборов.

• Откройте выпадающее меню в поле оперативной информации.

В правом поле главного окна программы - в поле оперативной информации будет отображаться карточка выделенной группы пользователей.

• Выберите в меню команду Использование приборов (см. ниже)

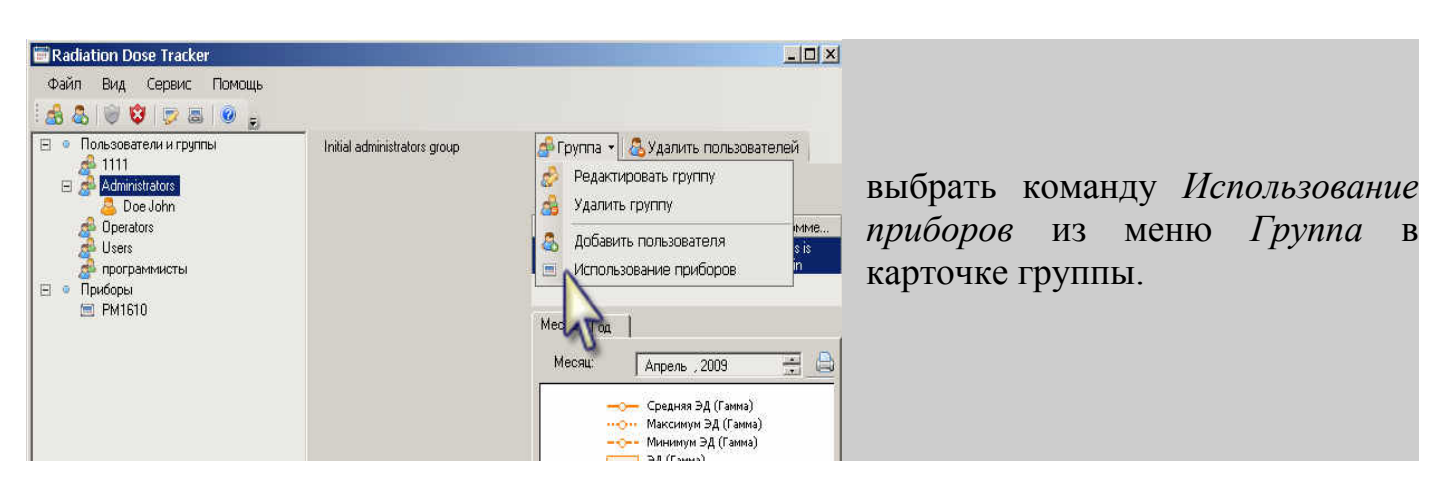

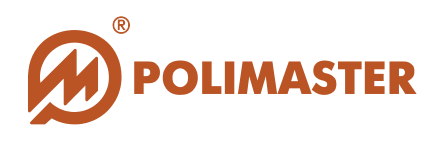

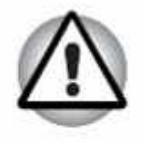

Команда **Использование приборов** доступна только для ГЛАВНОГО АДМИНИСТРАТОРА.

В результате откроется диалоговое окно **Использование приборов,** в котором ГЛАВНЫЙ АДМИНИСТРАТОР получит возможность установить разрешение/запрет на право использования приборов. В названии окна в скобках отображается название группы, которой определяются права.

| 🗭 Разрешить | С Запретить |
|-------------|-------------|
| ричина:     |             |
|             |             |
|             |             |
|             |             |
|             |             |

→ Разрешить – установленный зависимый переключатель (<sup>1</sup>) разрешает пользователям группы использовать приборы, т.е. программно назначать приборы при их фактической выдаче.

→ Запретить – установленный зависимый переключатель (<sup>1</sup>) запрещает пользователям группы использовать приборы, т.е. в попытке программно назначать прибор пользователю будет отказано.

◆ Причина - установленный зависимый переключатель в положение Запретить активирует поле, в котором можно ввести обоснование запрета на использование приборов для пользователей группы. Сообщение с обоснованием будет выводиться на экран, при попытке назначить прибор пользователю из данной группы.

Для подтверждения и сохранения настроек необходимо нажать кнопку ОК.

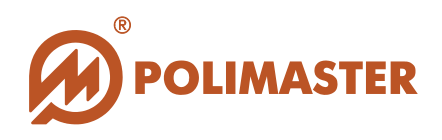

| 🔬 &   👻 😻 📼 😹 💩 🧫                                                                                           | _                               |
|----------------------------------------------------------------------------------------------------|---------------------------------|
| <ul> <li>Пользователи и группы</li> <li>Administrators</li> </ul>                                           | Приборы: РМ1610                 |
| 🖉 🤷 Main Administrator                                                                                      | История назначений Текущее сост |
| <ul> <li>Doyle Michael Испол</li> <li>Petrov Alex</li> <li>Richardson Andrew</li> </ul>                     | ња ование приборов РАЗРЕШЕНО    |
| 🖻 🍰 Users 🚨 Doyle Michael                                                                                   | o4.05.2009 16:25                |
| <ul> <li>В Parker Juliz</li> <li>Исполь:</li> <li>Тaylor Isabel</li> <li>Приборы</li> <li>РМ1610</li> </ul> | зование приборов ЗАПРЕЩЕНО      |

Шрифт имени пользователя в поле
 структурных компонентов, которому
 запрещено использование прибора,
 видоизменится на зачеркнутый.

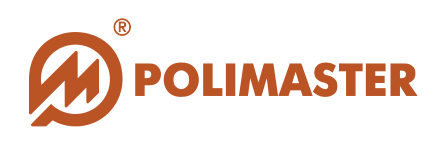

## РЕДАКТИРОВАНИЕ/УДАЛЕНИЕ ГРУППЫ ПОЛЬЗОВАТЕЛЕЙ

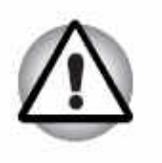

Редактирование сведений о группе или удаление ГРУППЫ ПОЛЬЗОВАТЕЛЕЙ из системы осуществляется только ГЛАВНЫМ АДМИНИСТРАТОРОМ системы.

Для редактирования/удаления группы пользователей из структурных компонентов системы необходимо выбрать один из способов, предложенных ниже:

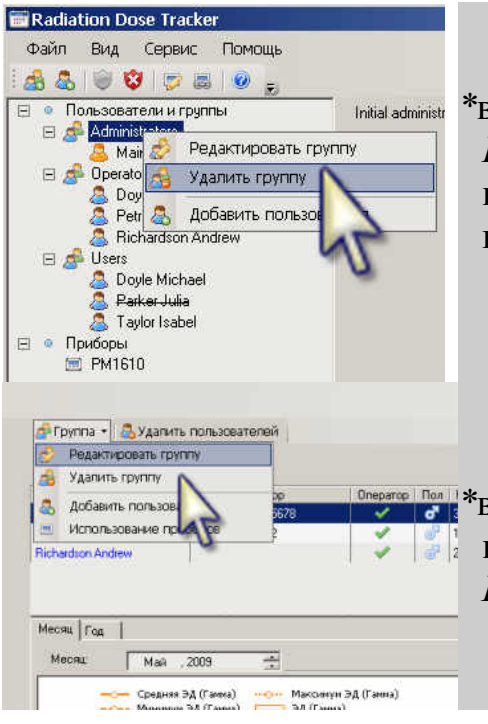

\*в поле системных компонентов - выбрать команду *Редактировать/Удалить группу* из контекстного меню, кликнув правой кнопкой мыши на названии выделенной группы;

\*в поле отображения оперативной информации - выбрать команду *Редактировать/Удалить группу* из меню *Группа* в карточке этой группы.

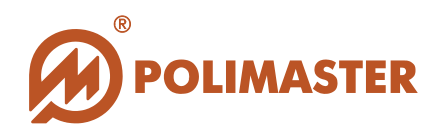

### Редактирование группы

В результате выбора команды *Редактировать группу* откроется диалоговое окно **Добавить/Редактировать группу.** 

| Operato | rs                                   |
|---------|--------------------------------------|
| Эписани | ie:                                  |
| Операт  | ивная группа реагирования.           |
| Права   |                                      |
| Pa:     | зрешить назначение приборов          |
| 🔽 Pa    | зрешить доступ в настройки приборов  |
| I Pa    | зрешить доступ в настройки программы |

В открывшемся диалоговом окне ГЛАВНЫЙ АДМИНИСТРАТОР получит возможность просмотреть или изменить сведения о группе пользователей, а так же изменить права доступа для пользователей редактируемой группы (см. раздел Добавление группы пользователей).

Для подтверждения и сохранения изменений необходимо нажать кнопку ОК.

## Удаление группы

В результате выбора команды *Удалить группу* откроется окно **Удалить группу**, в котором ГЛАВНОМУ АДМИНИСТРАТОРУ будет предложено переместить пользователей удаляемой группы в другую группу пользователей.

Из базы данных программы НЕВОЗМОЖНО УДАЛИТЬ пользователя, у которого в базе данных хранится история (история измерений, история назначений и откреплений и т.д.)!

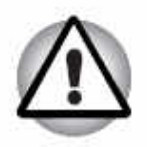

Если у пользователей, удаляемой группы, есть история в базе данных, то такие пользователи могут быть только перемещены в другую группу системы.

ГЛАВНЫЙ АДМИНИСТРАТОР <sup>В</sup> является базисным пользователем программного обеспечения, которого нельзя удалить из числа пользователей.

Пользователи без истории удаляются из базы данных программы НЕОБРАТИМО!

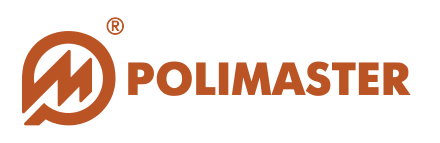

| алить группу                              |                            |
|-------------------------------------------|----------------------------|
| Некоторые пользователи могут н<br>группе. | находиться только в данной |
| Переместить этих пользователей            | й в группу:                |
| Administrators                            | *                          |
| Administrators                            |                            |
|                                           |                            |

Выбрав из выпадающего списка название группы, в которую будут перемещены пользователи, удаляемой группы, необходимо нажать **ОК**.

В результате группа будет удалена из системных компонентов программы, а все ее пользователи (с историей и без нее) буду перемещены в указанную группу.

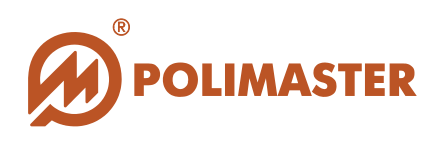

## **ДОБАВЛЕНИЕ ПОЛЬЗОВАТЕЛЯ**

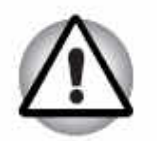

Добавление ПОЛЬЗОВАТЕЛЯ осуществляется только ГЛАВНЫМ АДМИНИСТРАТОРОМ системы.

При первичной загрузке программного обеспечения в программе по умолчанию сформированы три группы пользователей:

- Администраторы (Administrators);
- Операторы (Operators);
- Пользователи (Users).

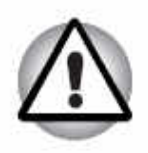

В группе Администраторы прописан только один пользователь системы - ГЛАВНЫЙ АДМИНИСТРАТОР

( <sup>la</sup> MAIN ADMINISTRATOR).

Если будет создан еще один АДМИНИСТРАТОР, то он не будет обладать правами для добавления/редактирования/удаления Пользователей и Групп пользователей.

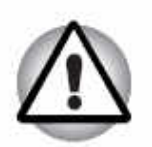

Команда Добавить пользователя будет доступна при условии, что курсор в поле системных компонентов стоит в позиции Группа пользователей (Имя пользователя).

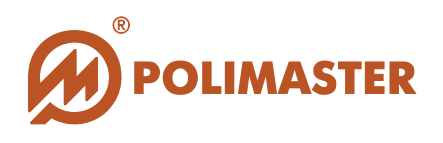

Для добавления нового пользователя в систему необходимо в поле системных компонентов выделить **Группу пользователей** или **Пользователя группы**, в которую по умолчанию программа и добавит создаваемого пользователя, а затем выбрать один из способов, предложенных ниже\*:

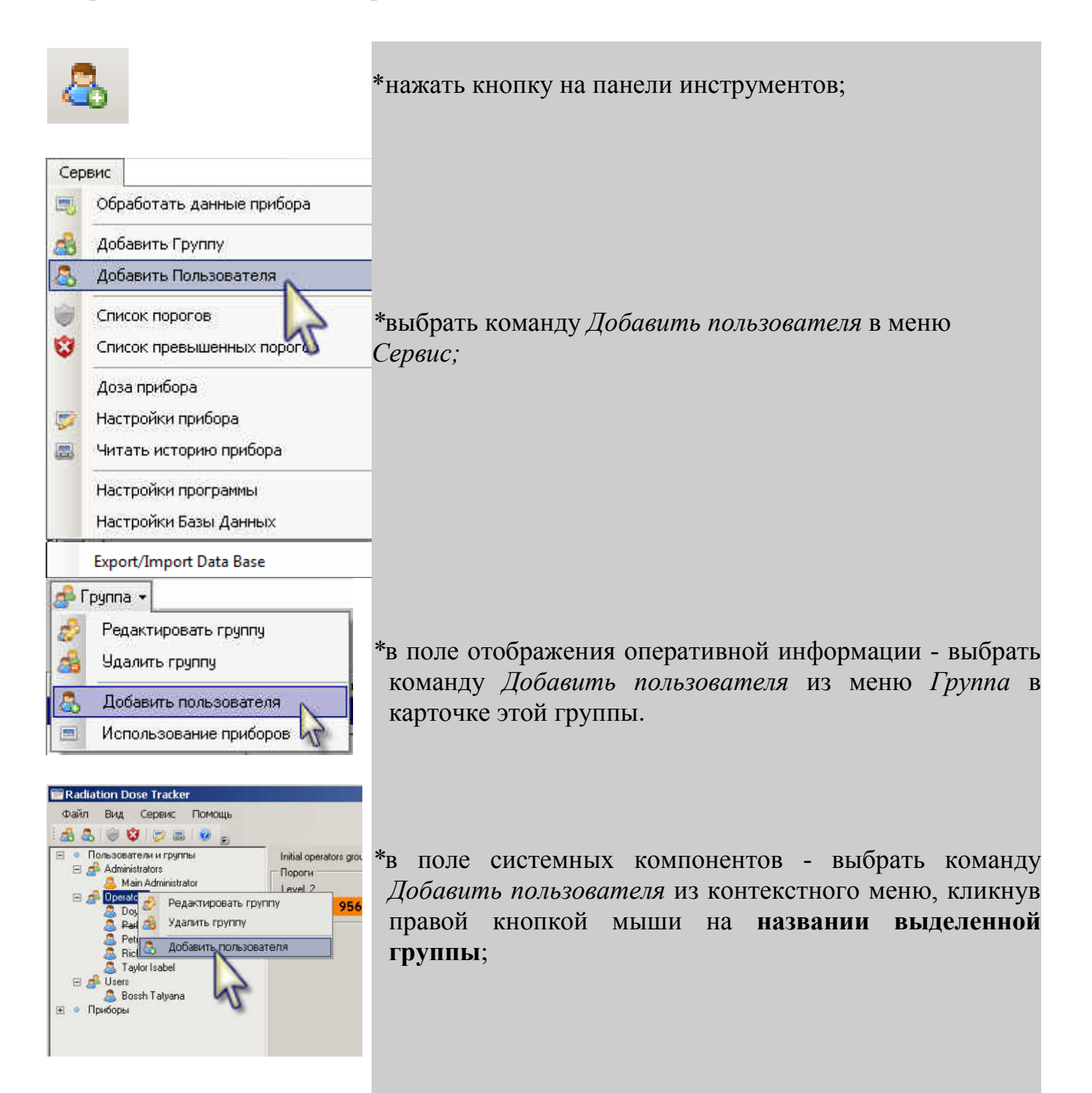

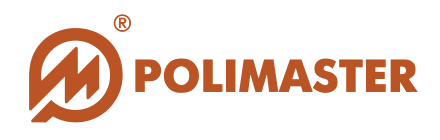

В результате откроется диалоговое окно Добавление/Редактирование пользователя, в котором ГЛАВНЫЙ АДМИНИСТРАТОР получит возможность ввести (или изменить) сведения о пользователе, определить (или изменить) его принадлежность к группе, уровень доступа в системе, а так же ввести какие-либо комментарии.

Выбрав соответствующую закладку окна Добавление/Редактирование пользователя, необходимо указать требуемые сведения.

## Закладка Общее

|           | Общее   Группы   Права доступа   Комментарии  <br>Имя: |
|-----------|--------------------------------------------------------|
| $\cap$    | Рамилия:                                               |
| $\lambda$ | Дата рождения:<br>5 мая 2009 г.                        |
| ( )       | пол<br>Пол<br>Мужской С Женский                        |
|           | 10                                                     |
| x 250     |                                                        |

♦ Имя – имя пользователя.

**Фамилия** – фамилия пользователя.

→ Дата рождения – дата рождения пользователя.

Имя и фамилия пользователя будет отображаться в поле системных компонентов главного окна программы.

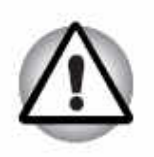

✔ Имя, Фамилия и Дата рождения - параметры, определяющие учетную запись пользователя в системе.

Программное обеспечение осуществляет проверку учетной записи пользователя на уникальность в системе.

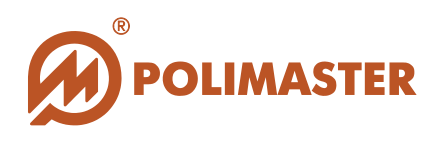

→ Пол – пол пользователя. Установить зависимый переключатель (<sup>(©)</sup>) в нужную опцию.

◆ Выбрать фотографию – команда вызывает стандартное окно Windows Открыть, в котором ГЛАВНЫЙ АДМИНИСТРАТОР получит возможность указать путь к предварительно созданному файлу с изображением или фотографией данного пользователя. Разрешение изображения автоматически приводится программой к 187 х 250 пикселей.

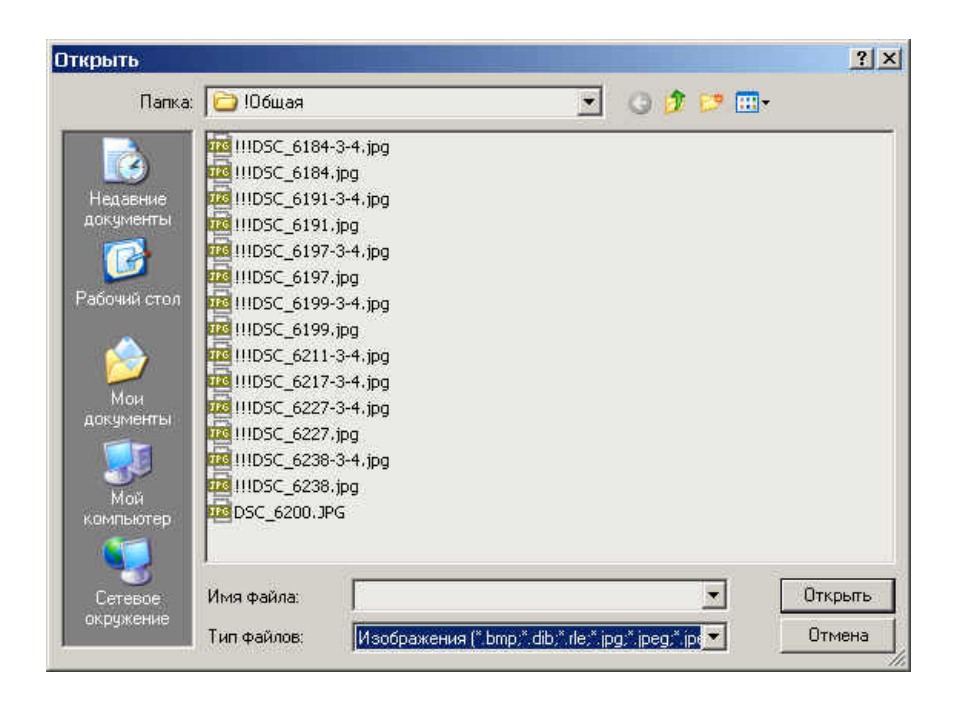

Для подтверждения и сохранения сведений необходимо нажать кнопку ОК.

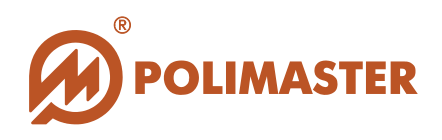

## Закладка Группы

|         | Общее Группы Права доступа Комментарии |
|---------|----------------------------------------|
|         | Administrators                         |
| $\sim$  | Users                                  |
|         | Г Смена №1                             |
|         | Г Смена №2                             |
|         |                                        |
|         |                                        |
|         |                                        |
|         |                                        |
| 7 x 250 | <u></u>                                |

По умолчанию в программе сформированы три группы пользователей:

Администраторы (Administrators);

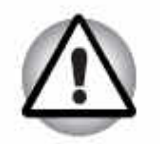

Пользователи (Users).

Операторы (Operators);

В системе можно создавать свои или редактировать уже созданные группы пользователей.

(см. раздел Добавление группы пользователей).

По умолчанию будет отмечена флажком ячейка той группы, которая была выделена в поле системных компонентов перед вызовом команды Добавить пользователя.

Установив флажок в соответствующую ячейку, ГЛАВНЫЙ АДМИНИСТРАТОР может изменить принадлежность данного пользователя к соответствующей группе пользователей системы.

Пользователь может находиться в нескольких группах системы одновременно.

Для подтверждения и сохранения сведений необходимо нажать кнопку ОК.

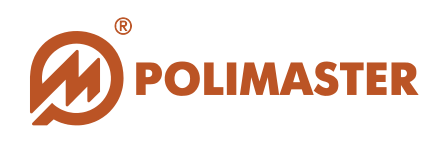

### Закладка Права доступа

|                         | Общее Группы Пр                    | ава доступа   Комментарии |
|-------------------------|------------------------------------|---------------------------|
| $\frown$                | Логин:                             | ароль:                    |
| $\mathcal{L}$           | I<br>П Разрешить испол<br>Причина: | I<br>ьзование приборов    |
| $( \lor )$              |                                    | 1                         |
|                         |                                    |                           |
| 7 x 250                 |                                    |                           |
| D. Martin American Aver | -1                                 | 01 0                      |

→ Добавить как оператора – установленный флажок наделяет пользователя статусом и правами ОПЕРАТОРА системы. (см. раздел Группа Операторы).

Присвоив пользователю статус Оператора, программа активирует поля, в котором необходимо задать уникальный Логин/Пароль для идентификации данного Оператора при входе в систему.

→ Логин – учетное имя оператора в системе.

◆ Пароль – набор знаков, который должен будет вводить Оператор для проверки системой его учетного имени и получения дальнейшего доступа к ресурсам. Пароль может состоять из букв, цифр и других знаков. Пароль чувствителен к регистру.

◆ ОПЕРАТОР <sup>▲</sup> имеет тот уровень доступа к настройкам и ресурсам программного обеспечения, который был установлен ГЛАВНЫМ АДМИНИСТРАТОРОМ при создании/редактировании Группы, в которую включен данный оператор.

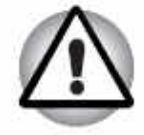

• ОПЕРАТОР • учетная запись пользователя программного обеспечения, который имеет уникальный Логин\Пароль.

Оператор имеет возможность самостоятельно войти в систему под своим Логином/Паролем и получить доступ к разрешенным для него функциям ПО.

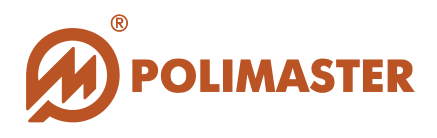

→ Разрешить использование прибора – установленный флажок разрешает пользователю использовать приборы, т.е. на данного пользователя будет возможно программно назначать приборы при их фактической выдаче ему.

✦ Снятый флажок с ячейки Разрешить использование прибора запрещает пользователю использовать приборы, т.е. в программном назначении прибора на данного пользователя будет отказано.

→ Причина - снятый флажок с ячейки Разрешить использование прибора активирует поле, в котором можно ввести обоснование запрета на использование прибора для данного пользователя. Сообщение с обоснованием будет выводиться на экран, при попытке назначить прибор пользователю.

Для подтверждения и сохранения сведений необходимо нажать кнопку ОК.

## Закладка Комментарии

|         | Общее Группы Права доступа Комментарии |  |
|---------|----------------------------------------|--|
|         |                                        |  |
| $\sim$  |                                        |  |
|         |                                        |  |
|         |                                        |  |
|         |                                        |  |
|         |                                        |  |
|         |                                        |  |
|         |                                        |  |
| 7 x 250 |                                        |  |

В поле вводятся пояснения, дополнительные сведения или другая информация, относящаяся к данному пользователю.

Введенные комментарии будут отображаться в карточке пользователя под его фотографией.

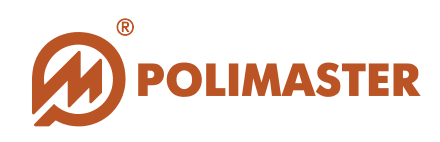

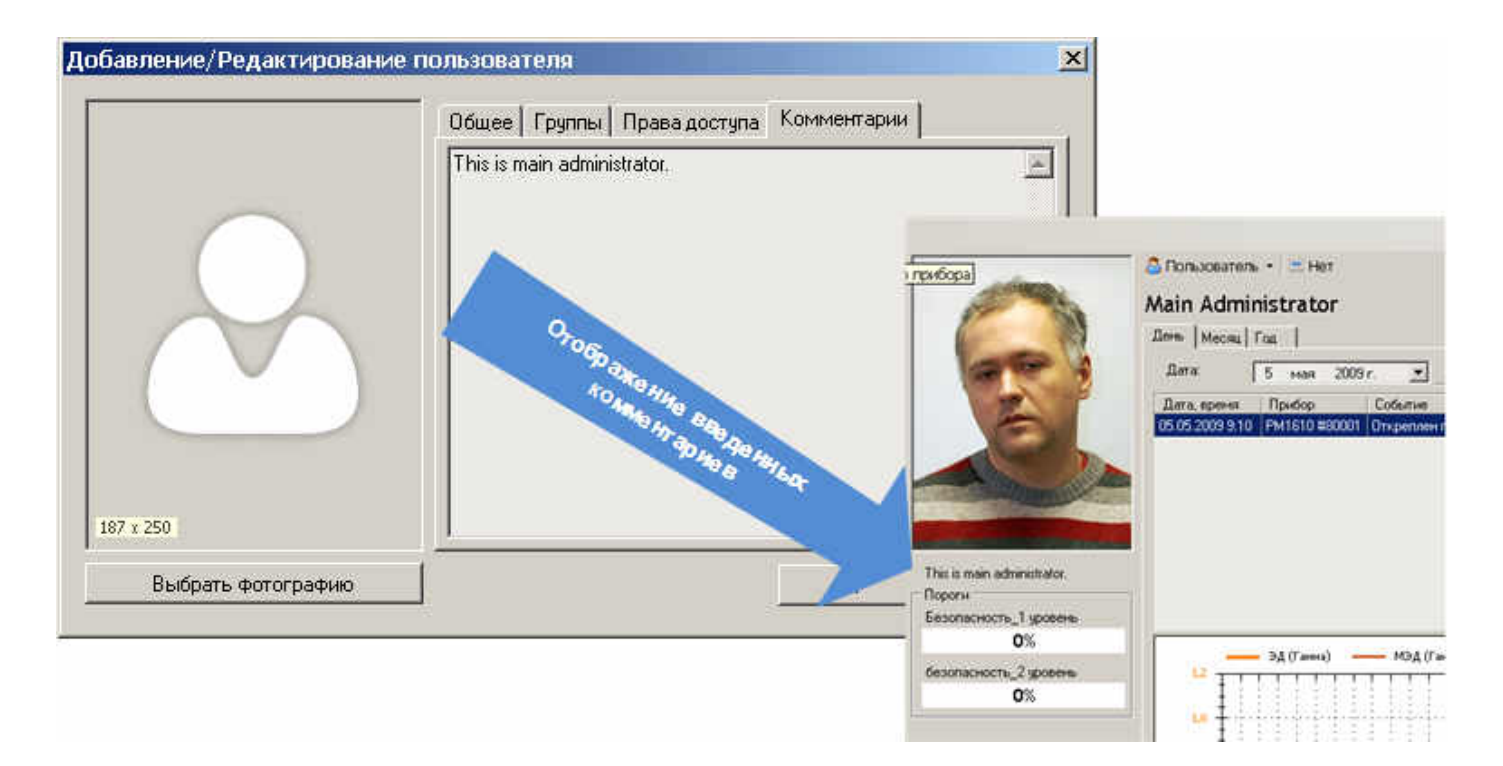

Для подтверждения и сохранения сведений необходимо нажать кнопку ОК.

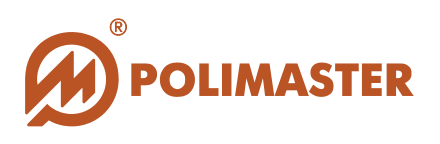

## РЕДАКТИРОВАНИЕ/УДАЛЕНИЕ ПОЛЬЗОВАТЕЛЯ

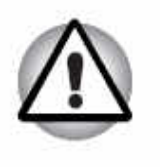

Редактирование сведений о ПОЛЬЗОВАТЕЛЕ или Удаление пользователя из системы осуществляется только ГЛАВНЫМ АДМИНИСТРАТОРОМ системы.

Для редактирования/удаления пользователя из системы необходимо выбрать соответствующую команду приведенными ниже способами\*:

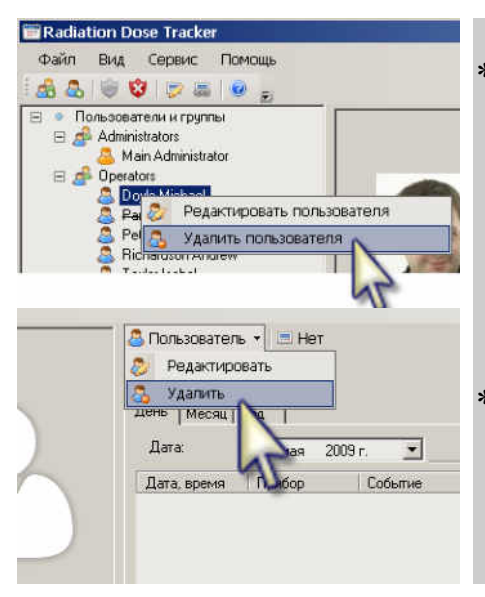

\*в поле системных компонентов - выбрать команду *Редактировать/Удалить пользователя* из контекстного меню, кликнув правой кнопкой мыши на имени выделенного пользователя;

\*в поле отображения оперативной информации - выбрать команду *Редактировать/Удалить* из меню *Пользователь* в карточке данного пользователя.

#### Редактирование сведений о пользователе

В результате выбора команды *Редактировать пользователя* откроется диалоговое окно **Добавить/Редактировать пользователя.** 

Выбрав соответствующую закладку окна *Добавление/Редактирование пользователя,* ГЛАВНЫЙ АДМИНИСТРАТОР получит возможность изменить сведения о пользователе: его принадлежность к группе, права доступа в системе, а так же ввести комментарии (см. раздел Добавление пользователя).

Для подтверждения и сохранения сведений необходимо нажать кнопку ОК.

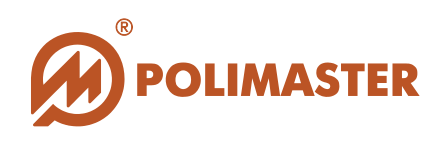

|          | Имя:                            |
|----------|---------------------------------|
| $\frown$ | Фамилия:                        |
|          | Дата рождения:<br>5 мая 2009 г. |
| (        | пол<br>• Мужской С Женский      |
|          |                                 |

#### Удаление пользователя

ГЛАВНЫЙ АДМИНИСТРАТОР <sup>4</sup> является базисным пользователем программного обеспечения, которого нельзя удалить из числа пользователей.

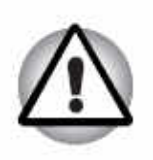

Из базы данных программы НЕВОЗМОЖНО УДАЛИТЬ пользователя, у которого в базе данных хранится история (история измерений, история назначений и откреплений и т.д.)!

Пользователь с историей может быть только перемещен в другую группу системы.

Пользователи без истории удаляются из базы данных программы НЕОБРАТИМО!

В результате выбора команды Удалить пользователя откроется окно сообщения, в котором необходимо подтвердить намерение об удалении – выбрав Да или отменить действие – выбрав Нет.

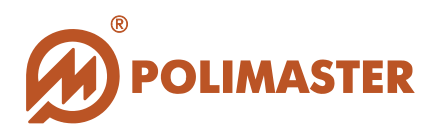

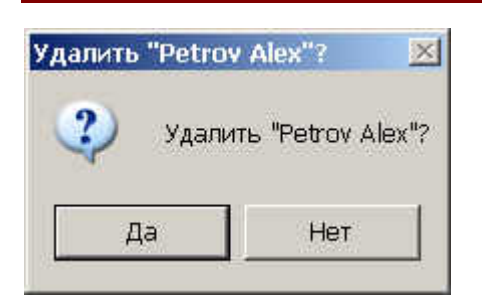

Если у удаляемого пользователя не было истории, программа выполнит удаление.

Если у удаляемого пользователя программа выявит наличие истории, то на экране появится сообщение:

| Внимани | e 🔀                                                                               |
|---------|-----------------------------------------------------------------------------------|
| 1       | Невозможно удалить пользователя Petrov Alex. Пользователь имеет историю ЭД.<br>ОК |

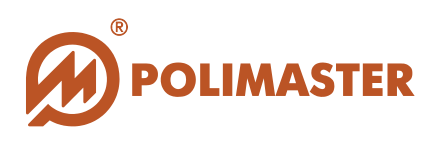

## СПИСОК ПОРОГОВ

## Оповещение об опасности

## ПРИБОР

- Прибор осуществляет непрерывный контроль двух пороговых уровней во всем диапазоне индикации МЭД и двух пороговых уровней во всем диапазоне индикации ЭД.
- При превышении установленных пороговых уровней прибор незамедлительно выдает световой, звуковой и вибрационный сигналы тревоги.

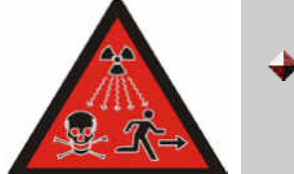

- При превышении первого порогового уровня по МЭД прерывистый сигнал.
- При превышении второго порогового уровня по МЭД частый прерывистый сигнал.
- Диапазон установки пороговых уровней МЭД от 0,01 мкЗв/ч до 10 Зв/ч (1 мкР/ч – 999,9 Р/ч).
- Диапазон установки пороговых уровней ЭД от 1 мкЗв до 10,0 Зв (100 мкР – 999,9 Р).

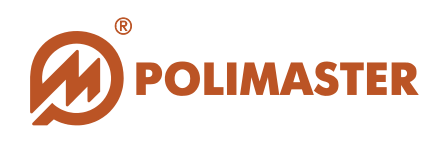

## ПРОГРАММНОЕ ОБЕСПЕЧЕНИЕ

- Программное обеспечение позволяет осуществлять постоянный мониторинг и контроль установленных в программе пороговых уровней ЭД по результатам считанной истории в базу данных за заданное время накопления ЭД.
- Пороговые уровни по ЭД можно задать как для всех пользователей системы (пользовательский порог), так и только для пользователей определенной группы (групповой порог).
- Программой предусмотрено задание множественных (более двух) пороговых уровней.

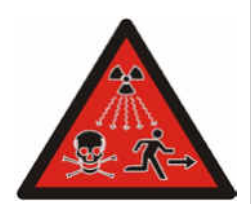

При превышении установленных пороговых уровней программа незамедлительно, а затем и при каждой последующей загрузке будет сигнализировать всплывающим сообщением над значком программы в области уведомлений панели задач Windows.

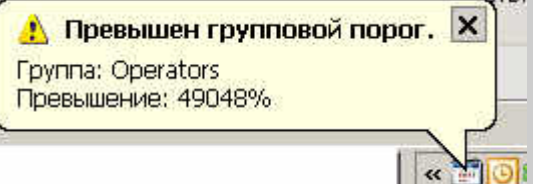

- При попытке Оператора назначить прибор пользователю, у которого превышен хоть один порог ЭД за установленное время накопления, программа выдаст сообщение об опасности – открыв окно Список превышенных порогов. Для продолжения процесса назначения потребуется многократное подтверждение данного намерения.
- → Диапазон программной установки пороговых уровней ЭД от 1 мкЗв до 9,9 Зв (100 мкР до 999,9 Р).

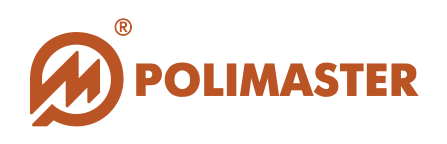

## ДОБАВЛЕНИЕ/РЕДАКТИРОВАНИЕ/УДАЛЕНИЕ ПОРОГА

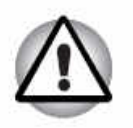

Добавление/редактирование/удаление порогов осуществляется только ГЛАВНЫМ АДМИНИСТРАТОРОМ И ОПЕРАТОРОМ системы.

Для добавления/редактирования/удаления порога необходимо выбрать один из способов, предложенных ниже\*:

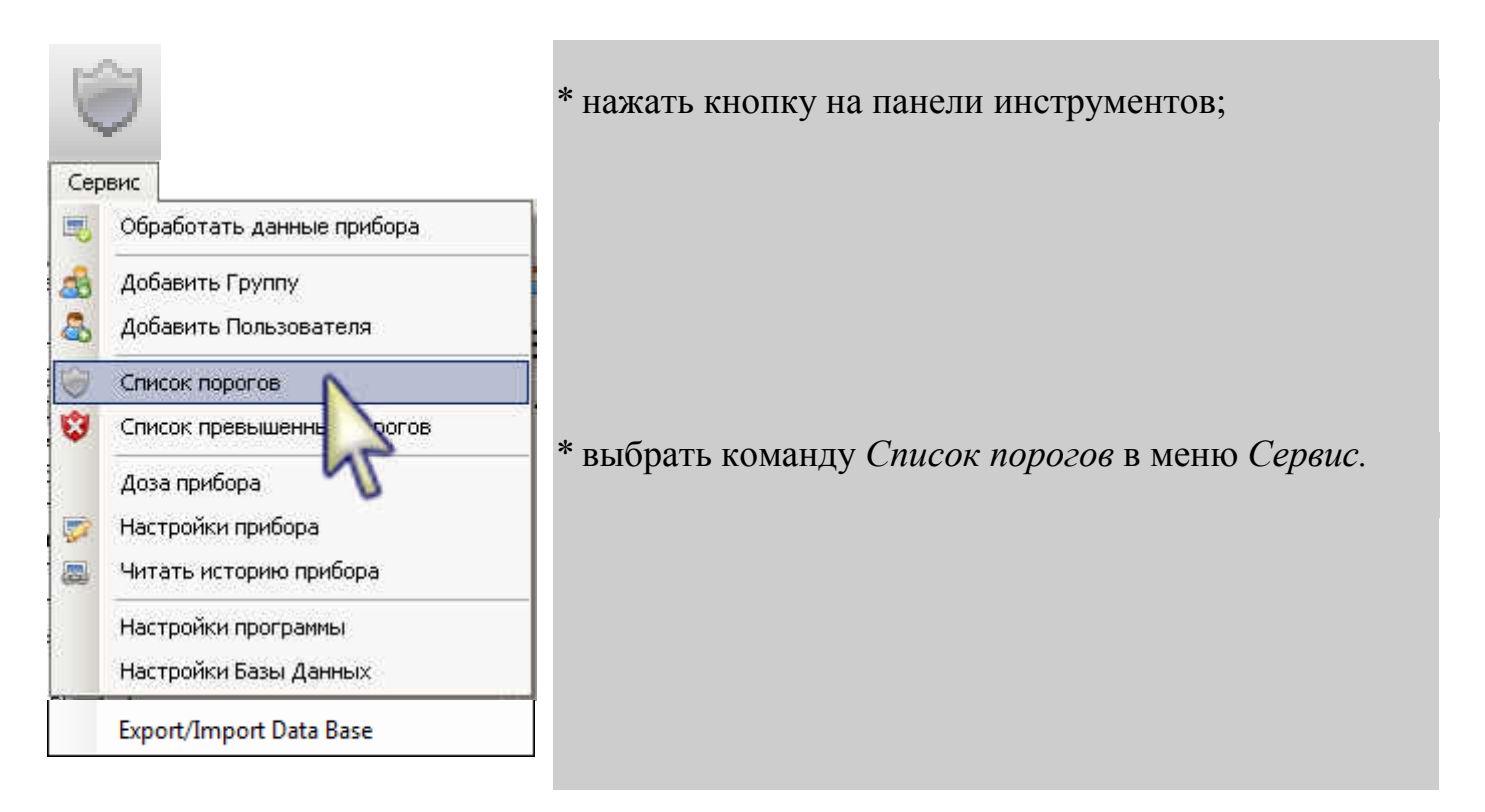

В результате откроется диалоговое окно Список порогов, в котором ГЛАВНЫЙ АДМИНИСТРАТОР/ОПЕРАТОР получит возможность ввести новый (изменить установленный или удалить) порог для всех пользователей системы или для группы пользователей.

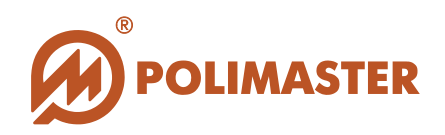

| Название порога | Канал | Nopor; mSy | Период (дни) |
|-----------------|-------|------------|--------------|
|                 |       |            |              |
|                 |       |            |              |
|                 |       |            |              |
|                 |       |            |              |
|                 |       |            |              |

Кнопки управления:

| 🏹 Добавить      | Функция: пользовател  | открыває<br>іей и/или і  | ет форму<br>рупп пользо | ввода<br>ователей    | пороговых  | к знач  | ени | й для   |
|-----------------|-----------------------|--------------------------|-------------------------|----------------------|------------|---------|-----|---------|
|                 |                       |                          |                         |                      |            |         |     |         |
| 🧭 Редактировать | Функция: опользовател | открывает<br>1ей и/или 1 | форму реда              | актирова<br>ователей | ния порого | вых зна | чен | ний для |
|                 |                       |                          |                         |                      |            |         |     |         |
| 📜 Удалить       | Функция:<br>порогов.  | удаляет                  | предварите.             | пьно вь              | іделенный  | порог   | В   | списке  |

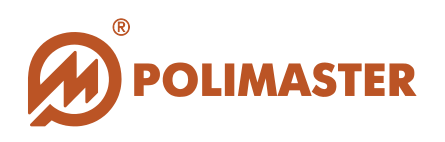

## ПОЛЬЗОВАТЕЛЬСКИЙ ПОРОГ

- Пороги, созданные в закладке Пользователи в окне Список порогов, будут распространяться на всех пользователей системы.
- Степени накопления порогов, введенных в закладке Пользователи, будут отображаться под фотографией пользователя в его карточке.

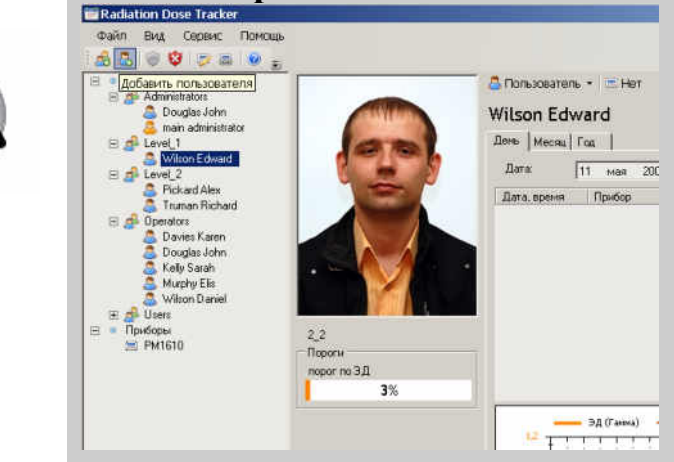

| Название порога | Kaun | а<br>Іобарить / Воли                                |                        |                           | L |
|-----------------|------|-----------------------------------------------------|------------------------|---------------------------|---|
| юрог по ЭД_2    | Ган  | Название:<br>Канал:<br>Порог, mSv:<br>Период (дни): | <br> Гамма<br> <br> Ок | 0,0001 🛨<br>1 🛨<br>Cancel |   |

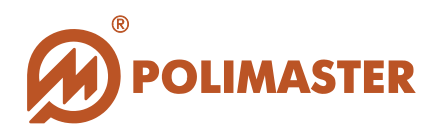

Название — условное название создаваемого порога.

- Канал из выпадающего списка необходимо выбрать тип канала, по которому будет устанавливаться пороговое значение излучения. В программе предусмотрена установка пороговых значений гамма-, альфа– и бета-излучений, однако в настоящей версии программы реализована работа с приборами, регистрирующими только гамма-излучение.
- → Порог поле ввода фиксированного значения порога по ЭД в мР (мЗв). Диапазон установки порогов соответствуют диапазону измерения ЭД.
- →Период (в днях) промежуток времени от текущей даты, за который программа суммирует накопленную ЭД и анализирует ее на превышение порога. За начало отсчета берется текущая дата (НЕ дата создания данного порога), таким образом, анализируемый программой участок истории по ЭД каждый день смещается на один день вперед.

Для подтверждения и сохранения параметров порогового уровня необходимо нажать кнопку **ОК**, а затем кнопку **Сохранить и закрыть**.

Двойной щелчок мыши по названиям столбцов в Списке порогов позволяет сортировать список по всем описываемым параметрам.

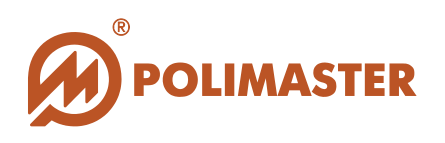

## ГРУППОВОЙ ПОРОГ

- ✤ Пороги, созданные в закладке Группы, будут распространяться только на пользователей выделенной группы.
- ✤ Степени накопления групповых порогов будут отображаться в карточке выделенной группы в поле Пороги.

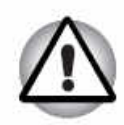

| Файл Вид Сервис Помощь<br>📣 🙇 🗀 😭                                                                                                    |                                                           |                                                                                                    |
|----------------------------------------------------------------------------------------------------|-----------------------------------------------------------|----------------------------------------------------------------------------------------------------|
| <ul> <li>Пользователи и группы</li> <li>Administrators</li> <li>Level_1</li> <li>Level_2</li> <li>Operators</li> <li>Users</li> <li>Приборы</li> <li>PM1610</li> </ul> | Пороги<br>Порог 2 зоны<br>3%<br>Порог 1 зоны<br>11%<br>0% | Деустра + В<br>Деусе<br>Сеусе<br>Има<br>Мизан Есичан<br>Полов Есичан<br>Област<br>Област<br>Сейчан<br>Област<br>Област<br>Облас |

| 🖏 Добавить 🛭 🥑 Ре            | едактир 🕻 | Іобавить / Редактиров               | зать порог для групп | ы        |               |
|------------------------------|-----------|-------------------------------------|----------------------|----------|---------------|
| Название порога              | Кана      | Название:                           |                      |          |               |
| Порог I зоны<br>Порог 2 зоны | Гамм      | Канал:                              | Гамма                | •        | rators: Level |
|                              | 1         | Nopor, mSv:                         |                      | 0.0001 + |               |
|                              |           | Период (дни):                       |                      | 1-1      |               |
|                              |           |                                     |                      | 1        |               |
|                              |           | Связанные группы:<br>Administrators |                      |          |               |
|                              |           | Level_1                             |                      |          |               |
|                              |           | Level_2                             |                      |          |               |
|                              |           |                                     |                      |          |               |
|                              |           |                                     |                      |          |               |

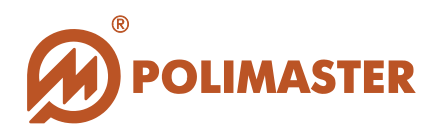

Название — условное название создаваемого порога.

- Канал из выпадающего списка необходимо выбрать тип канала, по которому будет устанавливаться пороговое значение излучения. В программе предусмотрена установка пороговых значений гамма - , альфа– и бета - излучений, однако в настоящей версии программы реализована работа с приборами, регистрирующими только гамма-излучение.
- → Порог поле ввода фиксированного значения порога по ЭД в мР (мЗв). Диапазон установки порогов соответствуют диапазону измерения ЭД.
- →Период (в днях) промежуток времени от текущей даты, за который программа суммирует накопленную ЭД и анализирует ее на превышение порога. За начало отсчета берется текущая дата (НЕ дата создания данного порога), таким образом, анализируемый программой участок истории по ЭД каждый день смещается на один день вперед.

Связанные группы – необходимо установить флажок в ячейке той группы, на пользователей которой будет распространяться создаваемый порог.

Для подтверждения и сохранения параметров порогового уровня необходимо нажать кнопку **ОК**, а затем кнопку **Сохранить и закрыть**.

Двойной щелчок мыши по названиям столбцов в **Списке порогов** позволяет сортировать список по всем описываемым параметрам.

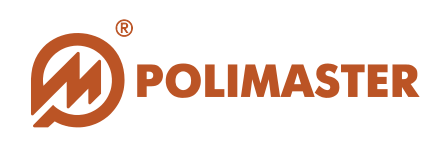

## СПИСОК ПРЕВЫШЕННЫХ ПОРОГОВ

Список превышенных порогов формируется программой на основе анализа данных, считанных из приборов в базу данных.

Для просмотра списка превышенных порогов необходимо выбрать один из способов, предложенных ниже\*:

|                                                                   | 8                                                                                                    | * нажать кнопку на панели инструментов;                                    |
|-------------------------------------------------------------------|----------------------------------------------------------------------------------------------------|----------------------------------------------------------------------------|
| Cep<br>(1)<br>(2)<br>(2)<br>(2)<br>(2)<br>(2)<br>(2)<br>(2)<br>(2 | обработать данные прибора<br>Добавить Группу<br>Добавить Пользователя<br>Список порогов<br>Список превышенных порогов<br>Доза прибора<br>Настройки прибора<br>Настройки программы | * выбрать команду <i>Список превышенных порогов</i> в меню <i>Сервис</i> . |
|                                                                   | настроики вазы данных<br>Export/Import Data Base                                                                                                    |                                                                            |

В результате откроется сигнальное окно **Превышение порогов,** в котором отображается информация о случаях превышения пользовательского или группового порогов в системе.

| Группа / Пользователь         | Название      | Порог   | Значение   |
|-------------------------------|---------------|---------|------------|
| Пользователь: Davies<br>Karen | порог по ЭД_1 | 10000mR | 14708,75mR |
| Пользователь: Davies<br>Karen | порог по ЭД_2 | 10000mR | 14708,75mB |
| Группа: Operators             | Порог 1 зоны  | 10000mR | 15242,3mR  |
| Группа: Operators             | Порог 2 зоны  | 10000mR | 15242,3mR  |

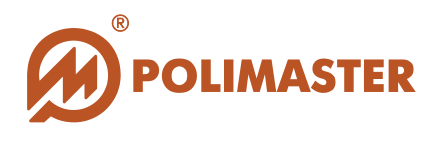

Каждый случай превышения порогового уровня описывается по:

- 🔶 названию порога;
- 🔶 имени пользователя/названии группы;
- → установленному значению порогового уровня;
- фактическое значение накопленной ЭД, считанное из прибора и обработанное программой.

Двойной щелчок мыши по названиям столбцов в Списке превышенных порогов позволяет сортировать список по всем описываемым параметрам.

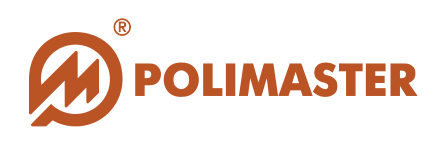

## РАБОТА С ПРИБОРОМ

Перед началом работы с прибором убедитесь:

<u>Для приборов типа PM1610, PM1605, 1904A</u>

1. Прибор аппаратно подключен к ПК посредством соединительного USB кабеля (см. раздел Подключение/Отключение прибора типа PM1610);

2. В системе установлен драйвер для используемого типа устройства (PM1610) (см. раздел Установка драйвера PM1610);

<u>Для приборов типа PM1603/04, PM1208M, PM1621</u>

1. К ПК подключен адаптер ИК канала связи (допускается использование встроенного в ПК ИК адаптера) (см. раздел Подключение/Отключение других типов приборов к ПК).

2. В приборе включен режим связи с ПК. Прибор сориентирован на адаптер ИК канала связи ПК (см. раздел Подключение/Отключение других типов приборов к ПК).

<u>Для приборов типа PM1610 с функцией радиочастотной идентификации.</u>

1. К ПК подключен RFID считыватель (см. раздел Подключение/Отключение других типов приборов к ПК).

2. В приборе включен режим связи с ПК (см. раздел Подключение/Отключение других типов приборов к ПК).

3. Программное обеспечение "Personal Dose Tracker (MySQL)" запущено.

Следует помнить!

Работа с прибором осуществляется только ГЛАВНЫМ АДМИНИСТРАТОРОМ системы или ОПЕРАТОРОМ<sup>1</sup> с заданным уровнем доступа.

Работа с прибором включает в себя:

- Назначение\открепление прибора пользователю;
- Считывание истории работы назначенного прибора в карточку пользователя;
- → Считывание истории работы свободного прибора, без сохранения

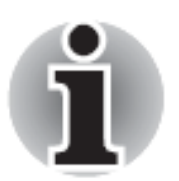

<sup>&</sup>lt;sup>1</sup> Уровень доступа ОПЕРАТОРА определяется ГЛАВНЫМ АДМИНИСТРАТОРОМ (см. раздел Добавление группы пользователей)

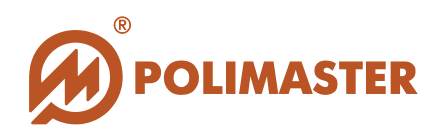

в базу данных программы;
Доступ в рабочие параметры прибора.

## НАЗНАЧЕНИЕ ПРИБОРА ПОЛЬЗОВАТЕЛЮ/ОТКРЕПЛЕНИЕ ПРИБОРА

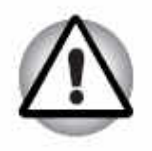

Назначение/открепление прибора осуществляется ГЛАВНЫМ АДМИНИСТРАТОРОМ системы или ОПЕРАТОРОМ с разрешенным уровнем доступа.

Единовременно возможно назначение пользователю (создание связанной пары пользователь-прибор) только одного прибора.

### Назначение прибора

#### Условия выполнения назначения прибора:

- → Пользователю разрешено использование приборов;
- Пользователю не назначен иной прибор;
- → У пользователя нет превышения пользовательского или группового порога по ЭД;
- 🔶 Прибор подключен к ПК.

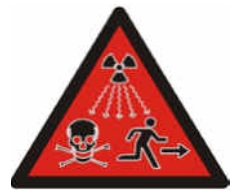

Если у данного пользователя программа обнаружит превышение какого-либо порогового уровня по ЭД, то незамедлительно появится сигнальное окно ПРЕВЫШЕНИЕ ПОРОГОВ, сигнализирующее об опасности.

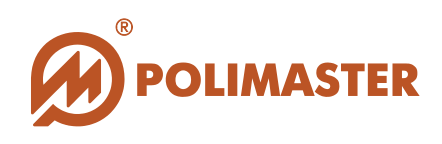

Сигнальное окно свидетельствует о том, что этот пользователь подвергся облучению, и его уровень ЭД превышает заданный уровень. Данному пользователю опасно работать в зоне ионизирующего излучения, так как это является потенциальной угрозой его здоровью.

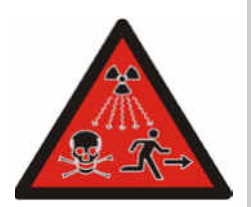

| ЭД превышена по след          | цующим порогам: |                       |             |
|-------------------------------|-----------------|-----------------------|-------------|
| Порог                         | Название        | Группа / Пользователь | Значение    |
| Пользователь: Davies<br>Karen | порог по ЭД_1   | 100mSv                | 147,0875mSv |
| Пользователь: Davies<br>Karen | порог по ЭД_2   | 100mSv                | 147,0875mSv |
| Cpyrina: Operators            | Порог 1 зоны    | 100mSv                | 147,1441mSv |
| Fpynna: Operators             | Порог 2 зоны    | 100mSv                | 147,1441mSv |
|                               |                 |                       |             |

Нажав кнопку "Продолжить в любом случае", программа проигнорирует факт превышения порога и возобновит процесс назначения.

Если пороговые уровни в норме, программа откроет окно **Найти прибор**, в котором необходимо выбрать тип прибора<sup>1</sup>. В настоящей версии программы реализован протокол связи с приборами типа **PM1603/04**, **PM1610**, **PM1621**, **PM1208M**, **PM1605** и **PM1904A**.

Кнопка Найти прибор запустит процесс поиска прибора, который в текущий момент подключен к ПК.

| айти прибор          |  |
|----------------------|--|
| Выберите тип прибора |  |
| PM1610               |  |
|                      |  |
| 20                   |  |

Если в результате поиска прибора программа выдала ошибку, необходимо проверить подключение прибора к ПК:

<sup>&</sup>lt;sup>1</sup> По умолчанию будет индицироваться тот тип прибора, который связывался с программой последним.

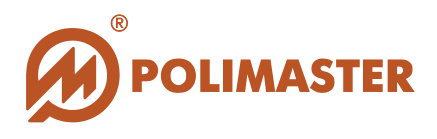

- ✤ при работе с приборами типа PM1610 отсоединить кабель от miniUSB разъема прибора, а затем опять соединить, и так повторить, при необходимости, несколько раз, пока на ЖКИ прибора не появится надпись "USB".
- ◆ при работе с приборами типа РМ1603/04, РМ1621 или РМ1208М удостоверьтесь в наличии ИК-связи между прибором и адаптером.

| PM1610 |        |                                      |
|--------|--------|--------------------------------------|
|        |        |                                      |
|        | Ошибка | ×                                    |
|        |        | На доступных портах прибор не найден |

При успешном поиске в окне отобразится информация о найденном приборе:

- 🔶 серийный номер прибора;
- версия микропроцессорного ПО;
- ◆ дата изготовления прибора.

| M1610              |                    |
|--------------------|--------------------|
| Серийный номер:    | 80066              |
| Версия прошивки:   | pm1610v1.0 20.05   |
| Дата изготовления: | 14.05.2009 0:00:00 |
|                    | Продолжить Отме    |

Нажав Продолжить, программа откроет окно Назначение прибора.

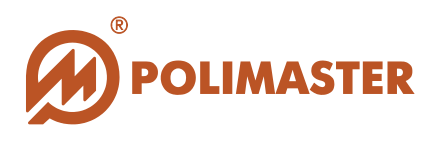

| Назначение прибора                                                                                 |                         |
|----------------------------------------------------------------------------------------------------|-------------------------|
| <ul> <li>Установить дату и время назначения</li> <li>10 марта 2010 г.</li> <li>15:16:29</li> </ul> |                         |
| 🗖 Синхронизировать дату и время                                                                    |                         |
| Текущее в                                                                                          | зремя в приборе         |
| 10 03 2010 1                                                                                       | 5-19-11                 |
| 10.03.2010 1                                                                                       | 5.16.44                 |
| Комментарии Назначение прибора                                                                     |                         |
|                                                                                                    |                         |
| Установить дату и время н                                                                          | назначения              |
| 10 марта 2010 г.                                                                                   | 13:16:29 🛨              |
| 📕 📕 Март 2010 г. 💽                                                                                 |                         |
|                                                                                                    | ремя                    |
| 22 23 24 25 26 27 28                                                                               | Текущее время в приборе |
| 1 2 3 4 5 6 7                                                                                      | 0 03 2010 15.18.44      |
| 8 9 10 11 12 13 14                                                                                 | 0.03.2010 13.10.44      |
|                                                                                                    |                         |
| 1 29 30 31 1 2 3 4                                                                                 |                         |
| Сегодня: 10.03.2010                                                                                | <u> </u>                |
|                                                                                                    |                         |
|                                                                                                    | ~                       |

→ Установить дату и время назначения – установленный флажок открывает поля для выбора даты и времени назначения. По умолчанию флажок снят, т.е. в программе записывается текущая дата и время назначения прибора.

→ Комментарии – поле ввода любой необходимой дополнительной информации.

◆ Синхронизировать время и дату – синхронизация внутреннего времени прибора со временем ПК.

После подтверждения и сохранения параметров необходимо нажать кнопку ОК для завершения процесса назначения.

# В результате успешного назначения прибора в карточке пользователя отобразится:

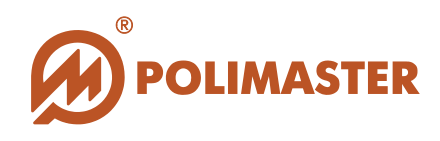

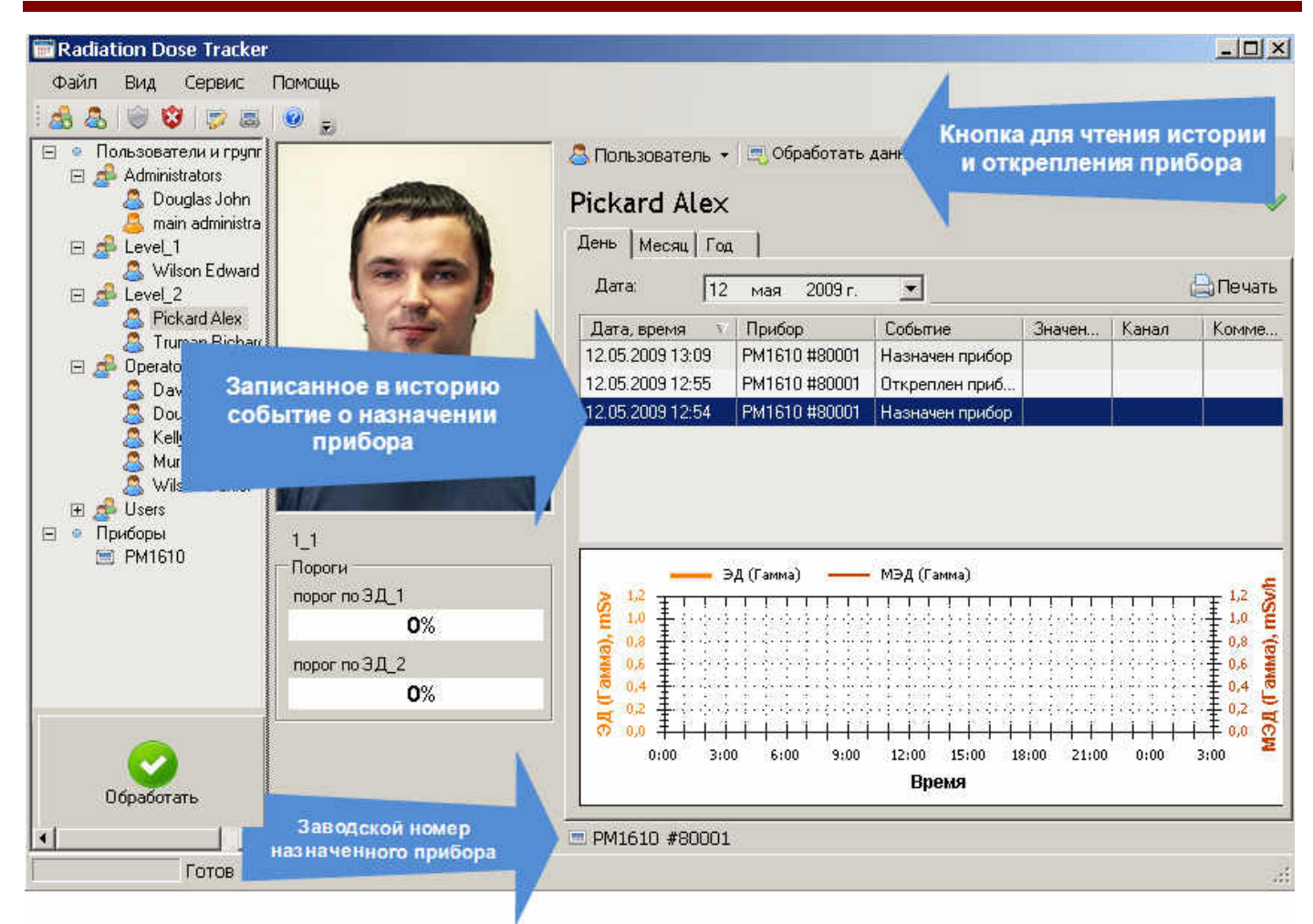

Теперь необходимо отключить прибор от USB связи с ПК.

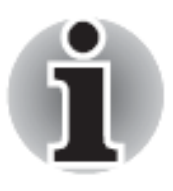

Прибор в режиме USB связи с ПК не пишет данные событий истории.

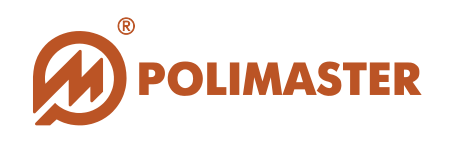

#### Обработка данных. Открепление прибора/Аварийное открепление прибора

Для обработки данных или открепления прибора (на примере открепления PM1610) необходимо выбрать один из способов, предложенных ниже:

#### <u>I способ</u>

Способ быстрого открепления прибора. В левом нижнем углу главного окна

Обработать

программы выбрать кнопку Обработать.

### <u>II способ</u>

✦ Данный способ удобен, когда известно имя пользователя, которому назначен прибор (не требуется дополнительный поиск пользователя).

**1.** В поле системных компонентов выделить пользователя, которому назначен открепляемый прибор; в правой части соответственно откроется карточка выбранного пользователя.

2. В карточке пользователя выбрать кнопку запуска инициализации связи с назначенным прибором – <sup>Сбработать данные для 'РМ1610</sup> #216'.

## <u>III способ</u>

◆ Данный способ удобен, если в системе зарегистрировано большое количество системных компонентов (пользователей и приборов).

- **1.** В поле системных компонентов выделить класс прибора PM1610; в правой части соответственно откроется карточка **Приборы: PM1610**.
- 2. Перейти в закладку Текущее состояние и найти в списке серийный номер прибора<sup>1</sup>, который необходимо открепить.
- **3.** В столбце **Назначен** будет отображаться ссылка на карточку пользователя, которому данный прибор прикреплен.
- 4. Перейдя по ссылке, в карточке пользователя выбрать кнопку запуска инициализации связи с назначенным прибором Собработать данные для 'РМ1610 #216'

#### Откроется окно Чтение истории:

<sup>&</sup>lt;sup>1</sup> Серийный номер прибора указан на шильдике на тыльной стороне прибора.

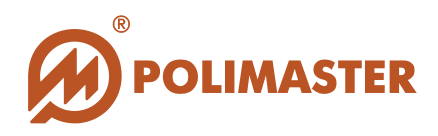

| Ivanov Serg | Tur protécna:      | DM1610                   |
|-------------|--------------------|--------------------------|
|             | Герийный номер:    | 210                      |
| 1000        | Назначено:         | 24.03.2011 16:14:07      |
|             | 🔽 Удалить историю  | 🗖 Выключить прибор       |
| 136         | 🔽 Открепить прибор | 🗖 Синхронизировать время |
| 19          |                    | <u>×</u>                 |
|             |                    |                          |
|             |                    |                          |
|             |                    | <u></u>                  |
|             |                    | ение истории Закрыть     |

## Внимание!

Параметры обработки истории задаются для всех пользователей в окне Настройка программы (см. раздел Настройки программы/Закладка Обработка истории).

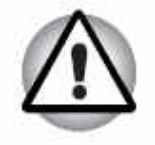

Параметры обработки истории можно изменить (включить/снять флажок) в каждом конкретном случае непосредственно перед считыванием истории прибора в окне **Чтение истории**.

Однако, следует знать, что изменение какой-либо настройки в частном случае в окне Чтение истории автоматически продублируется в окне Настройки программы /Закладка Обработка истории, и станет установленной по-умолчанию для всех приборов базы данных.

Удалить историю из прибора (рекомендуется) – установленный флажок активирует функцию автоматического запуска процесса удаления истории из памяти прибора сразу после считывания истории прибора в карточку пользователя. Это связано с ограниченным объемом внутренней памяти прибора. По умолчанию данная функция не активирована;

• Открепить прибор – установленный флажок активирует функцию открепления прибора от пользователя после считывания истории в карточку пользователя;

**Выключить прибор** (только для PM1610) – установленный флажок активирует функцию автоматического выключения прибора после завершения процедуры

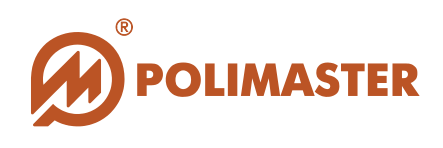

открепления от пользователя и отсоединения прибора от ПК (miniUSB-USB кабель отключен). По умолчанию данная функция не активирована.

◆ Синхронизировать время (рекомендуется при длительном использовании прибора после последнего прикрепления) – установленный флажок включает функцию синхронизации внутреннего времени и даты прибора со временем и датой ПК в момент считывания истории.

Для продолжения необходимо нажать кнопку **Чтение истории.** Программа запустит процесс поиска прибора, который в текущий момент подключен посредством USB (или ИК связи), а так же запустит процесс **считывания истории** прибора и сохранение ее в базу данных в карточку данного пользователя. Это обеспечивает уникальность информации по отдельному пользователю (см. раздел **Работа с историей**).

| Тение истории |                    |                          |
|---------------|--------------------|--------------------------|
| Ivanov Serg   |                    |                          |
| -             | Тип прибора:       | PM1610                   |
|               | Серийный номер:    | 210                      |
| (PARTY)       | Назначено:         | 24.03.2011 16:52:01      |
|               | 🔽 Удалить историю  | 🗖 Выключить прибор       |
| 1             | 🔽 Открепить прибор | 🗹 Синхронизировать время |
| 0             |                    | <u>.</u>                 |
|               |                    | Отмена Закрыть           |
|               |                    |                          |

Если в результате поиска прибора программа выдала ошибку, необходимо нажать кнопку "**HET**" и проверить подключение прибора к ПК:

- ◆ при работе с приборами типа РМ1610, РМ1605 и РМ1904А отсоединить USB кабель от разъема прибора, а затем опять соединить, и так повторить, при необходимости, несколько раз, пока на ЖКИ прибора не появится надпись "USB".
- ◆ при работе с приборами типа РМ1603/04, РМ1621 или РМ1208М удостоверьтесь в наличии ИК-связи между прибором и адаптером.

Затем возобновить процесс открепления сначала.
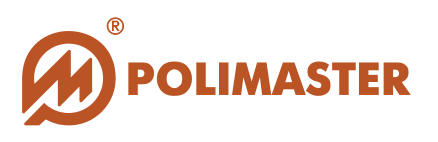

| ниман | ие                                          |
|-------|---------------------------------------------|
| 8     | Ошибка при работе с прибором:               |
| -     | На доступных портах прибор не найден        |
|       | История не будет записана в БД. Продолжить? |
|       |                                             |
|       | Да Нет                                      |

Если считывание истории прошло успешно, то программа открепит прибор от пользователя, а в случае работы с PM1610, обеспечит его автоматическое выключение после отсоединения USB кабеля (если данная функция была активирована).

# В результате успешного считывания истории и открепления прибора в карточке пользователя отобразится:

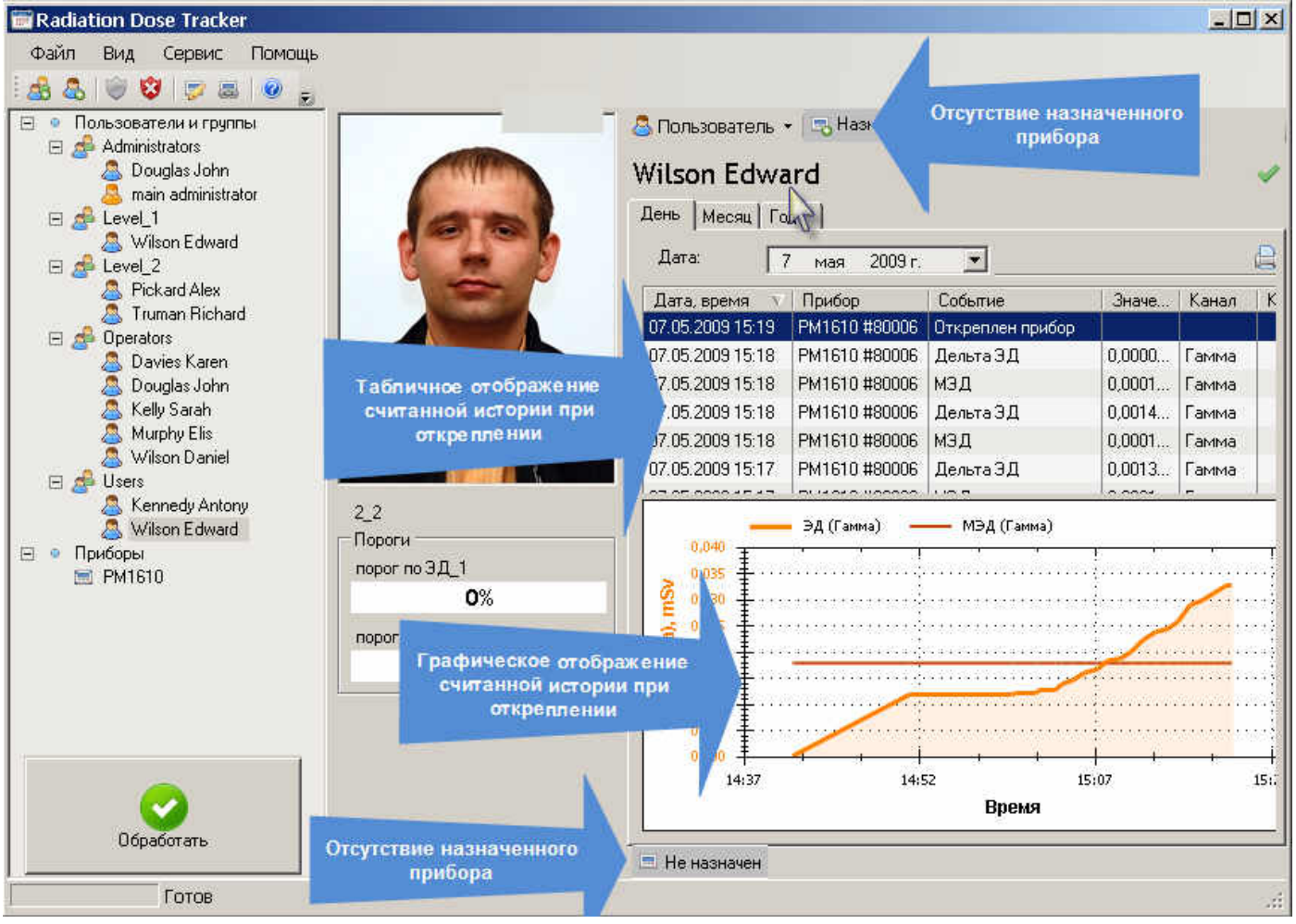

Обработка истории в карточке пользователя описана в разделе Работа с историей.

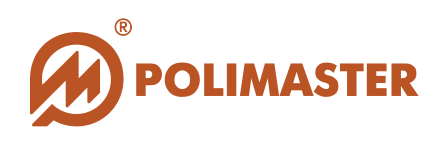

## АВАРИЙНОЕ ОТКРЕПЛЕНИЕ!

Если программа так и не смогла обнаружить прибор, в случае, если: -прибор не отвечает на запросы программы;

-прибор не исправен;

-прибор утерян,

следует прибегнуть к аварийному откреплению прибора.

В случае аварийного открепления в окне Ошибка необходимо нажать кнопку "ДА".

| Вниман | ие               |                        | X     |
|--------|------------------|------------------------|-------|
| 8      | Ошибка при рабо  | те с прибором:         |       |
| ~      | На доступных пор | этах прибор не найден  |       |
|        | История не будет | записана в БД. Продоля | кить? |
|        | Да               | Нет                    |       |
|        | - Sectore        |                        |       |

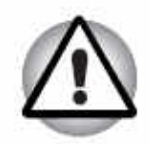

Аварийное открепление может осуществить только ГЛАВНЫЙ АДМИНИСТРАТОР системы, подтвердив свой статус паролем доступа! Сразу после установки программы пароль доступа главного администратора:

### Логин – "**admin"**, Пароль– "**admin**".

Логин и пароль чувствительны к регистру.

| Для выполнен<br>администрати | ия операции ну<br>вные права (Ко | жны<br>нфигурирование Прибо | ipa). |
|------------------------------|----------------------------------|-----------------------------|-------|
| Введите логин                | и пароль в пол                   | я ниже.                     |       |
| Логин:                       | Ĩ.                               |                             |       |
| Пароль:                      | [                                |                             |       |
|                              |                                  | 1                           |       |

В результате подтверждения программа осуществит открепление прибора от пользователя в аварийном порядке!

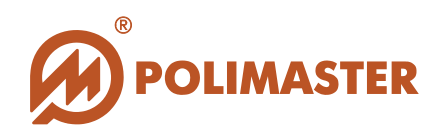

## Для приборов типа РМ1610.

Если была активирована опция **Выключить прибор**, то прибор по завершении открепления выключится после того, как будет физически откреплен от ПК (отсоединен USB-кабель). Для того чтобы снова включить прибор, нужно подключить его к USB-разъему ПК, или же воспользоваться кнопкой включения на клавиатуре самого прибора.

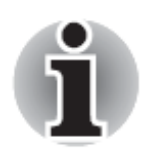

В случае включения прибора посредством USB кабеля, прибор не подключается к ПК автоматически (надпись USB на дисплее прибора отсутствует).

Для подключения к ПК с целью дальнейшего программного взаимодействия с прибором, необходимо выбрать один из способов, предложенных ниже:

- Отключить и снова подключить USB-кабель прибора. Прибор входит в режим связи с ПК (на его дисплее появляется надпись USB);

- Активировать USB связь в аппаратных настройках самого прибора (см. *Руководство по эксплуатации* на прибор).

### Следует знать!

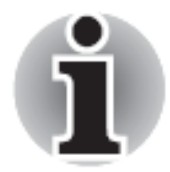

Если физически прибор не будет отсоединен от ПК, после того как он будет программно откреплен от пользователя с условием выключения, он остается включенным и подключенным к ПК (на дисплее прибора индицируется надпись USB), и с ним можно продолжать работать обычным образом (например, назначить его другому пользователю). Однако, как только USB кабель будет отсоединен, прибор выключится, даже если он будет переназначен на другого пользователя и в окне *Открепить прибор* для нового пользователя опция Выключить прибор будет выключена.

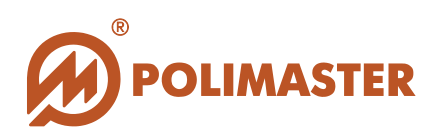

# РАБОЧИЕ НАСТРОЙКИ ПРИБОРА

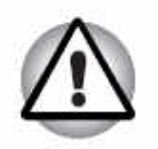

Неподготовленному пользователю не рекомендуется самостоятельно изменять рабочие настройки, так как это может привести к неверному функционированию прибора.

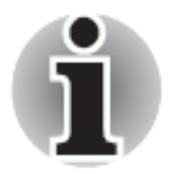

Вход в режим рабочих настроек прибора осуществляется ГЛАВНЫМ АДМИНИСТРАТОРОМ системы или ОПЕРАТОРОМ с разрешенным уровнем доступа, ответственных за эксплуатацию приборов данного класса.

Условия выполнения считывания рабочих настроек прибора:

- 🔶 Пользователю разрешен доступ в настройки прибора;
- 🔶 Прибор подключен к ПК.

Для чтения рабочих **Настроек прибора** необходимо выбрать один из способов, предложенных ниже\*:

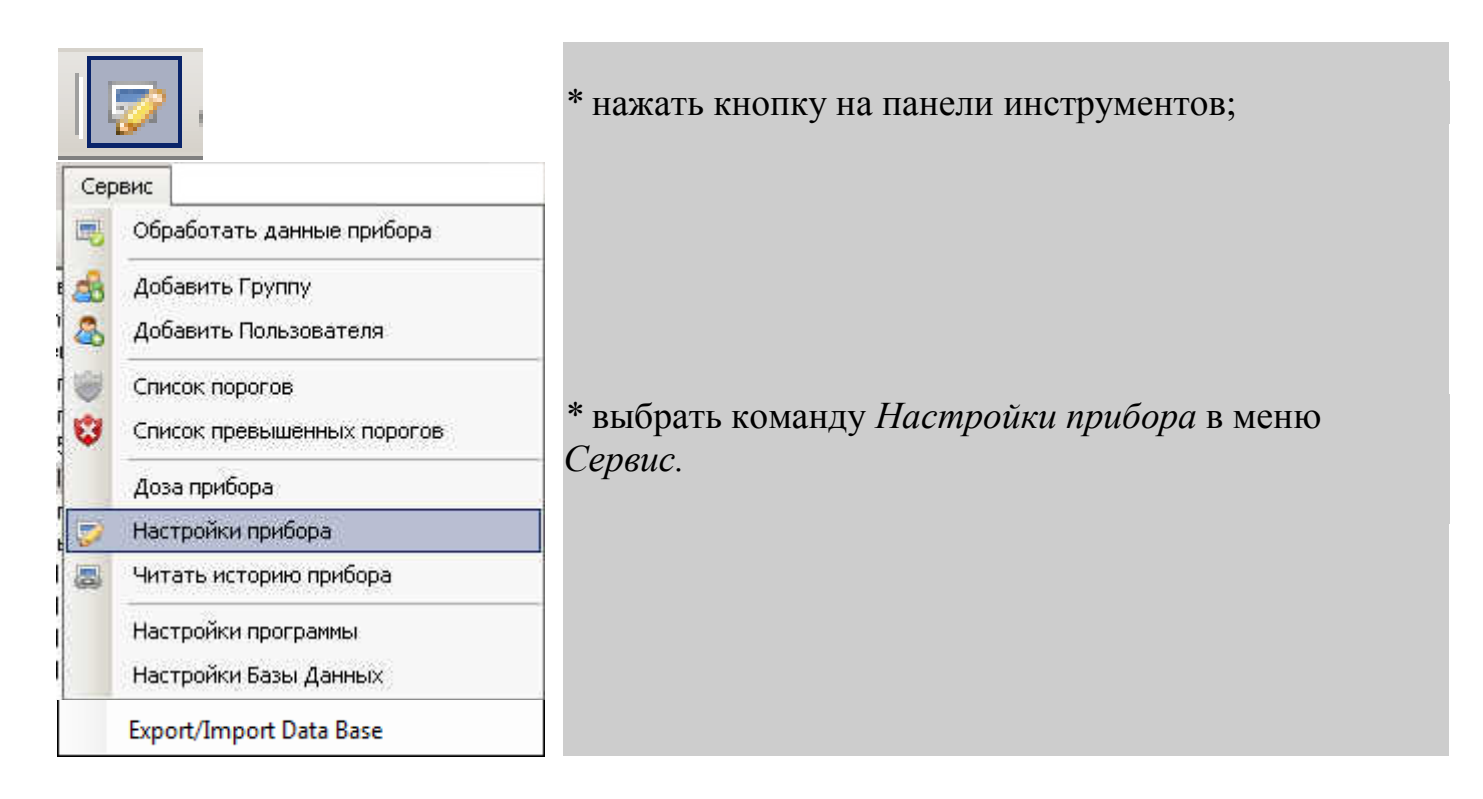

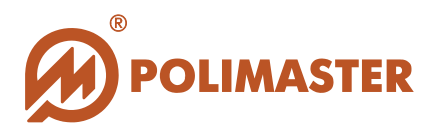

Программа откроет окно **Найти прибор**, в котором необходимо выбрать тип прибора<sup>1</sup>. В настоящей версии программы реализован протокол связи с приборами типа **PM1603/04**, **PM1621**, **PM1208M**, **PM1610**, **PM1605 и PM1904A**.

Кнопка Найти прибор запустит процесс поиска прибора, который в текущий момент подключен к ПК.

| йти прибор           |  |
|----------------------|--|
| Выберите тип прибора |  |
| PM1610               |  |
|                      |  |
|                      |  |

Если в результате поиска прибора программа выдала ошибку, необходимо проверить подключение прибора к ПК:

◆ при работе с приборами типа PM1610, PM1605 и PM1904A - отсоединить USB кабель от разъема прибора, а затем опять соединить, и так повторить, при необходимости, несколько раз, пока на ЖКИ прибора не появится надпись "USB".

при работе с приборами типа РМ1603/04, РМ1208М и РМ1621 удостоверьтесь в наличии ИК-связи между прибором и адаптером.

| PM1610 |        |                                      |
|--------|--------|--------------------------------------|
|        |        |                                      |
|        | Ошибка | ×                                    |
|        | - 😢    | На доступных портах прибор не найден |

При успешном поиске в окне отобразится информация о найденном приборе:

- 🔶 серийный номер прибора;
- версия микропроцессорного ПО;
- → дата изготовления прибора.

<sup>&</sup>lt;sup>1</sup> По умолчанию будет индицироваться тот тип прибора, который связывался с программой последним.

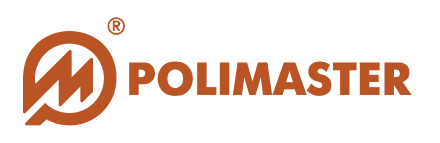

| PM1610             |                    |        |
|--------------------|--------------------|--------|
| Серийный номер:    | 80066              |        |
| Версия прошивки:   | pm1610v1.0 20.05   |        |
| Дата изготовления: | 14.05.2009 0:00:00 |        |
|                    | Продолжить         | Отмена |

Нажав Продолжить, программа откроет окно Настройки прибора.

Программа в течение некоторого времени будет считывать настройки прибора из его памяти, о чем будет свидетельствовать заполняющаяся шкала графического отображения процесса в нижней части окна.

После завершения процесса, считанные настройки прибора отобразятся в соответствующих активных полях окна, которые можно просмотреть, используя полосу прокрутки в правой части активного поля.

| Puteto                |                           |     |
|-----------------------|---------------------------|-----|
| PM1610                | 210                       |     |
| серииныи номер:       | 200                       |     |
| версия прошивки:      | pm1610 V1.2               |     |
| Дата изготовления:    | 01.01.2009.0:00           |     |
| Язык:                 | Русский                   |     |
| Уровень звука;        | 6                         | 100 |
| Световой сигнал:      |                           |     |
| Вибро сигнал:         |                           | Л   |
| Единицы измерения:    | С мРем С мЗв              |     |
| Шаг истории:          | 1 🗄 мин 🏹                 | V   |
| Задержка истории:     | 1 🔅 мин                   |     |
| Тип записи в историю: | С Линейный 💽 Циклический  |     |
| отов                  |                           |     |
| 6000 ·                |                           |     |
| Записать настройки    | Прочитать настройки Закры | пь  |

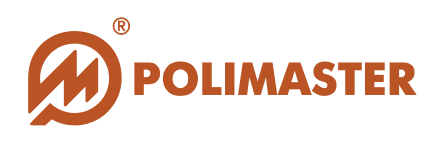

## <u>ДЛЯ ПРИБОРОВ ТИПА РМ1610, РМ1605 И РМ1904А</u>

- Серийный номер серийный номер прибора;
- Версия прошивки версия микропроцессорного ПО;
- → Дата изготовления дата выпуска прибора;
- Язык язык интерфейса прибора. В выпадающем списке предусмотрен выбор между русским и английским языками;
- → Уровень звука возможность кнопками регулировки 
  → установить необходимый
  уровень громкости звуковой сигнализации;
- Световой сигнал установленный флажок программно активирует включение звуковой сигнализации при превышении установленных порогов;
- Вибро сигнал установленный флажок программно активирует включение вибрационной сигнализации при превышении установленных порогов;
- ◆ Единицы измерения выбор единиц измерений в приборе;
- Шаг истории возможность кнопками регулировки эремени в минутах между двумя соседними событиями в истории прибора;
- Задержка истории период времени (от момента установки) в минутах, после которого начнет записываться история прибора;
- Тип записи в историю выбор способа записи событий в историю;
- ↓ I и II Порог по МЭД поля ввода фиксированного значения Первого и Второго порогов по МЭД. Диапазон установки порогов соответствует диапазону измерения МЭД;
- ✔ I и II Порог по ЭД поля ввода фиксированного значения Первого и Второго порогов по ЭД. Диапазон установки порогов соответствует диапазону индикации ЭД;
- Активен установленный флажок программно активирует включение установленного порога в приборе;

Блокировка – поле, используемое АДМИНИСТРАТОРОМ или ОПЕРАТОРОМ для блокировки рядовому пользователю возможности работать со следующими функциями в аппаратном меню прибора:

- → Изменение фиксированного значения I и II порогов по МЭД и ЭД;
- → Сброс накопленной ЭД;
- → Изменение параметров записи в историю;
- Выключение прибора клавишей выключения;

Для активации блокировки нужной функции, необходимо установить флажок в соответствующей ячейке справа от названия функции. Снятие блокировки с функций осуществляется снятием флажка АДМИНИСТРАТОРОМ или ОПЕРАТОРОМ программно.

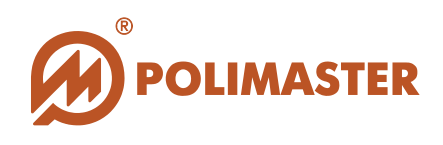

## <u>ДЛЯ ПРИБОРОВ ТИПА РМ1603/04, РМ1621 И РМ1208М</u>

- ◆ Серийный номер серийный номер прибора;
- Версия прошивки версия микропроцессорного ПО;
- → Дата изготовления дата выпуска прибора;
- ✤ Единицы измерения выбор единиц измерений в приборе;
- ◆ Записывать ЭД установленный флажок программно активирует запись в историю прибора текущих значений ЭД через установленный шаг истории;
- ◆ Записывать МЭД установленный флажок программно активирует запись в историю прибора текущих значений МЭД через установленный шаг истории;
- Тип записи в историю выбор способа записи событий в историю;
- ◆ Шаг истории возможность кнопками регулировки ⇒ установить необходимый интервал времени в минутах между двумя соседними событиями в истории прибора;
- Эвуковая сигнализация при превышении порога по МЭД установленный флажок программно активирует включение звуковой сигнализации при превышении установленных порогов по МЭД;
- Эвуковая сигнализация при превышении порога по ЭД установленный флажок программно активирует включение звуковой сигнализации при превышении установленных порогов по ЭД;
- ↓ I и II Порог по МЭД поля ввода фиксированного значения Первого и Второго порогов по МЭД. Диапазон установки порогов соответствует диапазону измерения МЭД;
- ↓ I и II Порог по ЭД поля ввода фиксированного значения Первого и Второго порогов по ЭД. Диапазон установки порогов соответствует диапазону индикации ЭД;

Для сохранения изменений в настройках прибора **необходимо нажать кнопку** Записать настройки в нижней части окна, программа запишет установленные настройки и сразу же считает их в программу для проверки.

Нажатие кнопки **Прочитать настройки** осуществляет принудительный запуск считывания настроек.

Кнопка Закрыть закрывает окно Настройки прибора без сохранения внесенных изменений.

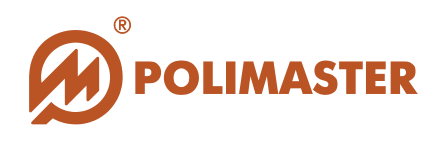

## ЧТЕНИЕ НАКОПЛЕННОЙ ДОЗЫ/СБРОС ДОЗЫ В ПРИБОРЕ

Для чтения/сброса накопленной дозы в приборе необходимо выбрать способ, предложенный ниже\*:

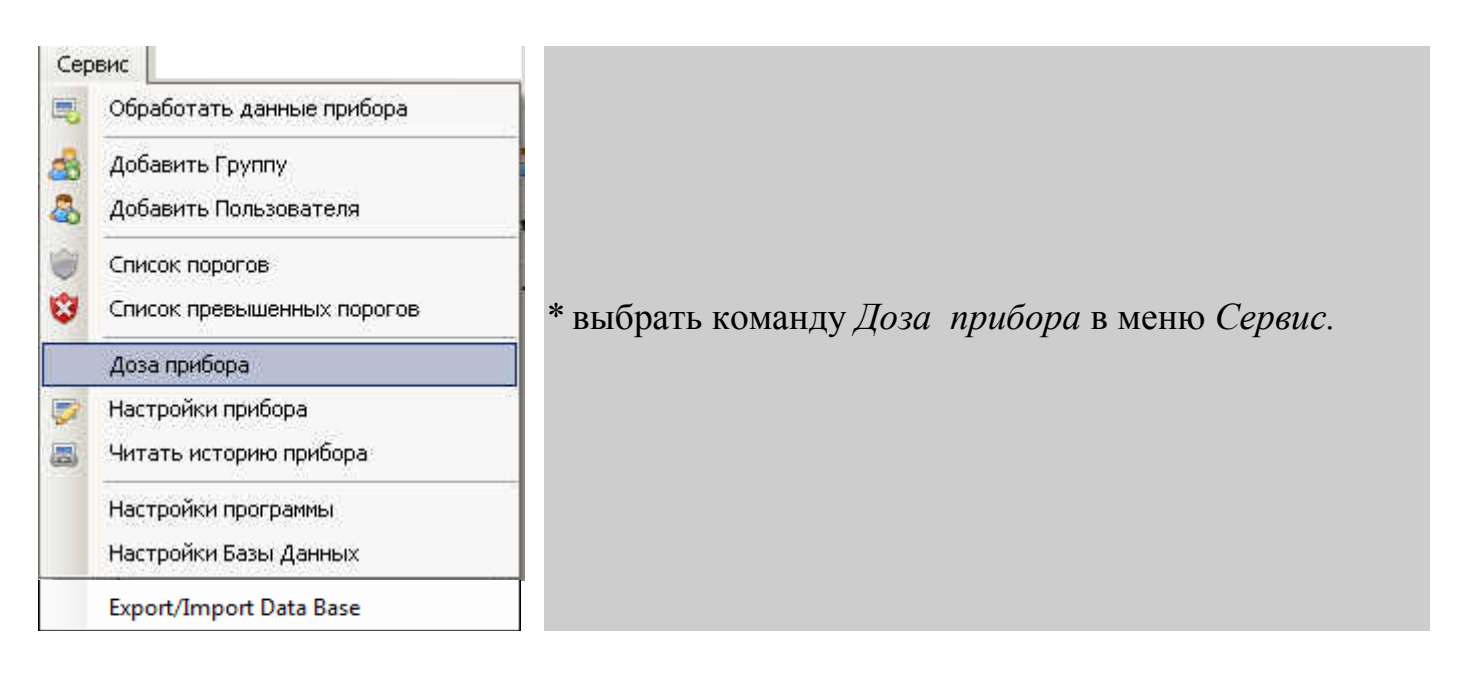

Программа откроет окно **Найти прибор**, в котором необходимо выбрать тип прибора<sup>1</sup>. В настоящей версии программы реализован протокол связи с приборами типа **PM1603/04**, **PM1621**, **PM1208M**, **PM1610**, **PM1605** и **PM1904A**.

Кнопка Найти прибор запустит процесс поиска прибора, который в текущий момент подключен к ПК.

| айти прибор          |   |
|----------------------|---|
| Выберите тип прибора |   |
| PM1610               | 1 |
|                      |   |
|                      |   |

Если в результате поиска прибора программа выдала ошибку, необходимо проверить подключение прибора к ПК:

◆ при работе с приборами типа РМ1610, РМ1605 и РМ1904А - отсоединить кабель от USB разъема прибора, а затем опять соединить, и так повторить, при

<sup>&</sup>lt;sup>1</sup> По умолчанию будет индицироваться тот тип прибора, который связывался с программой последним.

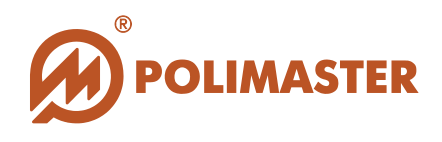

необходимости, несколько раз, пока на ЖКИ прибора не появится надпись "USB".

при работе с приборами типа PM1603/04, PM1621 и PM1208M удостоверьтесь в наличии ИК-связи между прибором и адаптером.

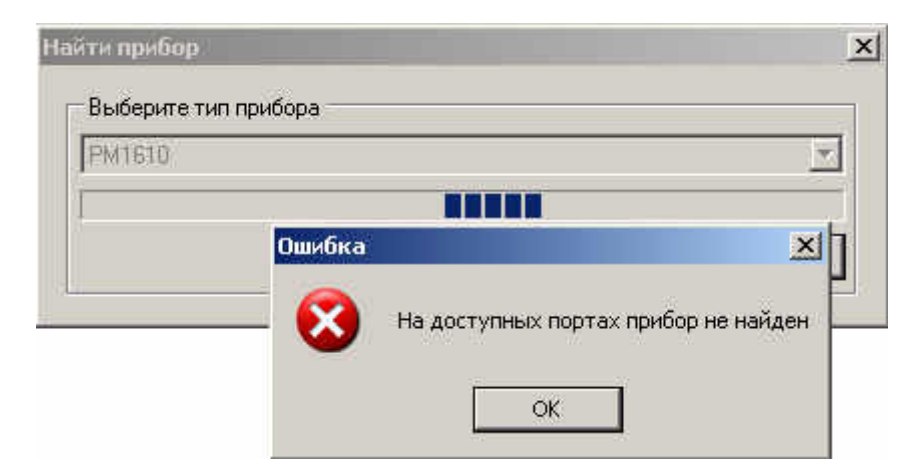

При успешном поиске в окне Найти прибор отобразится информация о найденном приборе:

- 🔶 серийный номер прибора;
- ✤ версия микропроцессорного ПО;
- ◆ дата изготовления прибора.

| м1610              |                    |        |
|--------------------|--------------------|--------|
| Серийный номер:    | 80001              |        |
| Зверсия прошивки:  | pm1610v1.0 7.05    |        |
| Дата изготовления: | 20.06.2008 0:00:00 |        |
|                    | Продолжить         | Отмена |

Нажав Продолжить, программа откроет окно Доза прибора: Серийный номер прибора.

Программа в течение некоторого времени будет считывать значение эквивалентной дозы (ЭД) из энергонезависимой памяти прибора, о чем будет свидетельствовать заполняющаяся шкала графического отображения процесса.

После завершения процесса, значение считанной накопленной доза отобразится в правой части окна Доза прибора: Серийный номер прибора.

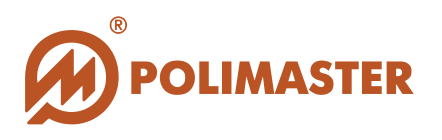

| Доза прибора: РМ1610#176 |           |
|--------------------------|-----------|
|                          | 1,4795 мР |
| Готов                    |           |
| Сброс дозы               | Закрыты   |

Кнопка Сброс дозы запустит процесс обнуления накопленного значения эквивалентной дозы (ЭД) из энергонезависимой памяти прибора.

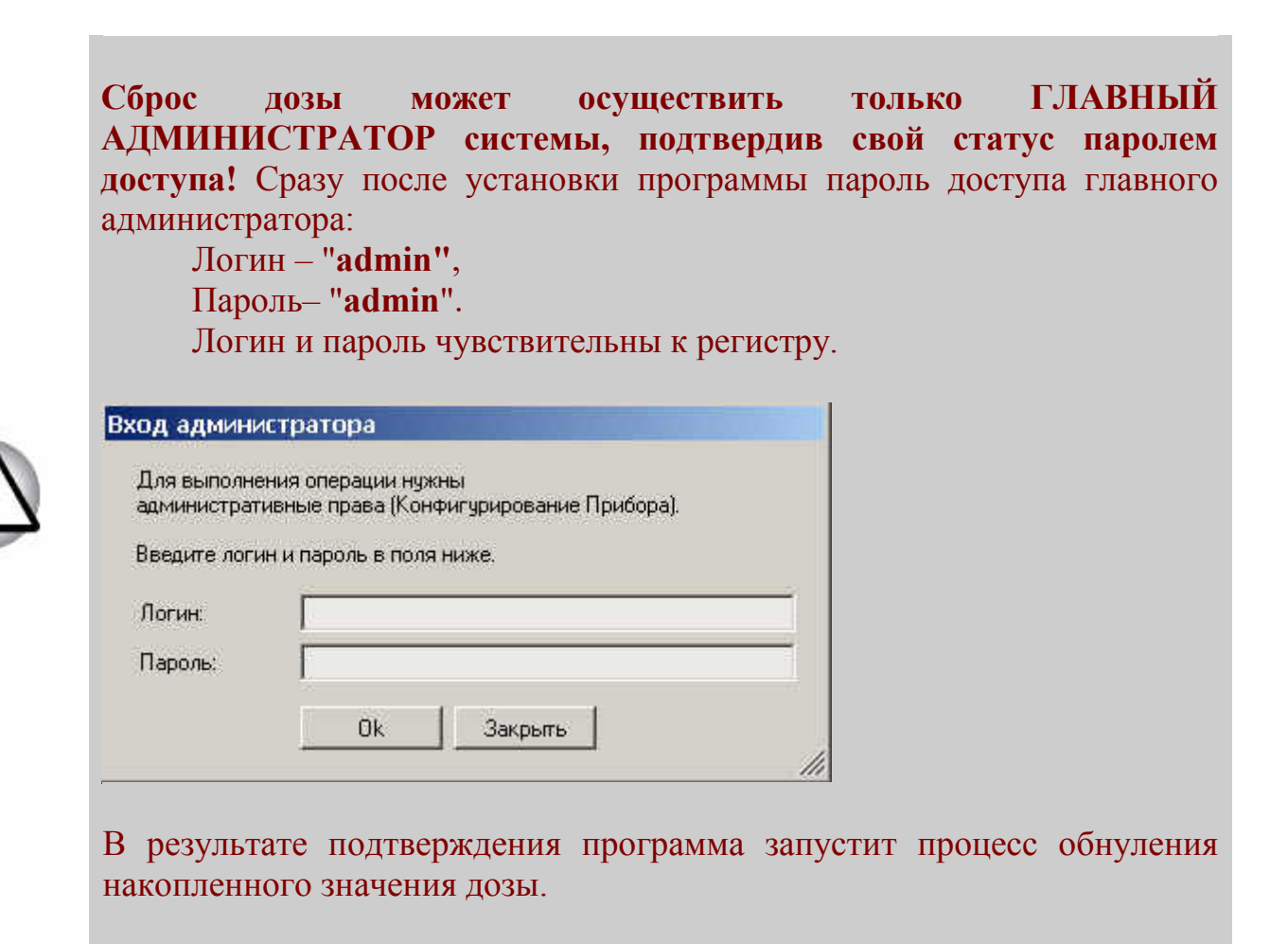

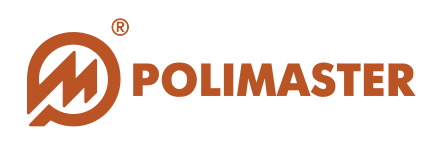

## ЧТЕНИЕ ИСТОРИИ ПРИБОРА

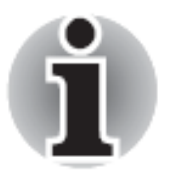

# Считывание истории прибора осуществляется ГЛАВНЫМ АДМИНИСТРАТОРОМ или ОПЕРАТОРОМ системы.

В программе предусмотрено два вида считывания истории:

**1.** Автоматическое считывание истории назначенного прибора в карточку пользователя в момент при обработке данных или открепления прибора от пользователя. Считанная история хранится в базе данных ПО (см. раздел Обработка данных. Открепление прибора).

# 2. Принудительной считывание истории по команде пользователя:

• свободного прибора, не назначенного на определенного пользователя.

### 🔶 назначенного прибора.

Считанная история не сохраняется в базу данных ПО (Однако, после считывания данную историю можно просмотреть и распечатать (см. раздел Работа с историей).

#### Принудительное чтение истории прибора

Для чтения истории работы прибора необходимо выбрать один из способов, предложенных ниже\*:

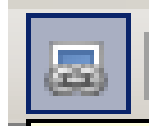

\* нажать кнопку на панели инструментов;

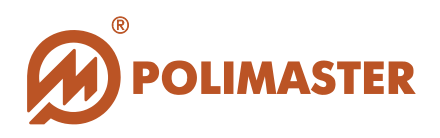

| Сер       | вис                                      |                                                        |
|-----------|------------------------------------------|--------------------------------------------------------|
| -         | Открепить прибор                         |                                                        |
| æ         | Добавить Группу<br>Добавить Пользователя |                                                        |
| 0         | Список порогов                           | * выбрать команлу <i>Читать историю прибора</i> в меню |
| ٢         | Список превышенных порогов               | Сервис.                                                |
|           | Доза прибора                             |                                                        |
| <b>\$</b> | Настройки прибора                        |                                                        |
| (B)       | Читать историю прибора                   |                                                        |
|           | Настройки программы                      |                                                        |
|           | Export/Import Data Base                  |                                                        |

Программа откроет окно **Найти прибор**, в котором необходимо выбрать тип прибора<sup>1</sup>. В настоящей версии программы реализован протокол связи с приборами типа **PM1603/04**, **PM1621**, **PM1208M**, **PM1610**, **PM1605 и PM1904A**.

Кнопка Найти прибор запустит процесс поиска прибора, который в текущий момент подключен к ПК.

| Выберите тип прибора |  |
|----------------------|--|
| PM1610               |  |
| π                    |  |
|                      |  |

Если в результате поиска прибора программа выдала ошибку, необходимо проверить подключение прибора к ПК:

- ◆ при работе с приборами типа PM1610, PM1605 и PM1904A отсоединить кабель от USB разъема прибора, а затем опять соединить, и так повторить, при необходимости, несколько раз, пока на ЖКИ прибора не появится надпись "USB".
- при работе с приборами типа PM1603/04, PM1621 и PM1208M удостоверьтесь в наличии ИК-связи между прибором и адаптером.

<sup>&</sup>lt;sup>1</sup> По умолчанию будет индицироваться тот тип прибора, который связывался с программой последним.

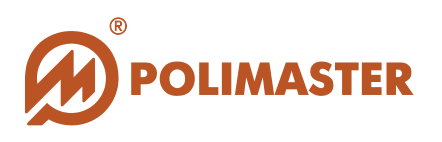

| Выберите тип г | прибора |                                      |
|----------------|---------|--------------------------------------|
| Тымпело        |         | M.                                   |
|                |         |                                      |
|                | Ошибка  |                                      |
|                |         | На доступных портах прибор не найден |

При успешном поиске в окне Найти прибор отобразится информация о найденном приборе:

- → серийный номер прибора;
- версия микропроцессорного ПО;
- → дата изготовления прибора.

| M1610              |                    |
|--------------------|--------------------|
| Серийный номер:    | 80001              |
| Зверсия прошивки:  | pm1610v1.0 7.05    |
| Дата изготовления: | 20.06.2008 0:00:00 |
|                    | Продолжить Отме    |

Нажав **Продолжить,** программа откроет окно **Просмотр внутренней истории:** Серийный номер прибора.

Программа в течение некоторого времени будет считывать историю прибора из его памяти, о чем будет свидетельствовать заполняющаяся шкала графического отображения процесса в нижней части окна.

После завершения процесса, считанная история прибора отобразится в окне **Просмотр внутренней истории прибора** в табличном и графическом виде.

Программа предусматривает просмотр всех записанных или выбранных фильтром по дате событий истории прибора в табличном виде, которые располагаются в хронологическом порядке и описываются соответственно столбцам таблицы по дате (день/месяц/год) и времени (часы/мин), по названию события и его значению, по названию канала.

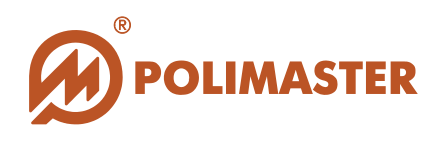

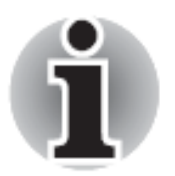

Следует знать! Прибор в режиме USB связи с ПК не пишет данные событий истории.

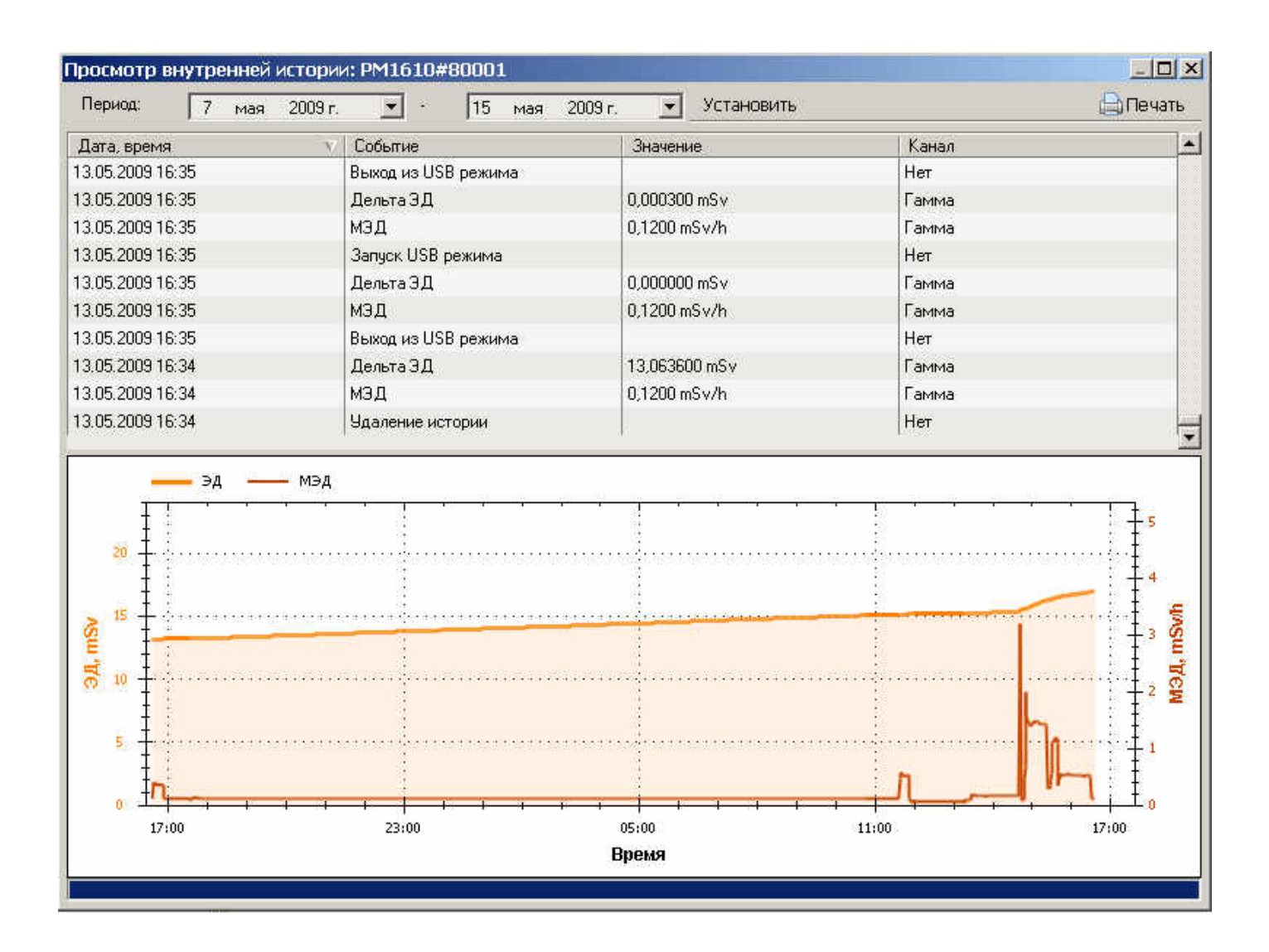

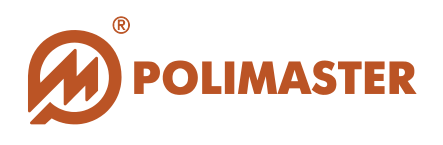

История работы прибора составляет совокупность следующих событий:

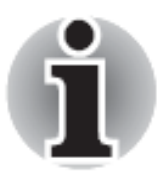

Следует знать! Прибор в режиме USB связи с ПК не пишет данные событий истории.

- 🔶 Фон;
- МЭД (значение МЭД через заданный в настройках прибора интервал записи истории);
- **Дельта** ЭД (приращение накопленной ЭД через заданный интервал записи истории);
- 🔶 Превышение порога 1 ЭД;
- 🔶 Превышение порога 2 ЭД;
- 🔶 Перегрузка по ЭД;
- Перегрузка по МЭД;
- Снижение значения МЭД ниже порога 1;
- 🔶 Превышение порога 1 МЭД;
- Снижение значения МЭД ниже порога 2;
- 🔶 Превышение порога 2 МЭД;
- 🔶 Установка значения порога 1 по ЭД;
- 🔶 Установка значения порога 2 по ЭД;
- 🔶 Установка режима записи в историю;
- 🔶 Установка значения порога 1 по МЭД;
- 🔶 Установка значения порога 2 по МЭД;
- 🔶 Сброс оперативной дозы;
- 🔶 Сброс общей дозы;
- 🔶 Сброс устройства;
- Ручной сброс статистики;
- 🔶 Начало зарядки аккумулятора;
- 🔶 Окончание зарядки аккумулятора;
- 🔶 Низкое напряжение питания;
- 🔶 Сбой цепи высокого напряжения;
- 🔶 Ошибка детектора;
- 🔶 Высокая температура;
- 🔶 Низкая температура;
- 🔶 Удаление истории;
- 🔶 Запись по запросу пользователя;
- 🔶 Установка времени;
- 🔶 Окончание измерения;
- Начало измерения.

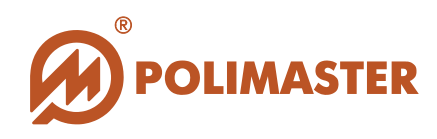

Двойной щелчок мыши по названиям столбцов табличного отображения истории в окне **Просмотр внутренней истории прибора** позволяет сортировать историю по дате и времени.

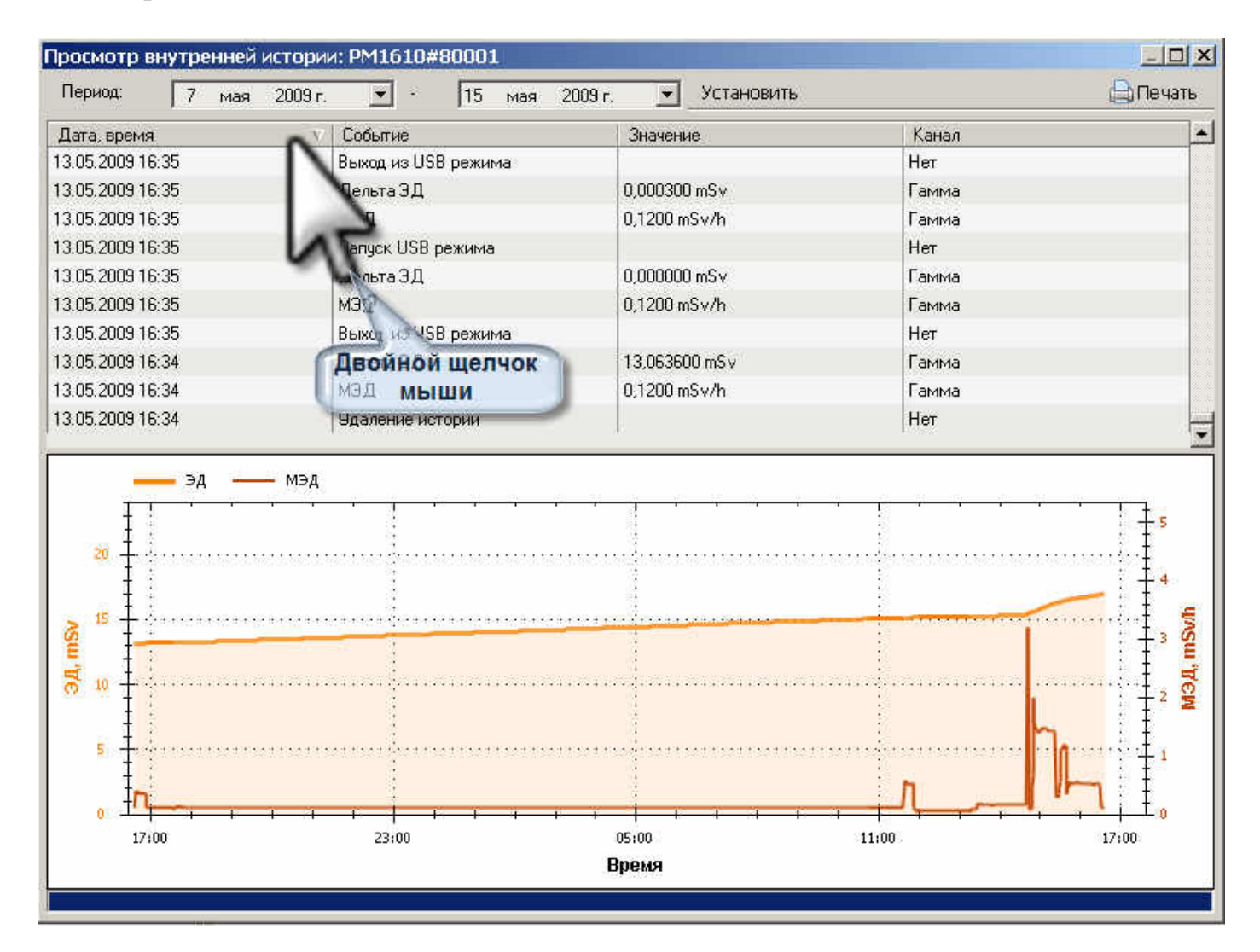

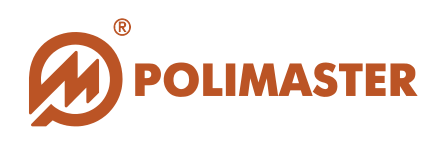

# РАБОТА С ИСТОРИЕЙ

### Фильтр по дате

С помощью фильтра по дате пользователь может ограничить область просматриваемой истории заданным отрезком времени.

В верхней части окна расположены инструменты для фильтрации событий истории по дате.

С помощью стандартного календаря Windows необходимо выбрать начальную и конечную дату устанавливаемого периода и нажать кнопку **Установить**.

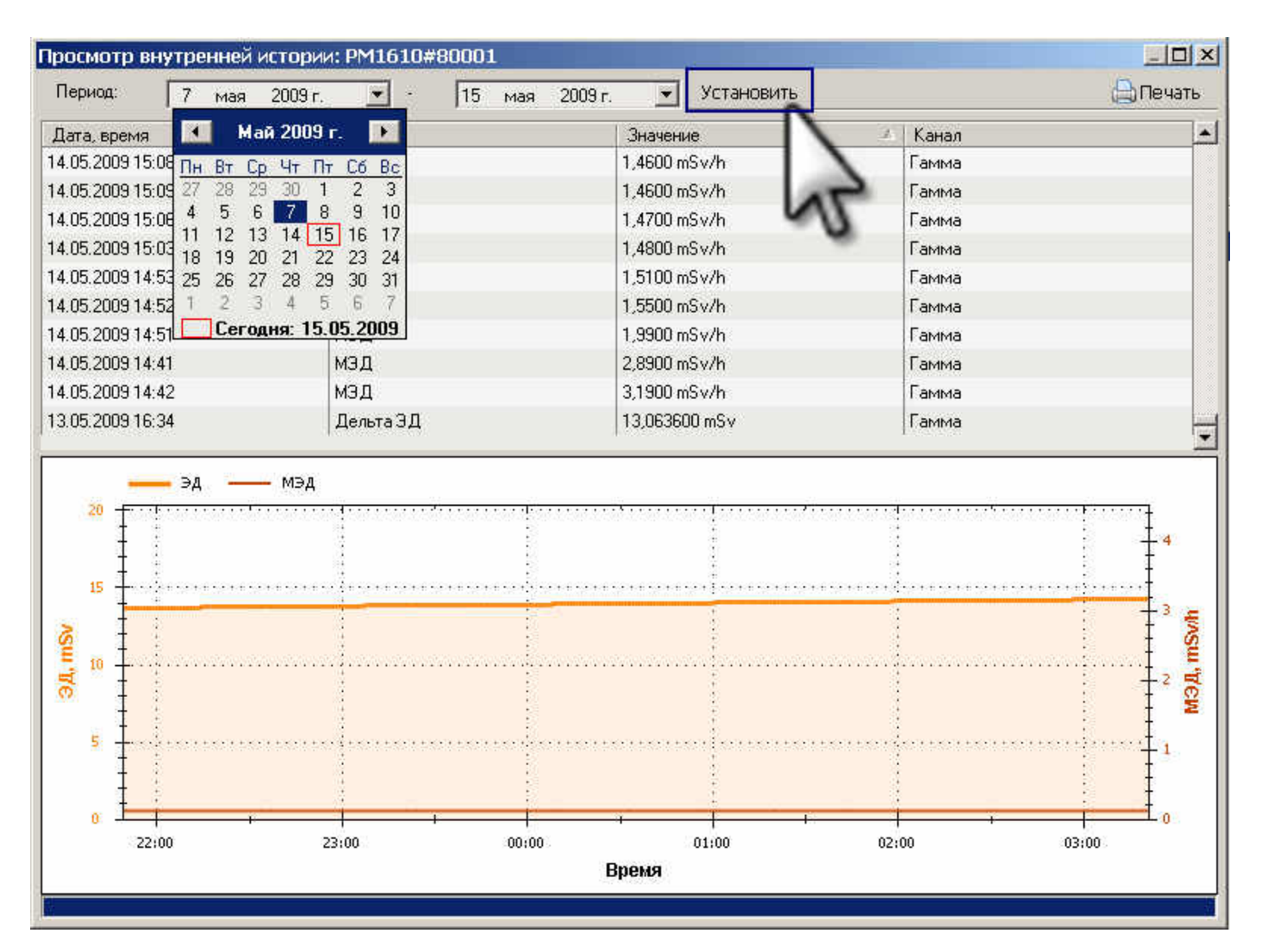

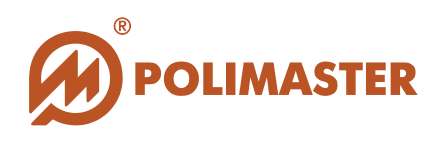

# ФОРМИРОВАНИЕ ОТЧЕТА/ВЫВОД НА ПЕЧАТЬ

Для того чтобы сформировать отчет с выводом его на печать необходимо выбрать кнопку *Печать* в правом верхнем углу окна.

| Г Мая            | 2009 r. 💌 · 🛛 15 | мая 2009 г. 💌 Установить |           | 🔒 Печать              |
|------------------|------------------|--------------------------|-----------|-----------------------|
| Дата, время      | Событие          | Значение                 | ∧   Канал |                       |
| 14.05.2009 15:08 | мэд              | 1,4600 mS∨/h             | Гамма     |                       |
| 14.05.2009 15:09 | мэд              | 1,4600 mSv/h             | Гамма     |                       |
| 14.05.2009 15:06 | мэд              | 1,4700 mSv/h             | Гамма     | 7N                    |
| 14.05.2009 15:03 | МЭД              | 1,4800 mSv/h             | Гамма     | 4                     |
| 14.05.2009 14:53 | МЭД              | 1,5100 mSv/h             | Гамма     |                       |
| 14.05.2009 14:52 | МЭД              | 1,5500 mSv/h             | Гамма     |                       |
| 14.05.2009 14:51 | МЭД              | 1,9900 mSv/h             | Гамма     |                       |
| 14.05.2009 14:41 | МЭД              | 2,8900 mSv/h             | Гамма     |                       |
| 14.05.2009 14:42 | МЭД              | 3,1900 mSv/h             | Гамма     |                       |
| 13.05.2009 16:34 | Дельта ЭД        | 13,063600 mSv            | Гамма     | 4                     |
| 1 32             |                  | 97 E                     | ÷.        | 4                     |
| 15<br>Se TE<br>5 |                  |                          |           | 4<br>3 yosu Tech<br>1 |

Программа на основе считанной истории сформирует отчет для печати и отобразит его в окне **Предварительного просмотра** перед печатью.

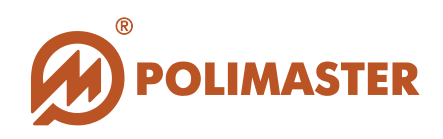

| Лечать внутр      | ренне | й исто                    | рии                    |          |                |            |                        |          |                       |             |
|-------------------|-------|---------------------------|------------------------|----------|----------------|------------|------------------------|----------|-----------------------|-------------|
| Отчет             |       |                           |                        |          |                |            |                        |          |                       |             |
|                   | of    | $\mathbf{e}$ $\mathbf{b}$ | M. Lee                 | 0.0      | AD             |            | 0.0%                   | 10       |                       |             |
|                   | 01    |                           | 11 4                   | - E      |                |            | 10 78                  | 10       |                       |             |
|                   |       |                           |                        |          |                |            |                        | Отпечата | ано: 5/28/2           | 009 10:07:0 |
|                   |       | NER STATE                 | 000                    |          |                |            |                        |          |                       |             |
| PM16              | 10    | #                         | suue                   | 00       |                |            |                        |          |                       |             |
| Внутренная ис     | тория | прибо                     | na <sup>,</sup> 21 Max | 2009 r - | 28 Mag 200     | 9'r        |                        |          |                       |             |
| an) i poninini no | 19860 | 00000                     | po. 21 1000            | 20001.00 | 20 101011 2000 |            |                        |          |                       |             |
|                   | — эд  |                           | — мэд                  |          |                |            |                        |          |                       |             |
| 200               | T :   | ļ                         | 1                      |          | 1 1            |            | 1                      |          |                       | - 00        |
|                   |       | ł                         | i.                     |          | 1 U -          |            | i.                     |          |                       | - ou        |
| -                 |       | i                         |                        |          | ŧ ;            |            |                        |          |                       | - 70        |
| 10000000          |       |                           | ÷.                     |          | 8. 6           |            |                        |          | 1                     | 1.10        |
| 150               | 1     | 12.00                     | · + + ¥ •• •• •        |          |                |            | x + + + → + + + +<br>1 | * * * *  | 100 m (m) (m) (m) (m) | 60          |
| 1                 |       | 1                         | 1                      |          |                |            |                        | 1        |                       | E           |
| 4                 |       |                           | 1<br>T                 |          | 1 I I          |            | 1                      |          |                       | - 50 _      |
| Ê                 |       | 1                         | 素                      |          | 1 1 -          |            |                        |          |                       | - R         |
| 100               |       | 1                         | ÷.                     |          | ¥ (†           | /          | 1                      |          |                       | 40 🛋        |
| <u>•</u>          |       | 11<br>1                   | 1                      |          | t I 🤳          |            | 1                      | i i i    |                       | - E         |
| 1                 |       | (†<br>()                  | +                      |          | 1              |            | 1<br>1                 |          | 1                     | - 30        |
| t                 |       |                           | 1                      | 1        |                |            | 1                      |          |                       | 1           |
| -50               |       | ł.                        |                        |          |                | 9)<br>13   |                        |          |                       | 20          |
| T                 |       |                           | 1                      |          | 1.1            |            |                        |          |                       | -           |
| -                 |       |                           | 1                      |          | */             |            | 1                      |          | 1.00.00               | 10          |
|                   | /     |                           | +                      |          | 8 8            |            | *<br>{                 |          |                       | Ξ           |
| 17-60             | to    | 00                        | 21:00                  | 22.00    | 1.00           | 2-00       | 5-00                   | 7:00     | 0.00                  | - 0         |
| 17.00             |       | 1.00                      | 21.00                  | 25.00    | Bnew           | 3.00       | 5.00                   | 7,00     | 9.00                  |             |
|                   |       |                           |                        |          | прем           | <b>a</b> s |                        |          |                       |             |
| 3                 |       |                           |                        |          |                |            |                        |          |                       |             |
| Цата, время       | я     | C                         | Событие                |          |                |            | Значе                  | ние      |                       | Канал       |
| 7.05.2009 16:51:  | 24    | д                         | ельта ЭД               |          |                |            | 0,0000 mF              | P.       |                       | Гамма       |
| 7.05.2009 16:51:  | 24    | M                         | юд                     |          |                |            | 12,00 mR/              | Б        |                       | Гамма       |
| 7.05.2009 16:51:  | 24    | н                         | istory Wipe            |          |                |            |                        |          |                       | Нет         |
| 7.05.2009 16:57:  | 28    | д                         | ельта ЭД               |          |                |            | 0,0000 mF              | t i      |                       | Гамма       |
| 7.05.2009 16:57:  | 28    | M                         | юд                     |          |                |            | 12,00 mR/              | Ь        |                       | Гамма       |
| 7.05.2009 16:57:  | 28    | U                         | SB Stop                |          |                |            |                        |          |                       | Нет         |
| 7.05.2009 16:57:  | 44    | д                         | ельта ЭД               |          |                |            | 0,0600 mF              | <u> </u> |                       | Гамма       |
| 7.05.2009 16:57:  | 44    | M                         | юд                     |          |                |            | 12,00 mR/              | h        |                       | Гамма       |
| 7.05.2009 16:57:  | 44    | B                         | ackground              |          |                |            |                        |          |                       | Гамма       |
| 7.05.2009 16:58:  | 44    | д                         | ельта ЭД               |          |                |            | 0,1600 mF              | E .      |                       | Гамма       |
| 7.05.2009 16:58:  | 44    | M                         | юд                     |          |                |            | 12,00 mR/              | h        |                       | Гамма       |
| 7 05 2000 18-58-  | aa    | R                         | sekamund               |          |                |            | 1                      |          |                       | Fanna 💦     |

С помощью кнопок на панели инструментов окна **Предварительного просмотра** пользователь может настроить параметры страницы и параметры печати.

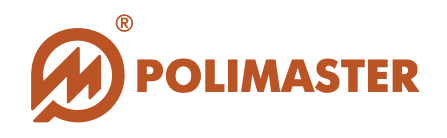

Для того, чтобы распечатать отчет необходимо нажать на кнопку из на панели инструментов.

На экране появится стандартное диалоговое окно Windows **Print** для выбора имени принтера и настроек печати. Установите все необходимые настройки и нажмите **Печать**.

| выберите принтер<br>Ш(HP LaserJet P3005 PCL 6 на VIKTORX91) | 1               |                        |
|-------------------------------------------------------------|-----------------|------------------------|
| Microsoft XPS Document Writer                               |                 |                        |
|                                                             |                 | <b> </b> •             |
| Состояние: Тонер на исходе                                  | 🔲 Печать в файл | Настройка              |
| Размещение:<br>Комментарий:                                 |                 | Найти принтер          |
| Диапазон страниц                                            |                 | Come Management of the |
| 🕫 Bce                                                       | Число копий     | : 1 🛨                  |
| C Выделение 🛛 С Текушую страницу                            |                 |                        |
| С Страницы: 1                                               |                 | 1 2 2 3                |
| Введите номер страницы или диапазон                         |                 |                        |
| страниц. Пример: 5-12                                       | Г Разобрат      | ь по копиям            |

## РАБОТА С ГРАФИКОМ

По табличным значениям считанной истории событий программа автоматически строит: График по МЭД и График по ЭД.

Графическое отображение истории предоставляет пользователю самый удобный способ изучения и анализа изменяющихся значений МЭД или ЭД (ось Y1 и Y2) за период времени (ось X)).

Используя возможности фильтра истории по дате, пользователь может сузить интервал времени и таким образом детализировать область просмотра графика по МЭД или ЭД. Масштабирование графика происходит автоматически.

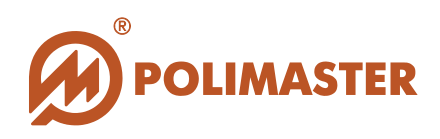

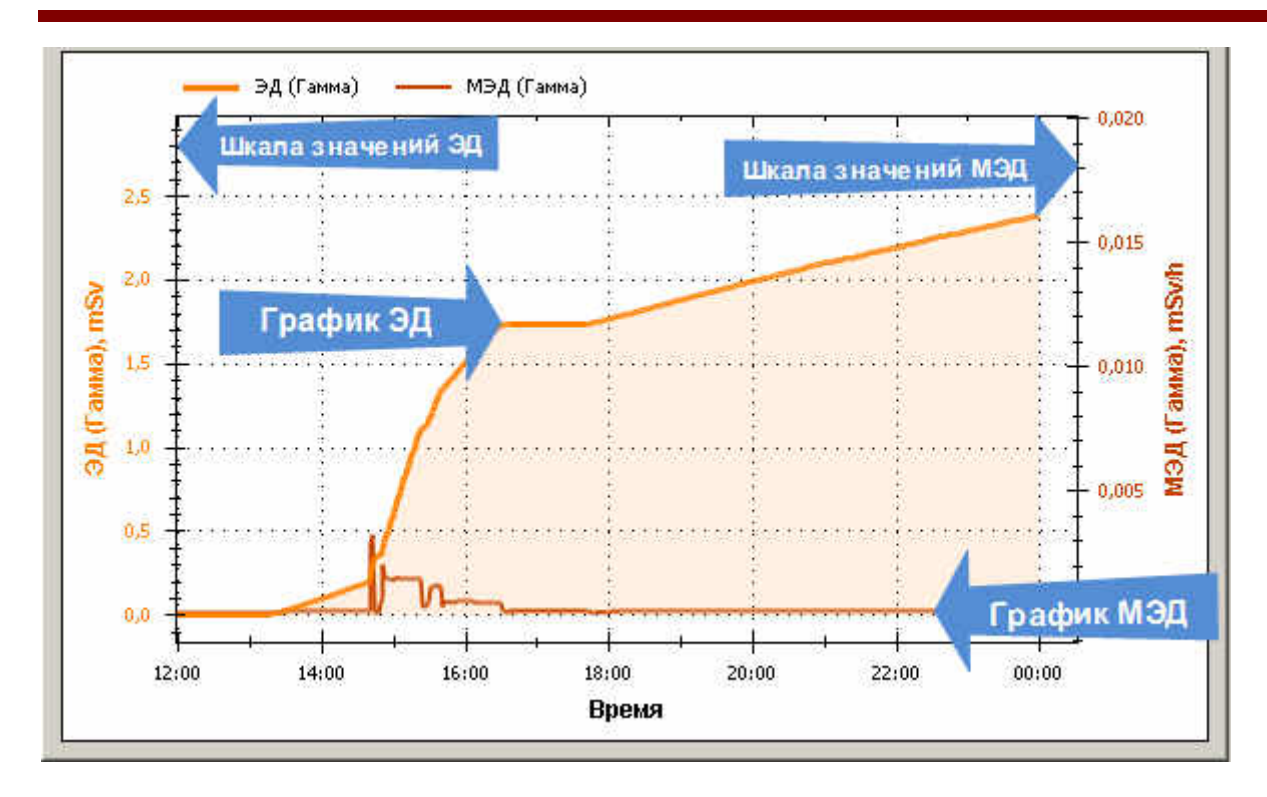

Выделение области интересов (увеличение масштаба) производиться стандартным способом для графического интерфейса. Для этого, удержанием левой кнопки мыши, выделить нужную прямоугольную область на графике по направлению от одного угла прямоугольника к противоположному (по диагонали).

Выделив прямоугольную область и отпустив кнопку мыши, программа автоматически отмасштабирует оси и отобразит выделенную область интересов для детального просмотра.

Данный инструмент просмотра графика рекомендуется использовать, в случае, когда график насыщен большим количеством изгибов и точек.

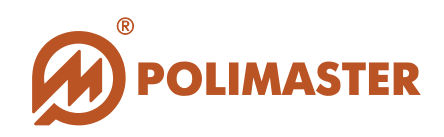

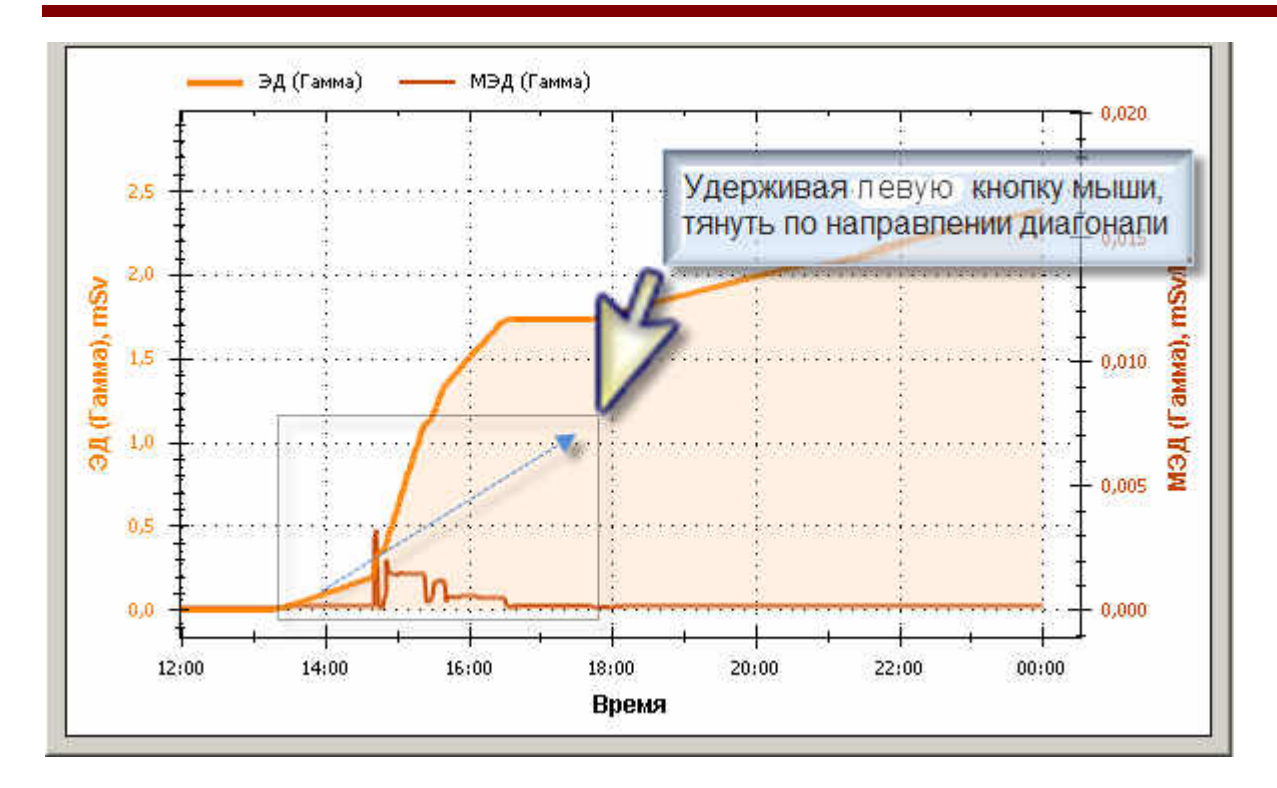

Для **отмены** просмотра области интересов или **снятия масштаба**, необходимо на области графика правой кнопкой мыши вызвать контекстное меню и выбрать одну из предусмотренных команд для отмены масштаба. Программа автоматически отмасштабирует оси и вернет изображение графика в начальный вид.

|   | Копировать                                   |
|---|----------------------------------------------|
|   | Рисунок сохранить как                        |
|   | Параметры страницы                           |
|   | Печать                                       |
| ~ | Отображать значения точек                    |
|   | Отменить последнее масштабирование           |
|   | Отменить всё масштабирование/панорамирование |
|   | Установить масштаб в умолчание               |

#### Работа с командами контекстного меню

Копировать – копирует рисунок графика в буфер обмена.

→ Рисунок сохранить как - вызывает стандартное диалоговое окно Windows Сохранить как и позволяет сохранить график истории в формате графического файла с расширениями (\*\*\*.gif/jpg/bmp) в указанную пользователем папку.

→ Параметры страницы - вызывает стандартное диалоговое окно Windows Параметры страницы и позволяет задать нужные установки для печати.

**• Отображение значения точек** – установленный флажок активирует функцию отображения курсор-маркера на графике. При наведении курсор-маркер на линию

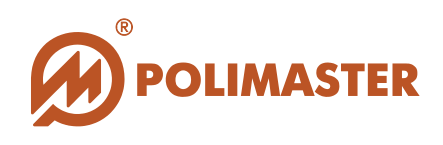

графика программа выводит индикацию характеристики данной точки по оси X и Y всплывающей подсказкой (см. рисунок ниже).

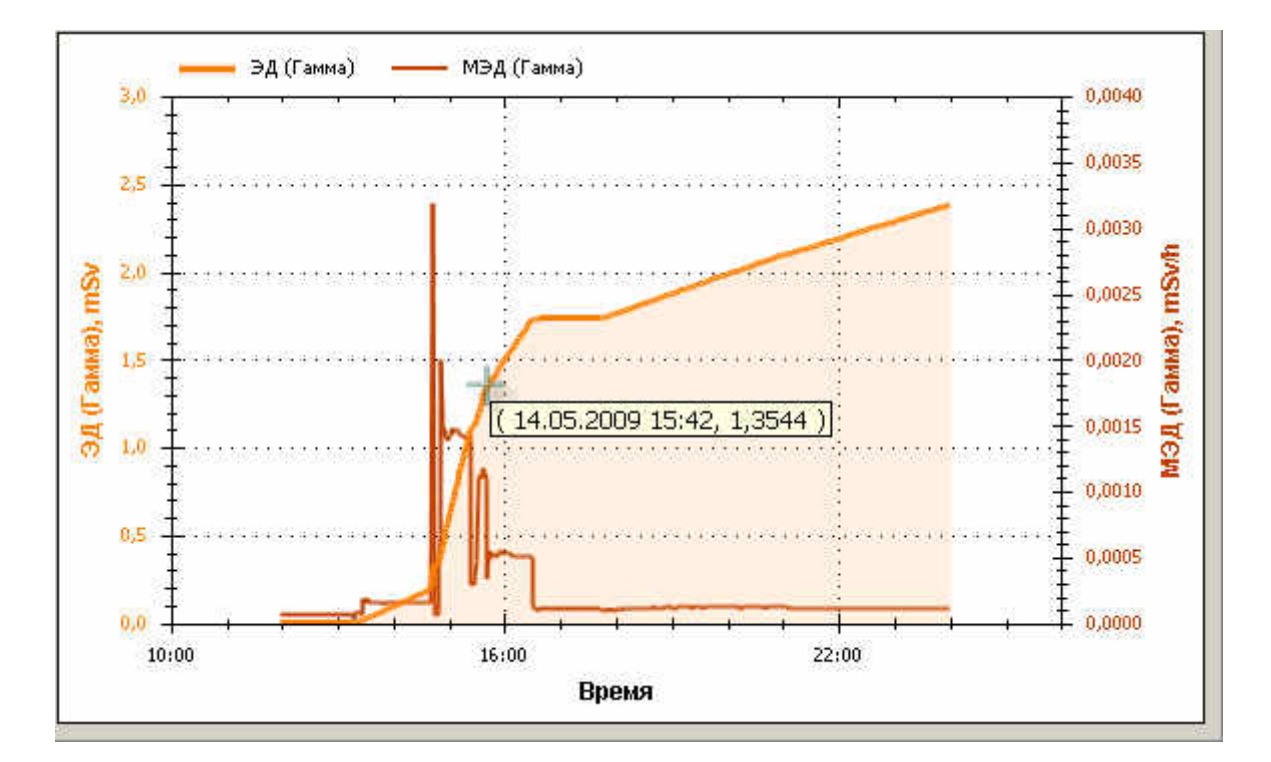

Спасибо за выбор продукции

**Polimaster!**